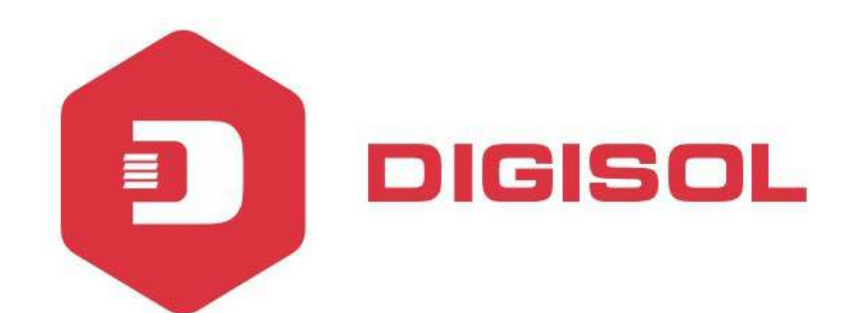

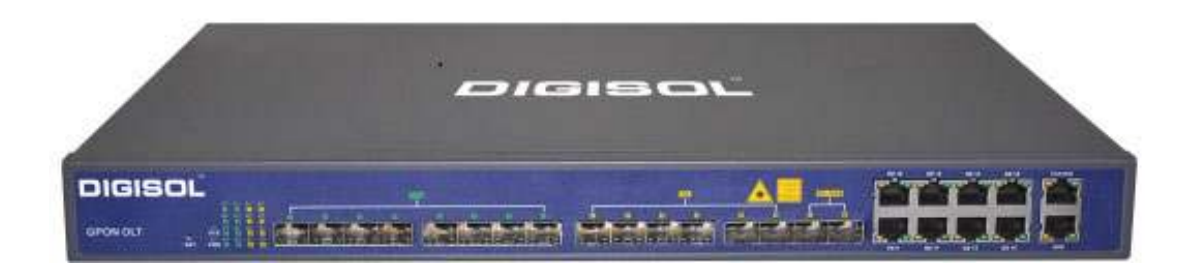

# **DG-GO4300 Series OLT**

## **USER MANUAL**

## (WEB Management)

V2.0.1

19-04-2019

As our products undergo continuous development the specifications are subject to change without prior notice.

٠

#### COPYRIGHT

Copyright 2019 by DIGISOL SYSTEMS LTD. All rights reserved. No part of this publication may be reproduced, transmitted, transcribed, stored in a retrieval system, or translated into any language or computer language, in any form or by any means, electronic, mechanical, magnetic, optical, chemical, manual or otherwise, without the prior written permission of this company.

This company makes no representations or warranties, either expressed or implied, with respect to the contents hereof and specifically disclaims any warranties, merchantability or fitness for any particular purpose. Any software described in this manual is sold or licensed "as is". Should the programs prove defective following their purchase, the buyer (and not this company, its distributor, or its dealer) assumes the entire cost of all necessary servicing, repair, and any incidental or consequential damages resulting from any defect in the software. Further, this company reserves the right to revise this publication and to make changes from time to time in the contents thereof without obligation to notify any person of such revision or changes.

#### **Trademarks:**

DIGISOL<sup>™</sup> is a trademark of DIGISOL SYSTEMS LTD. All other trademarks are the property of the respective manufacturers.

#### Safety

This equipment is designed with the utmost care for the safety of those who install and use it. However, special attention must be paid to the dangers of electric shock and static electricity when working with electrical equipment. All guidelines of this and of the computer manufacturer must therefore be allowed at all times to ensure the safe use of the equipment.

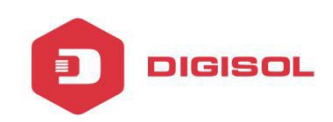

#### **Contents**

| Chapter 1 System Description |  |
|------------------------------|--|
| 1.10verview                  |  |
| 1.1.1 OLT Introduction       |  |
| 1.1.2 PC System Requirement  |  |
| 1.2 Connection               |  |
| Chapter 2 OLT Information    |  |
| 2.1 Login                    |  |
| 2.2 Device Information       |  |
| Chapter 3 OLT Configuration  |  |
| 3.1 VLAN                     |  |
| 3.1.1 Create VLAN            |  |
| 3.1.2 VLAN Port              |  |
| 3.1.3 QinQ/Translation       |  |
| 3.2 Uplink Port              |  |
| 3.2.1 Information            |  |
| 3.2.2 Configuration          |  |
| 3.3 PON                      |  |
| 3.3.1 Information            |  |
| 3.3.2 Configuration          |  |
| 3.4 MAC                      |  |
| 3.4.1 MAC Table              |  |
| 3.4.2 Configuration          |  |
| 3.5 LACP17                   |  |
| 3.6 QOS                      |  |
| 3.7 ACL                      |  |
| 3.7.1 IP Filter              |  |

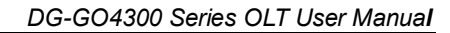

| 3.7.2 MAC Filter            | )        |
|-----------------------------|----------|
| 3.7.3 IP/MAC Filter         | )        |
| 3.7.4 Effect Filter         | )        |
| 3.8 IGMP                    |          |
| 3.8.1 Group Member          |          |
| 3.8.2 Global                | 2        |
| 3.8.3 Port                  | 2        |
| 3.8.4 Port User VLAN        | ;        |
| 3.8.5 Port Mrouter          | ł        |
| 3.8.6 Mvlan                 | ,        |
| 3.8.7 Static Group          | ,        |
| 3.9 RSTP                    | <b>,</b> |
| 3.9.1 Information           | )        |
| 3.9.2 Global                | ,        |
| 3.9.3 Port                  | ;        |
| 3.10 DHCP                   | )        |
| 3.10.1DHCP Server           | )        |
| 3.10.2 DHCP Relay           |          |
| 3.10.3 DHCP Snooping        |          |
| 3.11 IP Route               | ý        |
| 3.11.1 VLAN IP              | ,<br>)   |
| 3.11.2 ARP Proxy            | ,        |
| 3.11.3 Static Route         | ,        |
| Chapter 4 ONU Configuration | )        |
| 4.1 ONU AuthList            | )        |
| 4.1.1 ONU Status            | )        |
| 4.1.2 ONU List              |          |
| 4.1.3 ONU Manual Add        |          |

DIGISOL

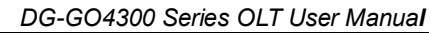

| 4.     | 2 ONU AutoFind            | 2 |
|--------|---------------------------|---|
| 4.     | 3 ONU AutoLearn           | 3 |
| 4.     | 3.1 ONU AutoLearn         | 3 |
| 4.     | 3.2 ONU AutoBind          | 4 |
| 4.     | 4 ONU Upgrade             | 4 |
| 4.     | 4.1 Upload Image          | 4 |
| 4.     | 4.2 Manual Upgrade        | 5 |
| 4.     | 4.3 Upgrade Status        | 5 |
| 4.     | 3.4 Auto Upgrade          | 7 |
| 4.     | 5 Rogue ONU               | 7 |
| Chapte | r 5 Profile Configuration | ) |
| 5.     | 1 ONU Profile             | 9 |
| 5.     | 1.1 Information           | 9 |
| 5.     | 1.2 Add profile           | ) |
| 5.     | 2 DBA Profile             | 1 |
| 5.     | 2.1 DBA profiles          | 1 |
| 5.     | 1.2 Add profile           | 2 |
| 5.     | 3 Traffic Profile         | 3 |
| 5.     | 3.1 Traffic profiles      | 3 |
| 5.     | 2.2 Add profile           | 4 |
| 5.     | 4 Line Profile            | 5 |
| 5.     | 3.1 Line profile          | 5 |
| 5.     | 3.2 Add profile           | 5 |
| 5.     | 5 Service Profile         | ) |
| 5.     | 3.1 Line profile          | ) |
| 5.     | 3.2 Add profile           | 0 |
| 5.     | 6 Alarm Profile           | 3 |
| 5.     | 4.1 Profile info          | 3 |

DIGISOL

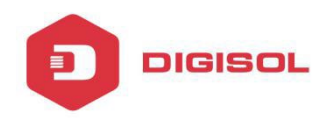

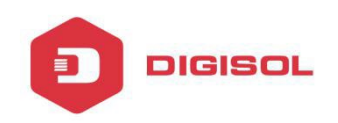

### **Chapter 1 System Description**

#### 1.1 Overview

### **1.1.1 OLT Introduction**

The Web management user manual is for the OLTs listed in Table 1-1.

After you have completed installation, connection and commissioning of the equipment, you can start on configuring various services and functions for the equipment.

| ChassisRack1U 19 inch standard<br>box1000M<br>Uplink<br>PortQTY141000M<br>Uplink<br>PortCopper $8*10/100/1000M$<br>auto-negotiation10000M<br>Uplink<br>PortSFP<br>(Independent) $6*SFP$ 10000M<br>Uplink<br>PortQTY210000M<br>Uplink<br>PortSFP<br>(Independent) $2*SFP+ (SFP+ is compatible with 10GE)$ 10000M<br>PortQTY8GPON<br>PortPhysical<br>InterfaceSFP SlotsManagement Ports $1*10/100BASE-T out-band port(AUX), 1*CONSOLE port$ | Pı              | roducts               | 8 ports GPON OLT                                           |
|----------------------------------------------------------------------------------------------------|-----------------|-----------------------|------------------------------------------------------------|
| QTY141000MCopper8*10/100/1000M<br>auto-negotiationUplink<br>PortSFP<br>(Independent)6*SFP10000MQTY210000MQTY2Uplink<br>PortSFP<br>(Independent)2*SFP+ (SFP+ is<br>compatible with<br>10GE)GPON<br>PortQTY8Physical<br>InterfaceSFP SlotsManagement Ports1*10/100BASE-T<br>out-band<br>port(AUX),<br>1*CONSOLE port                                                                                                    | Chassis         | Rack                  | 1U 19 inch standard box                                    |
| 1000M<br>Uplink<br>PortCopper8*10/100/1000M<br>auto-negotiationUplink<br>PortSFP<br>(Independent)6*SFP10000M<br>Uplink<br>PortQTY210000M<br>PortSFP<br>(Independent)2*SFP+ (SFP+ is<br>compatible with<br>10GE)GPON<br>PortQTY8GPON<br>PortPhysical<br>InterfaceSFP SlotsManagement Ports1*10/100BASE-T<br>out-band<br>port(AUX),<br>1*CONSOLE port                                                                                       |                 | QTY                   | 14                                                         |
| PortSFP<br>(Independent) $6*SFP$ 10000MQTY210000MQTY2Uplink<br>PortSFP<br>(Independent) $2*SFP+$ (SFP+ is<br>compatible with<br>10GE)GPON<br>PortQTY8GPON<br>PortPhysical<br>InterfaceSFP SlotsManagement Ports1*10/100BASE-T<br>out-band<br>port(AUX),<br>1*CONSOLE port                                                                                                    | 1000M<br>Uplink | Copper                | 8*10/100/1000M<br>auto-negotiation                         |
| 10000MQTY2Uplink<br>PortSFP<br>(Independent)2*SFP+ (SFP+ is<br>compatible with<br>10GE)GPON<br>PortQTY8Physical<br>InterfaceSFP SlotsManagement Ports1*10/100BASE-T<br>                                                                                                    | Port            | SFP<br>(Independent)  | 6*SFP                                                      |
| Uplink<br>PortSFP<br>(Independent)2*SFP+ (SFP+ is<br>compatible with<br>                                                                                                    | 10000M          | QTY                   | 2                                                          |
| GPON<br>PortQTY8Physical<br>InterfaceSFP SlotsManagement Ports1*10/100BASE-T<br>out-band<br>port(AUX),<br>1*CONSOLE port                                                                                                    | Uplink<br>Port  | SFP<br>(Independent)  | 2*SFP+ (SFP+ is<br>compatible with<br>10GE)                |
| PortPhysical<br>InterfaceSFP SlotsManagement Ports1*10/100BASE-T<br>out-band<br>port(AUX),<br>1*CONSOLE port                                                                                                    | GPON            | QTY                   | 8                                                          |
| Management Ports 1*10/100BASE-T<br>out-band<br>port(AUX),<br>1*CONSOLE port                                                                                                    | Port            | Physical<br>Interface | SFP Slots                                                  |
|                                                                                                    | Managem         | ent Ports             | 1*10/100BASE-T<br>out-band<br>port(AUX),<br>1*CONSOLE port |

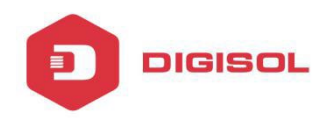

| Management Mode | SNMP, WEB, Telnet |
|-----------------|-------------------|
|                 | and CLI           |
|                 |                   |

#### **1.1.2 PC System Requirement**

Table 1-2 PC System requirement

| CPU           | Memory   | DISK       | Video Card  | Operating<br>System |
|---------------|----------|------------|-------------|---------------------|
| Frequency     | 2GB      | 10GB       | 65000 color | Windows2008         |
| above<br>2GHz | Or above | disk space | resolving   | Windows XP          |
|               |          |            | capability  | Windows 7           |
|               |          |            | 1024*768    | Windows 8           |
|               |          |            | and above   | Windows 10          |

#### **1.2** Connection

Connect the OLT AUX port to IP network. The OLT default management IP is 192.168.8.200.

Please set your PC IP to192.168.8.XXX (e.g.192.168.8.123).

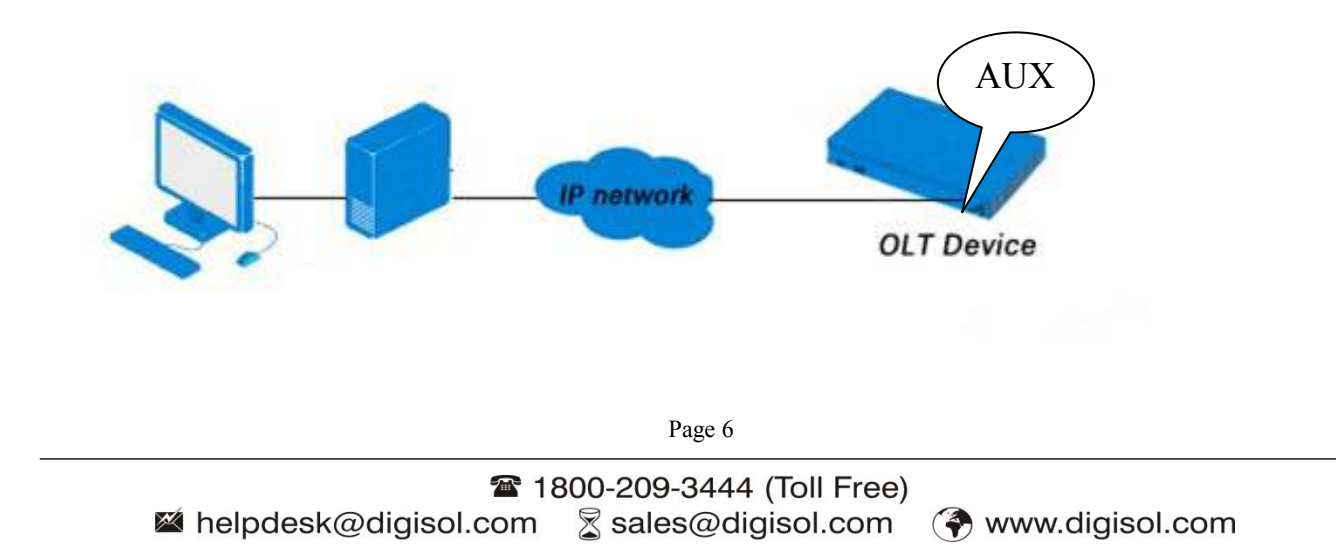

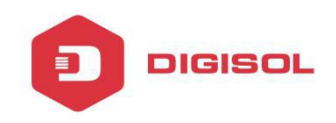

## **Chapter 2 OLT Information**

### 2.1 Login

Follow the steps to login:

- 1. Conform "1.2 Connection" to connect;
- 2. The device default IP address is 192.168.8.200;
- 3. Open your web browser, type the device IP in address bar;

4. Entry of the username and password will be prompted. Enter the default login User Name and Password. Both the username and password are "**admin**" by default.

| OLT Web Ma       | nagement Interface           |
|------------------|------------------------------|
| Username         | admin                        |
| Password         | ****                         |
| Submit           | Cancel                       |
| Copyright @ 2016 | - 2018. All rights reserved. |

Figure 2-1: Login

#### **2.2 Device Information**

The OLT ports connection status are shown in the top of the interface, and about the OLT basic information.

### **OLT Information**→**Device Information**

This part shows the OLT information such as system name, serial number, hardware version, firmware version, MAC address and system time. The system name can be modified if needed.

|                       | Device Information  |                         |                     |                                      |                  |
|-----------------------|---------------------|-------------------------|---------------------|--------------------------------------|------------------|
| OLT Information       | Device Status       |                         |                     |                                      |                  |
| Device Information    |                     |                         |                     |                                      |                  |
| OLT Configuration     | क क क क             | ***                     |                     |                                      |                  |
| ONU Configuration     | PON1 PON2 PON3 PON  | 4 PON5 PON6 PON7 PON8   | GE1 GE2 GE3 GE4 GE5 | GE6 GE7 GE8 GE9 GE10 GE11 GE12 GE1   | 3 GE14 GE15 GE16 |
| Profile Configuration |                     |                         |                     |                                      |                  |
| System Configuration  |                     |                         |                     |                                      |                  |
|                       | Device Basic Inform | ation                   |                     |                                      |                  |
|                       | System Name         | gpon-olt                | Serial Number       | V1603160001                          |                  |
|                       | Hardware Version    | eight gpon olt platform | Firmware Version    | V1.4_170814154525                    |                  |
|                       | MAC Address         | 80:14:A8:75:83:AD       | Temperature         | 69°C                                 |                  |
|                       | System Time         | 2004 /1 /1 10:18:22     | Running Time        | 0 Days 6 Hours 15 Minutes 23 Seconds |                  |
|                       | CPU Usage           | 25%                     | Memory Usage        | 21%                                  |                  |
|                       | Submit Refresh      |                         |                     |                                      |                  |

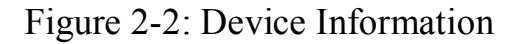

### **Chapter 3 OLT Configuration**

DIGISOL

This section is about the basic service of OLT configuration.

#### **3.1 VLAN**

OLT equipment switch engine is fully compliant with the IEEE 802.1Q VLAN standard and has the following main features:

- Support Port-based VLAN and IEEE 802.1Q VLAN.
- Support full 4K VLAN group, VID range 1~4095.

All switch ports, including uplink ports and downlink ports, support VLAN partition.

VLAN 1 is the system reserved VLAN, it includes all switch ports which are UNTAG mode.

| Million and a second  | VLAN   | VLAN Port      | QinQ/T          | ranslatio |
|-----------------------|--------|----------------|-----------------|-----------|
| OLT Information       | New V  | LAN            |                 |           |
| OLT Configuration     | VIANI  | D              | 1               |           |
| VLAN                  | Descri | ption          | -               |           |
| Uplink Port           |        |                | A               | id        |
| PON                   | VLAN   | Table          | (Participation) |           |
| MAC                   | MAN    | ID Description | Edit            | Delete    |
| LACP                  | VLAN   | 1D Description |                 | Delete    |
| QoS                   | 1      | default        |                 |           |
| ACL                   | 100    | vlan100        | 2               | Ū         |
| IGMP                  | 200    | vlan200        | 2               | İ         |
| DHCP                  | 1010   | vlan1010       | 2               | <b>m</b>  |
| IP Route              |        |                |                 |           |
| ONU Configuration     |        |                |                 |           |
| Profile Configuration |        |                |                 |           |
| System Configuration  |        |                |                 |           |

### 3.1.1 Create VLAN

### **OLT Configuration**→**VLAN**

DIGISOL

In this user interface, we can create new VLANs.

| and the loop          |            |             |        |            |   |          |
|-----------------------|------------|-------------|--------|------------|---|----------|
| The second of the     |            |             | 9 - 11 |            | 1 |          |
|                       | VLAN VL    | AN Port Q   | inQ/T  | ranslation |   |          |
| OLT Information       | New VLA    | N           |        |            |   |          |
| OLT Configuration     |            |             | 00     |            | ] | (1.4004) |
| VLAN                  | Descriptio | n           | vla    | n00        |   | (1-4094) |
| Uplink Port           | Descriptio |             |        | dd         |   |          |
| PON                   | VLAN Tab   | ole         | A      |            |   |          |
| MAC                   | -          | 1005        |        |            |   |          |
| LACP                  | VLAN ID    | Description | Edit   | Delete     |   |          |
| QoS                   | 1          | default     | 2      |            |   |          |
| ACL                   | 100        | vlan100     | 2      | <b></b>    |   |          |
| IGMP                  | 200        | .de=200     |        |            |   |          |
| RSTP                  | 200        | vian200     | 4      |            |   |          |
| DHCP                  | 1010       | vlan1010    | 2      | Ū          |   |          |
| IP Route              | -          |             |        |            |   |          |
| ONU Configuration     |            |             |        |            |   |          |
| Profile Configuration |            |             |        |            |   |          |
| System Configuration  |            |             |        |            |   |          |
|                       |            |             |        |            |   |          |

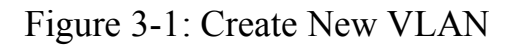

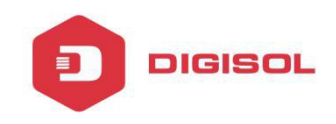

### 3.1.2 VLAN Port

### **OLT Configuration** →**VLAN**→**VLAN Port**.

| and the second second |           |             |            |         |
|-----------------------|-----------|-------------|------------|---------|
| 110 march             | VLAN VL   | AN Port     | )inQ/Trans | slation |
| OLT Information       | Port VLAN | l Configura | tion       |         |
| OLT Configuration     | VI AN TO  | 0           | 0          |         |
| VLAN                  | Port ID   | Forbidden   | Tag        | Untag   |
| Uplink Port           | GE1       | ۲           | 0          | 0       |
| PON                   | GE2       | ۲           | 0          | 0       |
| MAC                   | GE3       | ۲           | 0          | 0       |
| LACP                  | GE4       | 0           |            | 0       |
| QoS                   | CES       | 0           |            | 0       |
| ACL                   | GES       | 0           | 0          | 0       |
| IGMP                  | GE6       | ۲           | 0          | 0       |
| RSTP                  | GE7       | ۲           | 0          | 0       |
| DHCP                  | GE8       | 0           | 0          | ۲       |
| IP Route              | GE9       | 0           | 0          | ۲       |
| ONU Configuration     | GE10      | 0           | 0          | ۲       |
| Profile Configuration | GE11      | ۲           | 0          | 0       |
| System Configuration  | GE12      | ۲           | 0          | 0       |
|                       | GE13      | ۲           | 0          | 0       |
|                       | GE14      | ۲           | 0          | 0       |
|                       | GE15      | ۲           | 0          | 0       |
|                       | GE16      | ۲           | 0          | 0       |
|                       |           |             |            | Submit  |

Figure 3-2: Add VLAN Port

### 3.1.3 QinQ/Translation

#### OLT Configuration → VLAN → QinQ/Translation

In this user interface, VLAN QinQ and VLAN translation can be configured. VLAN QinQ and translation are effective for ingress.

| Mar and               | VLAN             | /LAN Port Qin( | )/Translation   |                                                                                                    |             |                  |          |
|-----------------------|------------------|----------------|-----------------|----------------------------------------------------------------------------------------------------|-------------|------------------|----------|
| OLT Information       | QinQ Co          | onfiguration   |                 |                                                                                                    |             |                  |          |
| OLT Configuration     | Dort ID          | [              | CE1             | V                                                                                                    |             |                  |          |
| VLAN                  | Custome          | er VLAN        | 99              | ~                                                                                                    |             |                  |          |
| Uplink Port           | Custome          | er Cos         | any             | ~                                                                                                    |             |                  |          |
| PON                   | Service          | VLAN           | 100             | ~                                                                                                    |             |                  |          |
| MAC                   | Service          | Cos            | any             | ~                                                                                                    |             |                  |          |
| LACP                  | Mode             |                | VLAN Translatio | n 🗸                                                                                                    |             |                  |          |
| QoS                   | VIANO            | inO Manning Ta | Add             |                                                                                                    |             |                  |          |
| ACL                   | VLAN Q           | шү марріну та  | Die             |                                                                                                    |             |                  |          |
| IGMP                  | Port ID          | Customer VLAN  | Customer Cos    | Service VLAN                                                                                                   | Service Cos | Mode             | Delete   |
| RSTP                  | GE6              | 99             | any             | 100                                                                                                    | any         | VLAN Translation | <b>i</b> |
| DHCP                  | Long Contraction | 5 MWA          |                 | and a second second second second second second second second second second second second second second second | erene.      |                  |          |
| IP Route              |                  |                |                 |                                                                                                    |             |                  |          |
| ONU Configuration     |                  |                |                 |                                                                                                    |             |                  |          |
| Profile Configuration |                  |                |                 |                                                                                                    |             |                  |          |
| System Configuration  |                  |                |                 |                                                                                                    |             |                  |          |

Figure 3-3: QinQ/Translation Configuration

### **3.2 Uplink Port**

DIGISOL

GE ports traffic statistics and basic configuration setting.

### **3.2.1 Information**

### **OLT Configuration**→**Uplink Port**→**Information**

This user interface displays traffic statistics of uplink ports.

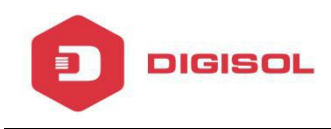

|                       |                          |                          |            |             |           |           |           |           |             |           |           |           |           | į          | Log S<br>Statu |
|-----------------------|--------------------------|--------------------------|------------|-------------|-----------|-----------|-----------|-----------|-------------|-----------|-----------|-----------|-----------|------------|----------------|
| OLT Information       | Information<br>Traffic S | on Configu<br>Statistics | uration    |             |           |           |           |           |             |           |           |           |           |            |                |
| OLT Configuration     |                          |                          |            |             |           | Rx Pac    | kets      |           |             |           | Tx Pad    | kets      | _         |            |                |
| VLAN                  | Port ID                  | Link Status              | Speed      | Rx Bytes    | Packets   | Unicast   | Broadcast | Multicast | Tx Bytes    | Packets   | Unicast   | Broadcast | Multicast | Collisions | Errors         |
| Uplink Port           | GE1                      | Down                     |            | 0           | 0         | 0         | 0         | 0         | 0           | 0         | 0         | 0         | 0         | 0          | 0              |
| MAC                   | GE2                      | Down                     | -          | 0           | 0         | 0         | 0         | 0         | 0           | 0         | 0         | 0         | 0         | 0          | 0              |
| LACP                  | GE3                      | Down                     | 1          | 0           | 0         | 0         | 0         | 0         | 0           | 0         | 0         | 0         | 0         | 0          | 0              |
| QuS                   | GE4                      | Down                     |            | 0           | 0         | 0         | 0         | 0         | 0           | 0         | 0         | 0         | 0         | 0          | 0              |
| ACL                   | GES                      | Down                     |            | 0           | 0         | 0         | 0         | 0         | 0           | 0         | 0         | 0         | 0         | 0          | 0              |
| IGMP                  | GE6                      | Down                     | 341        | 0           | 0         | 0         | 0         | 0         | 0           | 0         | 0         | 0         | 0         | 0          | 0              |
| RSTP                  | GE7                      | Down                     | 5.e.)      | 0           | 0         | 0         | 0         | 0         | 0           | 0         | 0         | 0         | 0         | 0          | 0              |
| DHCP                  | GE8                      | Down                     |            | 0           | 0         | 0         | 0         | 0         | 0           | 0         | 0         | 0         | 0         | 0          | 0              |
| IP Route              | GE9                      | Down                     |            | 0           | 0         | 0         | 0         | 0         | 0           | 0         | 0         | 0         | 0         | 0          | 0              |
| ONU Configuration     | GE10                     | Down                     |            | 4292241     | 50334     | 29673     | 17705     | 2953      | 4094572     | 60112     | 248       | 51731     | 8133      | 0          | 3              |
| Profile Configuration | GE11                     | Down                     | -          | 1505534976  | 11761992  | 11761992  | 0         | 0         | 4187        | 58        | 0         | 32        | 26        | 0          | 0              |
| System Configuration  | GE12                     | Up                       | 1000M Full | 33217903360 | 266466398 | 266466393 | 0         | 0         | 31232952872 | 250979729 | 250905193 | 58255     | 16276     | 0          | 0              |
|                       | GEIJ                     | Down                     |            | 1161398784  | 9073428   | 9073428   | 0         | 0         | 1263815518  | 9873915   | 9873163   | 601       | 151       | 0          | 0              |
|                       | GE14                     | Down                     | 1.4.1      | 0           | 0         | 0         | 0         | 0         | 64          | 1         | 0         | 0         | 1         | 0          | 0              |
|                       | GE15                     | Down                     | -          | 0           | 0         | 0         | 0         | 0         | 0           | 0         | 0         | 0         | 0         | 0          | 0              |
|                       | GE16                     | Down                     |            | 0           | 0         | 0         | 0         | 0         | 4568247     | 58156     | 7143      | 45949     | 5064      | 0          | 0              |
|                       | Clear G                  | Counters 6               | Refresh    |             |           |           |           |           |             |           |           |           |           |            |                |

Figure 3-4 : GE Traffic Statistics

### **3.2.2** Configuration

### **OLT Configuration**→**Uplink Port**→**Information**

This user interface is used to configure port related functions and characteristic parameters of uplink port, such as port attributes, PVID, flow control, rate limit, storm inhibition, port isolation and so on.

| Contraction of the second |           |             |              |              |         |        |           |              |         |             |             |                    |
|---------------------------|-----------|-------------|--------------|--------------|---------|--------|-----------|--------------|---------|-------------|-------------|--------------------|
| 10 march                  | Informati | on Configu  | ration       |              |         |        |           |              |         |             |             |                    |
| OLT Information           | GE Con    | figuration  |              |              |         |        |           |              |         |             |             |                    |
| OLT Configuration         |           |             |              |              |         | 10.000 | Storr     | n(0 64-10000 | 00fps)  | Rate(0 32-1 | 000000kbps) |                    |
| VLAN                      | Port ID   | Description | Admin Status | Flow Control | Isolate | PVID   | Broadcast | Multicast    | Unicast | Ingress     | Egress      | MAC Limit(0-16384) |
| Uplink Port               | GE1       |             | V            |              |         | 100 ¥  | 512       | 0            | 512     | 0           | 0           | 100                |
| PON                       | GE2       |             | V            | Π            |         | 100 🗸  | 512       | 0            | 512     | 0           | 0           | 0                  |
| MAC                       | GE3       |             | 2            |              |         | 100 ¥  | 512       | 0            | 512     | 0           | 0           | 0                  |
| LACP                      | GE4       |             |              |              |         | 100 ¥  | 512       | 0            | 512     | 0           | 0           |                    |
| QUS                       | OCT       |             |              |              |         | 100 +  | 512       |              | 512     |             |             |                    |
| IGMD                      | GES       |             | <b>⊻</b>     |              |         | 100 🗸  | 512       | 0            | 512     | 0           | 0           | 0                  |
| PSTD                      | GE6       |             | V            |              |         | 100 🗸  | 512       | 0            | 512     | 0           | 0           | 0                  |
| DHCP                      | GE7       |             | V            |              |         | 100 🗸  | 512       | 0            | 512     | 0           | 0           | 0                  |
| IP Route                  | GE8       |             |              |              |         | 100 🗸  | 512       | 0            | 512     | 0           | 0           | 0                  |
| ONU Configuration         | GE9       |             | V            |              |         | 1 4    | 512       | 0            | 512     | 0           | 0           | 10                 |
| Profile Configuration     | GE10      |             | <b>V</b>     |              |         | 100 🗸  | 512       | 0            | 512     | 0           | 0           | 0                  |
| System Configuration      | GE11      |             | V            |              |         | 1 ~    | 512       | 0            | 512     | 0           | 0           | 0                  |
|                           | GE12      |             | V            |              |         | 1010 🗸 | 512       | 0            | 512     | 0           | 0           | 0                  |
|                           | GE13      |             | <b>V</b>     |              |         | 1 ~    | 512       | 0            | 512     | 0           | 0           | 0                  |
|                           | GE14      |             | V            |              |         | 100 🗸  | 512       | 0            | 512     | 0           | 0           | 0                  |
|                           | GE15      |             | <b>V</b>     |              |         | 100 ¥  | 512       | 0            | 512     | 0           | 0           | 0                  |
|                           | GE16      |             | V            |              |         | 100 ¥  | 512       | 0            | 512     | 0           | 0           | 0                  |
|                           | Submi     | Borot       |              |              |         |        |           |              |         |             |             |                    |

Figure 3-5: Uplink Ports Configuration

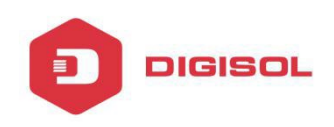

Illustrations of each parameter:

| Parameters      | Illustration                                                                                                 |
|-----------------|----------------------------------------------------------------------------------------------------|
| Port ID         | GE port has two types, fiber SFP (GE1 to GE8) and copper (GE9 to GE16).                                      |
| Description     | Descriptions or remarks of port.                                                                             |
| Admin Status    | Active or inactive status of port. It is "Enable" by default.                                                |
| Flow Control    | Enable or disable flow control function of uplink port<br>to control congestion. It is "disable" by default. |
| Isolate         | Port isolation with each other.                                                                              |
| PVID            | Default VLAN ID of the port.                                                                                 |
| Broadcast       | Broadcast storm inhibition.                                                                                  |
| Multicast       | Multicast storm inhibition.                                                                                  |
| Unknown Unicast | Unknown unicast storm inhibition.                                                                            |
| Ingress Rate    | Port ingress rate.                                                                                           |
| Egress Rate     | Port egress rate.                                                                                            |
| MAC limit       | Number of mac                                                                                                |

#### 3.3 PON

### 3.3.1 Information

### **OLT Configuration**→**PON**→**Information**

This user interface is used to display parameters of PON port, such as PON module port current temperature, voltage, current, transmit power and the traffic statistics.

|                       | Informatio | n Configurati | ion      |             |              |              |            |            |        |
|-----------------------|------------|---------------|----------|-------------|--------------|--------------|------------|------------|--------|
| OLT Information       | Optical T  | ransceiver    |          |             |              |              |            |            |        |
| OLT Configuration     | Dort ID    | Tomporaturo(D |          | (altage()/) | Rine Current | mA) Trans    | mit Doworf | (dBm)      |        |
| VLAN                  | POILID     | Temperature(D | egree/   | /oicage(v)  | Dids Current | (IIIA) ITans | anne Power | (ubiii)    |        |
| Uplink Port           | PON1       | 0.000         |          | 0.000       | 0.000        | _            | 0.000      |            |        |
| PON                   | PON2       | 57.242        |          | 3.377       | 14.880       |              | 3.557      |            |        |
| MAC                   | PON3       | 0.000         |          | 0.000       | 0.000        |              | 0.000      |            |        |
| LACP                  | PON4       | 55.969        |          | 3.344       | 16.282       |              | 3.631      |            |        |
| QoS                   | PON5       | 59.453        |          | 3.346       | 18.082       |              | 3.693      |            |        |
| ACL                   | PON6       | 0.000         |          | 0.000       | 0.000        |              | 0.000      |            |        |
| IGMP                  | PON7       | 0.000         |          | 0.000       | 0.000        |              | 0.000      | 5          |        |
| RSTP                  | PON8       | 53.551        |          | 3.343       | 14.346       |              | 3.737      |            |        |
| DHCP                  |            |               |          |             |              | - te         |            |            |        |
| IP Route              | Traffic S  | tatistics     |          |             |              |              |            |            |        |
| ONU Configuration     |            | R             | Packets  |             | 1            | Tx Packets   |            |            |        |
| Profile Configuration | Interface  | Packets       | Broadcas | t Multicast | Packets      | Broadcast    | Multicast  | Collisions | Errors |
| System Configuration  | PON        | 267170374     | 85036    | 5 1149      | 818451253    | 96059        | 1149       | 0          | (      |

Figure3-6: PON Information

### **3.3.2** Configuration

DIGISOL

## OLT Configuration $\rightarrow$ PON $\rightarrow$ Configuration

This user interface is used to configure port status

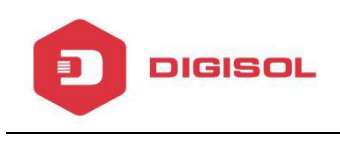

| 111 march             | Informatio | on Configura |
|-----------------------|------------|--------------|
| OLT Information       | PON Cor    | nfiguration  |
| OLT Configuration     | Port ID    | Admin Status |
| VLAN<br>Unlink Port   | PON1       | V            |
| PON                   | PON2       | V            |
| MAC                   | PON3       | V            |
| LACP                  | Polla      |              |
| QoS                   | PON4       | <b>⊻</b>     |
| ACL                   | PON5       | $\checkmark$ |
| IGMP                  | PON6       | V            |
| RSTP                  | PON7       |              |
| DHCP                  | FONT       | <u> </u>     |
| IP Route              | PON8       |              |
| ONU Configuration     | Submit     | Refresh      |
| Profile Configuration |            |              |
| System Configuration  |            |              |

Figure 3-7: PON configuration

### **3.4 MAC**

In this section, you can check MAC address table of OLT, set MAC aging time and MAC limit of the ports.

### 3.4.1 MAC Table

### **OLT Configuration**→**MAC**→**MAC** Table

This table displays MAC addresses learned by OLT at PON and GE port.

| Allen and             | MAC Table | Configuration     |         |               |
|-----------------------|-----------|-------------------|---------|---------------|
| OLT Information       | MAC Add   | ress Table        |         |               |
| OLT Configuration     | Port ID   | ALL               | ~       | 1             |
| VLAN                  | FOR ID    |                   |         | ]             |
| Uplink Port           | VLAN ID   | MAC               | Туре    | Physical Port |
| PON                   | 1010      | 01:00:5E:16:02:02 | Static  | CPU           |
| MAC                   | 1010      | 01:00:5E:00:01:01 | Static  | CPU           |
| LACP                  | 1010      | 00:24:21:57:AC:39 | Dynamic | PON1          |
| QoS                   | 1010      | 00:E0:4C:86:70:70 | Dynamic | PON1          |
| ACL                   | 1010      | 01:00:5E:01:01:01 | Static  | CPU           |
| IGMP                  | Class     | Defrech           |         |               |
| RSTP                  | Clean     | Refresh           |         |               |
| DHCP                  |           |                   |         |               |
| IP Route              |           |                   |         |               |
| ONU Configuration     |           |                   |         |               |
| Profile Configuration |           |                   |         |               |
| System Configuration  |           |                   |         |               |
|                       |           |                   |         |               |

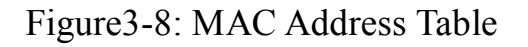

### **3.4.2 Configuration**

DIGISOL

### **OLT Configuration**→**MAC**→**Configuration**

The default MAC aging time of OLT is 300s, user can change the value between 10~1000000s. Also, user can add the MAC to the OLT manually.

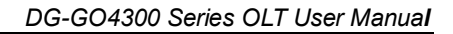

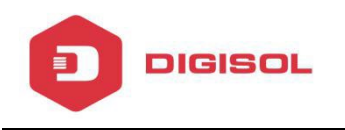

| and the second second |                    |                    |
|-----------------------|--------------------|--------------------|
| All and an an         | MAC Table Configur | ation              |
| OLT Information       | MAC Aging Configu  | ration             |
| OLT Configuration     | Automated Aging    | Enable             |
| VLAN                  | Aging Time         | 300 (10-100000s)   |
| Uplink Port           |                    | Submit             |
| PON                   |                    |                    |
| MAC                   | Add MAC Address    |                    |
| LACP                  | VLAN ID            | 1 ~                |
| QoS                   | MAC Address        | (НН:НН:НН:НН:НН)   |
| ACL                   | Туре               | ● Static ○ Dynamic |
| IGMP                  | Port ID            | GE1 V              |
| RSTP                  |                    | Add Delete         |
| DHCP                  |                    |                    |
| IP Route              |                    |                    |
| ONU Configuration     |                    |                    |
| Profile Configuration |                    |                    |
| System Configuration  |                    |                    |

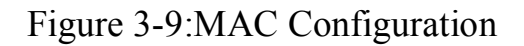

### **3.5 LACP**

#### **OLT Configuration→LACP→Static LACP**

To assign and configure an uplink physical interface to an Ether Channel. When a link fails due to some reason, traffic will switch to another link automatically. The group range is from 1 to 4.Each group can add maximum of 4 ports. Only GE ports can be added in the channel groups.

| and a start of the second second second second second second second second second second second second second s |              |              |        |     |      |      |     |     |     |     |     |      |      |      |      |      |      |      |
|----------------------------------------------------------------------------------------------------|--------------|--------------|--------|-----|------|------|-----|-----|-----|-----|-----|------|------|------|------|------|------|------|
| and the second                                                                                                  |              |              |        |     |      |      |     |     |     |     |     |      |      |      |      |      |      |      |
| All same of                                                                                                    | Static LACP  |              |        |     |      |      |     |     |     |     |     |      |      |      |      |      |      |      |
| OLT Information                                                                                                 | Channel G    | roup Config  | uratio | on  |      |      |     |     |     |     |     |      |      |      |      |      |      |      |
| OLT Configuration                                                                                               | Channel Co   | aun ID       | 4      |     |      |      |     |     |     |     |     |      |      |      |      |      |      |      |
| VLAN                                                                                                    | Load Balance | ce           | sma    | c   |      |      | V   |     |     |     |     |      |      |      |      |      |      |      |
| Uplink Port                                                                                                    |              |              | GE1    | GE2 | GE3  | GE4  | GE5 | GE6 | GE7 | GE8 | GE9 | GE10 | GE11 | GE12 | GE13 | GE14 | GE15 | GE16 |
| PON                                                                                                    | Select GE P  | Port         |        |     | П    |      |     |     |     |     |     |      |      |      |      |      |      |      |
| MAC                                                                                                    |              |              | Sub    | mit |      |      |     |     |     |     |     |      |      |      |      |      |      |      |
| LACP                                                                                                    | Channel G    | roup Table   | []]    |     |      |      |     |     |     |     |     |      |      |      |      |      |      |      |
| QoS                                                                                                    |              | 100          | 1      |     |      |      |     |     |     |     |     |      |      |      |      |      |      |      |
| ACL                                                                                                    | Group ID     | Load Balance | e Por  | ts  | Dele | te   |     |     |     |     |     |      |      |      |      |      |      |      |
| IGMP                                                                                                    | 1            | smac         | GE7    | GE8 | Ū    |      |     |     |     |     |     |      |      |      |      |      |      |      |
| RSTP                                                                                                    |              |              |        |     |      | - 22 |     |     |     |     |     |      |      |      |      |      |      |      |
| DHCP                                                                                                    |              |              |        |     |      |      |     |     |     |     |     |      |      |      |      |      |      |      |
| IP Route                                                                                                    |              |              |        |     |      |      |     |     |     |     |     |      |      |      |      |      |      |      |
| ONU Configuration                                                                                               |              |              |        |     |      |      |     |     |     |     |     |      |      |      |      |      |      |      |
| Profile Configuration                                                                                           |              |              |        |     |      |      |     |     |     |     |     |      |      |      |      |      |      |      |
| System Configuration                                                                                            |              |              |        |     |      |      |     |     |     |     |     |      |      |      |      |      |      |      |

Figure 3-10: Create Static LACP Page 17

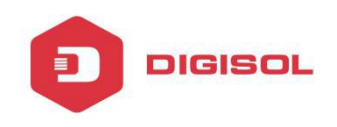

### 3.6 QOS

### **OLT Configuration→QOS**

When bandwidth is not enough or there is congestion in the network, queue scheduling can make sure high priority data traffic passes through the device firstly. Traffic will map to queues according to their priorities and transmit in the queues.

OLT supports eight queues altogether. Queue scheduling mode includes strict priority (SP), weighted round robin (WRR) and hybrid mode (SP-WRR).

Strict priority scheduling guarantees high priority traffic occupy as much as bandwidth. The lower priority traffics pass though only when there is remaining bandwidth.

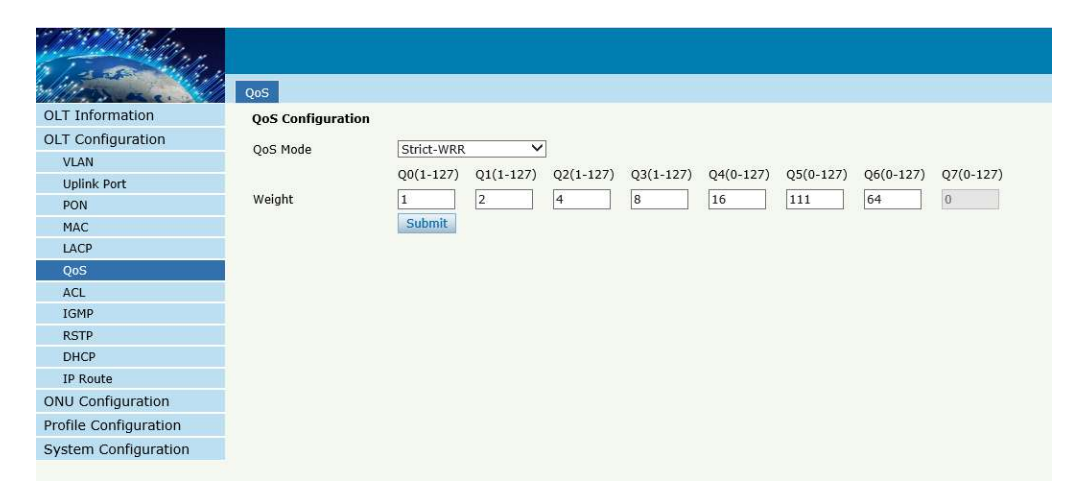

Figure 3-11: QOS Configuration

### 3.7 ACL

In order to filter data packages, network equipment need to setup a series of rules for identifying what need to be filtered. Only when matched with the rules the data packages can be filtered. ACL can achieve this function. Matched conditions of ACL rules can be source address, destination address, Ethernet type, VLAN, protocol port, and so on. These ACL rules also can be used in other situations, such as classification of stream in QoS. An ACL rule may contain one or several sub-rules, which have different matched conditions.

🕿 1800-209-3444 (Toll Free) 🖄 helpdesk@digisol.com 🛛 🛣 sales@digisol.com 🛛 🚱 www.digisol.com

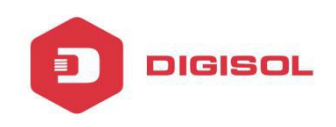

This device supports the following types of ACL.

### 3.7.1 IP Filter

The filter is based on the IP address, including the source IP address and destination IP address.

### **OLT Configuration→ACL→IP Filter**

| Million and           | IP Filter | MAC Filte    | r IP/MAC I  | Filter Effect F | ilter            |          |      |               |        |
|-----------------------|-----------|--------------|-------------|-----------------|------------------|----------|------|---------------|--------|
| OLT Information       | Access    | List IP Cor  | figuration  |                 |                  |          |      |               |        |
| OLT Configuration     | Access I  | ict ID       |             |                 | (1000, 1000)     |          |      |               |        |
| VLAN                  | Filter Ac | tion         | Den         |                 | (1000-1999)      |          |      |               |        |
| Uplink Port           |           | rce IP       | © Den       | y O Permit      | Mask             |          |      |               |        |
| PON                   |           | rco Dort     | -           |                 | (0.65525)        |          | 1    |               |        |
| MAC                   | Sou       | ICE POIL     | -           |                 | (0-05555)        |          |      |               |        |
| LACP                  |           | tination IP  |             |                 | Mask             |          |      |               |        |
| QoS                   | Dest      | tination Por | t           |                 | (0-65535)        |          |      |               |        |
| ACL                   | 🗌 Prot    | ocol         | TCP         |                 | ~                |          | (0-3 | 255)          |        |
| IGMP                  |           | P            |             |                 | (0-63)           |          |      |               |        |
| RSTP                  |           |              | Add         |                 |                  |          |      |               |        |
| DHCP                  | Access    | Lists Confi  | gured       |                 |                  |          |      |               |        |
| IP Route              | List ID   | Course ID    | Cource Dort | Dectination ID  | Dectination Port | Drotocol | Deco | Filtor Action | Delete |
| ONU Configuration     | LIST ID   | Source IP    | Source Port | Destination IP  | Destination Port | Protocol | DSCP | Filter Action | Delete |
| Profile Configuration | 1000      |              | 4/##        |                 | 14/##            | 17/ff    | 14   | Permit        |        |
| System Configuration  |           |              |             |                 |                  |          |      |               |        |

Figure 3-12: IP Filter

### 3.7.2 MAC Filter

The filter is based on the MAC address, including source MAC address and destination MAC address.

### **OLT Configuration→ACL→MAC Filter**

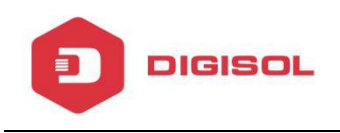

| Milles and            | IP Filter MAC Filter | IP/MAC Filter   | Effect Filter       |           |               |                 |
|-----------------------|----------------------|-----------------|---------------------|-----------|---------------|-----------------|
| OLT Information       | Access List MAC Con  | figuration      |                     |           |               |                 |
| OLT Configuration     | Access List ID       |                 | (2000-200           | 2         |               |                 |
| VLAN                  | Filter Action        |                 | (2000-299           | 9)        |               |                 |
| Uplink Port           |                      | © Delly O Pe    | Maek                |           | (44.1         |                 |
| PON                   |                      |                 | Mask                |           | (111.1        |                 |
| MAC                   | Destination MAC      |                 | Mask                |           | (нн:          | нн:нн:нн:нн:нн) |
| LACP                  | VLAN ID              | 1               | ~                   |           |               |                 |
| QoS                   | VLAN Cos             |                 | (0-7)               |           |               |                 |
| ACL                   | Ethernet Type        |                 | (HHHH)              |           |               |                 |
| IGMP                  |                      | Add             |                     |           |               |                 |
| RSTP                  | Access Lists Configu | red             |                     |           |               |                 |
| DHCP                  | List ID Source MAC   | Destination MAC | VIAN ID Cos Ethe    | rnet Type | Filter Action | Delete          |
| IP Route              | List is source inte  | busundton mit   | VBario   coo   care | mee rype  |               | Derece          |
| ONU Configuration     |                      |                 |                     |           |               |                 |
| Profile Configuration |                      |                 |                     |           |               |                 |
| System Configuration  |                      |                 |                     |           |               |                 |
|                       |                      |                 |                     |           |               |                 |

Figure 3-13: MAC Filter

## 3.7.3 IP/MAC Filter

#### **OLT Configuration→ACL→IP/MAC Filter**

| and the first of the second second second second second second second second second second second second second |                       |                 |               |              |           |               |                |                  |             |                  |        |
|----------------------------------------------------------------------------------------------------|-----------------------|-----------------|---------------|--------------|-----------|---------------|----------------|------------------|-------------|------------------|--------|
| 1100 and                                                                                                    | IP Filter MAC Filter  | IP/MAC Filter   | Effect Filter |              |           |               |                |                  |             |                  |        |
| OLT Information                                                                                                 | Access List Configura | ation           |               |              |           |               |                |                  |             |                  |        |
| OLT Configuration                                                                                               | Access List ID        | (               | (5000         | 5000)        |           |               |                |                  |             |                  |        |
| VLAN                                                                                                    | Filter Action         |                 | ermit         | 2999)        |           |               |                |                  |             |                  |        |
| Uplink Port                                                                                                    | Source MAC            | o beily of      | Mask          |              | (HE       | :+++:+++:+++: | нн:нн)         |                  |             |                  |        |
| PON                                                                                                    | Destination MAC       |                 | Mask          |              | (H        |               | •нн•нн)        |                  |             |                  |        |
| MAC                                                                                                    |                       | 1               |               |              | (A.       |               | ,              |                  |             |                  |        |
| LACP                                                                                                    | VIAN Cos              |                 | (0-7)         |              |           |               |                |                  |             |                  |        |
| QoS                                                                                                    | Ethernet Type         |                 | (нннн         | )            |           |               |                |                  |             |                  |        |
| ACL                                                                                                    |                       |                 | Mack          |              |           |               |                |                  |             |                  |        |
| IGMP<br>DCTD                                                                                                    | Source Port           |                 | (0-655        | 35)          |           |               |                |                  |             |                  |        |
| DHCP                                                                                                    | Destination IP        |                 | Mack          | ,            |           |               |                |                  |             |                  |        |
| IP Route                                                                                                    | Destination Port      |                 | (0-655        | 35)          |           |               |                |                  |             |                  |        |
| ONU Configuration                                                                                               | Protocol              | TCP             | (0.055        |              | (0-3      | 255)          |                |                  |             |                  |        |
| Profile Configuration                                                                                           |                       | T GT            | (0-63)        |              | (0.       |               |                |                  |             |                  |        |
| System Configuration                                                                                            |                       | Add             | (0-03)        |              |           |               |                |                  |             |                  |        |
| e /                                                                                                    | Access Lists Configu  | red             |               |              |           |               |                |                  |             |                  |        |
|                                                                                                    |                       |                 |               |              |           |               |                |                  |             |                  |        |
|                                                                                                    | List ID Source MAC    | Destination MAC | VLAN ID Cos E | thernet Type | Source IP | Source Port   | Destination IP | Destination Port | Protocol DS | CP Filter Action | Delete |

Figure 3-14 IP/MAC Filter

### 3.7.4 Effect Filter

Bind the access list to the ports. Each access list can be bound to several ports.

#### **OLT Configuration** $\rightarrow$ **ACL** $\rightarrow$ **Effect Filter** <sub>Page 20</sub>

| 377 MA (6.5 # MA 6.7 MA |           |               |         |         |        |         |        |     |     |     |     |      |      |      |        |        |         |     |
|-------------------------|-----------|---------------|---------|---------|--------|---------|--------|-----|-----|-----|-----|------|------|------|--------|--------|---------|-----|
| and the first of the    |           |               |         |         |        |         |        |     |     |     |     |      |      |      |        |        |         |     |
| 1, 2200 1.1.            |           |               |         |         |        |         |        |     |     |     |     |      |      |      |        |        |         |     |
| Million and and         | IP Filter | MAC Filter    | IP/MA   | C Filte | r E    | ffect   | Filter |     |     |     |     |      |      |      |        |        |         |     |
| OLT Information         | Access    | List Port Con | figurat | ion     |        |         |        |     |     |     |     |      |      |      |        |        |         |     |
| OLT Configuration       | Accoss I  | ict ID        | 1       |         |        |         |        |     |     |     |     |      |      |      |        |        |         |     |
| VLAN                    | Access L  | .5010         | GE1     | GE2     | GE3    | GF4     | GE5    | GE6 | GE7 | GF8 | GE9 | GE10 | GE11 | GF12 | GE13 ( | GE14 ( | GE15 GI | F16 |
| Uplink Port             | Select G  | F Port        |         |         |        |         |        |     |     |     |     |      |      |      |        |        |         |     |
| PON                     | Juice o   | LIOIC         |         |         |        |         |        |     |     |     |     | L    |      |      |        |        |         |     |
| MAC                     |           |               | App     | ly Acc  | ess Li | st to I | Port(s | )   |     |     |     |      |      |      |        |        |         |     |
| LACP                    | Active A  | Access Lists  |         |         |        |         |        |     |     |     |     |      |      |      |        |        |         |     |
| QoS                     | Access    | List ID Ports | 1       |         |        |         |        |     |     |     |     |      |      |      |        |        |         |     |
| ACL                     | 1         |               |         |         |        |         |        |     |     |     |     |      |      |      |        |        |         |     |
| IGMP                    | 1000      |               | 1       |         |        |         |        |     |     |     |     |      |      |      |        |        |         |     |
| RSTP                    | 1000      |               | ]       |         |        |         |        |     |     |     |     |      |      |      |        |        |         |     |
| DHCP                    |           |               |         |         |        |         |        |     |     |     |     |      |      |      |        |        |         |     |
| IP Route                |           |               |         |         |        |         |        |     |     |     |     |      |      |      |        |        |         |     |
| ONU Configuration       |           |               |         |         |        |         |        |     |     |     |     |      |      |      |        |        |         |     |
| Profile Configuration   |           |               |         |         |        |         |        |     |     |     |     |      |      |      |        |        |         |     |
| System Configuration    |           |               |         |         |        |         |        |     |     |     |     |      |      |      |        |        |         |     |

Figure 3-15: Bind Security Filter

### **3.8 IGMP**

### 3.8.1 Group Member

DIGISOL

When there is a multicast group produced, the group will display in this table.

#### **OLT Configuration**→**IGMP**→**Group Member**

| and the second second |               |            |         |          |          |             |       |              |   |
|-----------------------|---------------|------------|---------|----------|----------|-------------|-------|--------------|---|
|                       | Group Member  | Global Po  | rt Por  | t User \ | LAN P    | ort Mrouter | Mvlan | Static Group | Î |
| OLT Information       | IGMP Group Me | mber       |         |          |          |             |       |              |   |
| OLT Configuration     | [             |            |         | 1000000  |          |             |       |              |   |
| VLAN                  | Group VLAN ID | IP Address | Port ID | Туре     | User VLA | AN ID       |       |              |   |
| Uplink Port           | 1010          | 239.1.1.1  | PON7    | Static   | 1010     |             |       |              |   |
| PON                   | 1010          | 239.22.2.2 | PON7    | Static   | 1010     |             |       |              |   |
| MAC                   | 1010          | 236.0.1.1  | PON7    | Static   | 1010     |             |       |              |   |
| LACP                  | Refresh       |            |         |          |          |             |       |              |   |
| QoS                   |               |            |         |          |          |             |       |              |   |
| ACL                   |               |            |         |          |          |             |       |              |   |
| IGMP                  |               |            |         |          |          |             |       |              |   |
| RSTP                  |               |            |         |          |          |             |       |              |   |
| DHCP                  |               |            |         |          |          |             |       |              |   |
| IP Route              |               |            |         |          |          |             |       |              |   |
| ONU Configuration     |               |            |         |          |          |             |       |              |   |
| Profile Configuration |               |            |         |          |          |             |       |              |   |
| System Configuration  |               |            |         |          |          |             |       |              |   |

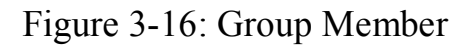

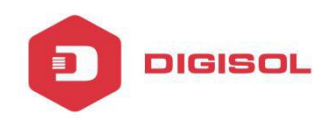

#### 3.8.2 Global

#### OLT Configuration $\rightarrow$ IGMP $\rightarrow$ Global.

IGMP basic configuration mainly contains parameters of query packet.

When IGMP status is checked, OLT works in IGMP snooping mode. IGMP snooping is the process of listening to Internet Group Management Protocol (IGMP) network traffic. The feature allows a network switch to "listen in" on the IGMP conversation between hosts and routers. By listening to these conversations, the switch maintains a map of which devices need which IP multicast streams. Multicasts may be filtered from the ports which do not need them and thus controls which ports receive specific multicast traffic. When IGMP status is disable, OLT works in transparent mode.

| Marsh and and         | Group Member   | Global     | Port | Port User VLAN  | Port Mrouter | Mvlan | Static Group |  |
|-----------------------|----------------|------------|------|-----------------|--------------|-------|--------------|--|
| OLT Information       | IGMP Configu   | ration     |      |                 |              |       |              |  |
| OLT Configuration     | IGMD Status    |            |      | Enable          | ~            |       |              |  |
| VLAN                  | Last Member O  | uerv Inter | val  | 1               | (1-255s)     |       |              |  |
| Uplink Port           | Last Member Q  | uery Cour  | nt   | 2               | (1-255)      |       |              |  |
| PON                   | Last Member Q  | uery Resp  | onse | 1               | (1-255s)     |       |              |  |
| MAC                   | General Query  | Packet     |      | O Disable 🖲 Ena | ble          |       |              |  |
| LACP                  | General Query  | Interval   |      | 10              | (10-255s)    | )     |              |  |
| QoS                   | Query Source I | P          |      | 2.2.2.2         |              |       |              |  |
| ACL                   |                |            |      | Submit Reset    |              |       |              |  |
| IGMP                  |                |            |      |                 |              |       |              |  |
| RSTP                  |                |            |      |                 |              |       |              |  |
| DHCP                  |                |            |      |                 |              |       |              |  |
| IP Route              |                |            |      |                 |              |       |              |  |
| ONU Configuration     |                |            |      |                 |              |       |              |  |
| Profile Configuration |                |            |      |                 |              |       |              |  |
| System Configuration  |                |            |      |                 |              |       |              |  |

Figure 3-17: IGMP Global

#### 3.8.3 Port

### **OLT Configuration** $\rightarrow$ **IGMP** $\rightarrow$ **Port**.

This configuration is used to set the maximum number of multicast groups, filter and fast leave mode.

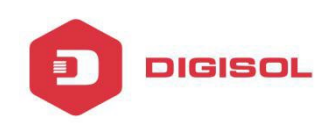

| Mar and               | Group Me | mber Gl    | obal   | Port Port User VLAN | Port Mrouter | Mvlan | Static Group |
|-----------------------|----------|------------|--------|---------------------|--------------|-------|--------------|
| OLT Information       | IGMP P   | ort Config | uratio | n                   |              |       |              |
| OLT Configuration     | Port ID  | Fact Leave | Filtor | Group Limit(0-1024) |              |       |              |
| VLAN                  | GE1      |            |        | 1024                |              |       |              |
| Uplink Port           | CER      |            |        | 1021                |              |       |              |
| PON                   | GEZ      |            |        | 1024                |              |       |              |
| MAC                   | GE3      |            |        | 1024                |              |       |              |
| LACP                  | GE4      |            |        | 1024                |              |       |              |
| QoS                   | GE5      |            |        | 1024                |              |       |              |
| ACL                   | GE6      |            |        | 1024                |              |       |              |
| IGMP                  | GE7      |            |        | 1024                |              |       |              |
| RSTP                  | 007      |            |        | 1024                |              |       |              |
| DHCP                  | GE8      |            |        | 1024                |              |       |              |
| IP Route              | GE9      |            |        | 1024                |              |       |              |
| ONU Configuration     | GE10     |            |        | 1024                |              |       |              |
| Profile Configuration | GE11     |            |        | 1024                |              |       |              |
| System Configuration  | GE12     |            |        | 1024                |              |       |              |
|                       | GE13     |            |        | 1024                |              |       |              |
|                       | GE14     |            |        | 1024                |              |       |              |
|                       | GE15     |            |        | 1024                |              |       |              |

Figure 3-18: IGMP Port

### 3.8.4 Port User VLAN

#### **OLT Configuration** →**IGMP**→**Port User VLAN**

This configuration is used to configure IGMP VLAN for OLT. Generally, PON ports should be configured and user VLAN and group VLAN are the same. If user VLAN and group VLAN are different, multicast VLAN will be translated.

| · ···································· |          |               |              |           | - |              |                    |
|----------------------------------------|----------|---------------|--------------|-----------|---|--------------|--------------------|
| Carl and the line                      |          |               |              |           |   |              |                    |
|                                        |          |               |              |           | 1 |              |                    |
| Maran M                                | Group Me | mber Globa    | al Port Port | User VLAN | ĺ | Port Mrouter | Port Mrouter Mvlan |
| LT Information                         | User VL  | AN Configura  | ation        |           |   |              |                    |
| T Configuration                        | Port ID  |               | CE1          | ~         |   |              |                    |
| VLAN                                   | User VL/ | AN ID         | 1            | ~         |   |              |                    |
| Uplink Port                            | Group V  | LAN ID        | 1            | ~         |   |              |                    |
| PON                                    |          |               | Add          |           |   |              |                    |
| MAC                                    | User VL  | AN Table      |              |           |   |              |                    |
| LACP                                   | Port ID  | User VI AN TE | Group VLAN I | Delete    |   |              |                    |
| QoS                                    | POND.    | 000           |              |           |   |              |                    |
| ACL                                    | PON3     | 88            | 88           |           |   |              |                    |
| IGMP                                   | PON7     | 1010          | 1010         | İ         |   |              |                    |
| RSTP                                   |          |               |              |           |   |              |                    |
| DHCP                                   |          |               |              |           |   |              |                    |
| IP Route                               |          |               |              |           |   |              |                    |
| ONU Configuration                      |          |               |              |           |   |              |                    |
|                                        |          |               |              |           |   |              |                    |
| Profile Configuration                  |          |               |              |           |   |              |                    |

Figure 3-19: IGMP Port User VLAN

### 3.8.5 Port Mrouter

DIGISOL

#### **OLT Configuration** →**IGMP**→**Port Mrouter**

Multicast router port is used to transmit IGMP signal messages. Generally, OLT uplink ports should be set as multicast router ports.

| and the second second |                         |                |        |                |              |       |        |
|-----------------------|-------------------------|----------------|--------|----------------|--------------|-------|--------|
| 1100 and 1            | Group Me                | mber Global    | Port   | Port User VLAN | Port Mrouter | Mvlan | Static |
| OLT Information       | Add Mu                  | ticast Router  |        |                |              |       |        |
| OLT Configuration     | Port ID                 |                | CE1    |                |              |       |        |
| VLAN                  | Group VI                | AN ID          | 1      | ~              |              |       |        |
| Uplink Port           | 51051550 <b>5</b> 51155 |                | Add    |                |              |       |        |
| PON                   | Multicas                | t Router Table |        |                |              |       |        |
| MAC                   | D 1 10                  |                | 0.1.1  | 1              |              |       |        |
| LACP                  | Port ID                 | Group VLAN ID  | Delete |                |              |       |        |
| QoS                   | GE12                    | 88             | Ū      |                |              |       |        |
| ACL                   | GE3                     | 200            | Ū      |                |              |       |        |
| IGMP                  | -1 <sup>1</sup>         |                | 10000  | 5              |              |       |        |
| RSTP                  |                         |                |        |                |              |       |        |
| DHCP                  |                         |                |        |                |              |       |        |
| IP Route              |                         |                |        |                |              |       |        |
| ONU Configuration     |                         |                |        |                |              |       |        |
| Profile Configuration |                         |                |        |                |              |       |        |
| System Configuration  |                         |                |        |                |              |       |        |

Figure 3-20: IGMP Port Mroute

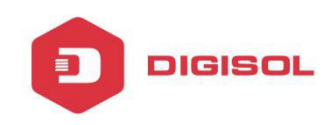

#### 3.8.6 Mvlan

## OLT Configuration $\rightarrow$ IGMP $\rightarrow$ Mvlan

This configuration is used to configure Mvlan and its mode.

| IGMP mode            | Unknown multicast | Igmp packet   |
|----------------------|-------------------|---------------|
| Snooping             | drop              | trap –to -cpu |
| Disable(transparent) | forward           | forward       |

| Server Charles The American             |                |                   |            |                |              |       |              |
|-----------------------------------------|----------------|-------------------|------------|----------------|--------------|-------|--------------|
| and the little little and               |                |                   |            |                |              |       |              |
| 1 1 - 1 - 1 - 1 - 1 - 1 - 1 - 1 - 1 - 1 |                |                   |            |                |              |       |              |
| 111 march                               | Group Member   | Global            | Port       | Port User VLAN | Port Mrouter | Mvlan | Static Group |
| OLT Information                         | IP Igmp Mvla   | n Info            |            |                |              |       |              |
| OLT Configuration                       | <b>.</b>       | No. of Concession |            |                |              |       |              |
| VLAN                                    | Multicast vlan | Unknow            | n multicas | t Igmp packet  |              |       |              |
| Uplink Port                             | 88             | drop              |            | trap-to-cpu    |              |       |              |
| PON                                     |                |                   |            |                |              |       |              |
| MAC                                     | Add/Modify M   | vlan              |            |                |              |       |              |
| LACP                                    | Mvlan ID(1~40  | )94)              |            |                |              |       |              |
| QoS                                     | Unknown mult   | icast dr          | ор         | $\overline{}$  |              |       |              |
| ACL                                     | Tanan an alast |                   |            |                |              |       |              |
| IGMP                                    | Igmp packet    |                   | ар-со-сри  |                |              |       |              |
| RSTP                                    | Add/Modify     |                   |            |                |              |       |              |
| DHCP                                    |                |                   |            |                |              |       |              |
| IP Route                                |                |                   |            |                |              |       |              |
| ONU Configuration                       |                |                   |            |                |              |       |              |
| Profile Configuration                   |                |                   |            |                |              |       |              |
| System Configuration                    |                |                   |            |                |              |       |              |
|                                         |                |                   |            |                |              |       |              |

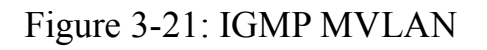

#### 3.8.7 Static Group

### **OLT Configuration →IGMP→Static Group**

This configuration is used to bind multicast IP address and VLAN ID.

| a the state of the    |          |            |             |           |      |              |       |          |
|-----------------------|----------|------------|-------------|-----------|------|--------------|-------|----------|
|                       |          |            |             |           |      |              |       |          |
| dillos and            | Group Me | mber Gl    | obal Port   | Port User | VLAN | Port Mrouter | Mvlan | Static ( |
| OLT Information       | Add Sta  | tic Group  |             |           |      |              |       |          |
| OLT Configuration     | D-+ 10   |            | (DOM)       |           |      |              |       |          |
| VLAN                  | IP Addre | <b>5</b> 5 | PONI        |           | Ť    |              |       |          |
| Uplink Port           | User VLA | AN ID      | 1           |           | ~    |              |       |          |
| PON                   |          |            | Add         |           |      |              |       |          |
| MAC                   | Static G | roup Tabl  | e           |           |      |              |       |          |
| LACP                  | Dent ID  | TD Address |             | TD Delete |      |              |       |          |
| QoS                   | POIL ID  | IP Addres  | S USER VLAN | ID Delete |      |              |       |          |
| ACL                   | PON7     | 239.1.1.1  | 1010        |           | -    |              |       |          |
| IGMP                  |          |            |             |           |      |              |       |          |
| RSTP                  |          |            |             |           |      |              |       |          |
| DHCP                  |          |            |             |           |      |              |       |          |
| IP Route              |          |            |             |           |      |              |       |          |
| ONU Configuration     |          |            |             |           |      |              |       |          |
| Profile Configuration |          |            |             |           |      |              |       |          |
| System Configuration  |          |            |             |           |      |              |       |          |

Figure 3-22: IGMP Static Group

### 3.9 **RSTP**

Spanning Tree Protocol is layer2 protocol, which is used to eliminate network loops by blocking network redundant links selectively. It has the feature of link backup as well.

#### 3.9.1 Information

DIGISOL

### **OLT Configuration**→**RSTP**→**Information**

Global information mainly displays RSTP parameters of root bridge device.

| Mar and               | Informatio | on Gle    | obal Port   |        |              |                |
|-----------------------|------------|-----------|-------------|--------|--------------|----------------|
| OLT Information       | RSTP In    | format    | ion         |        |              |                |
| OLT Configuration     |            |           |             | 1      | <b>n</b> .11 | -              |
| VLAN                  | 1          |           | ROOT        |        | Bridge       | 1              |
| Uplink Port           | Cost       |           | 0           |        |              |                |
| PON                   | Port       |           | CPU         |        |              |                |
| MAC                   | Priority   |           | 32768       |        | 32768        |                |
| LACP                  | MAC Ad     | dress     | 80:14:A8:75 | :83:AD | 80:14:A8     | 3:75:83:AD     |
| QoS                   | Hello Ti   | me        | 2s          |        | 2s           |                |
| ACL                   | Max Ag     | e         | 20s         |        | 20s          |                |
| IGMP                  | Forward    | l Delay   | 15s         |        | 15s          |                |
| RSTP                  | -          |           | A           |        |              |                |
| DHCP                  | PSTD D     | vet Stati | uc.         |        |              |                |
| IP Route              | KSTP PC    | nt Stat   |             |        |              |                |
| ONU Configuration     | Port ID    | Role      | State       | Cost   | Priority     | Point To Point |
| Profile Configuration | GE12       | Design    | Forwarding  | 200000 | 128          | Enable         |
| System Configuration  | Refres     | h         |             |        | 1.0          |                |

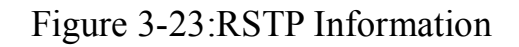

#### 3.9.2 Global

#### **OLT Configuration→RSTP→Global**

DIGISOL

This configuration is used to set RSTP parameters of the device, which contains RSTP switch priority, hello time, max age, forward delay and MAC address.

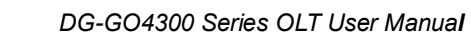

| 1100 and              | Information Global   | Port                 |              |
|-----------------------|----------------------|----------------------|--------------|
| OLT Information       | RSTP Configuratio    | n                    |              |
| OLT Configuration     | PCTD Status          | Enable               | ×            |
| VLAN                  | Global Priority      | 32768                | (0-61440)    |
| Uplink Port           | Hello Time           | 2                    | (1-10s)      |
| PON                   | Max Age              | 20                   | (6-40s)      |
| MAC                   | Forward Delay        | 15                   | (4-30s)      |
| LACP                  | Notice: 2*(HelloTime | e+1)<=MaxAge<=2*(For | wardDelay-1) |
| QoS                   |                      | Submit Reset         |              |
| ACL                   |                      |                      |              |
| IGMP                  |                      |                      |              |
| RSTP                  |                      |                      |              |
| DHCP                  |                      |                      |              |
| IP Route              |                      |                      |              |
| ONU Configuration     |                      |                      |              |
| Profile Configuration |                      |                      |              |
| System Configuration  |                      |                      |              |
|                       |                      |                      |              |

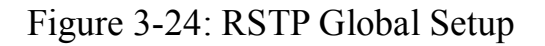

#### 3.9.3 Port

### **OLT Configuration** $\rightarrow$ **RSTP** $\rightarrow$ **Port**.

DIGISOL

This user interface is used to set port RSTP parameters which contain RSTP switch, priority, cost, edge port and point to point port.

|   | <b>2</b> 18          | 800-209-3444 (Toll Free) |                   |
|---|----------------------|--------------------------|-------------------|
| × | helpdesk@digisol.com | 🕱 sales@digisol.com      | 💎 www.digisol.com |

| the second second second second second second second second second second second second second second second s |                                                                         |        |           |        |              |                     |  |  |
|----------------------------------------------------------------------------------------------------|-------------------------------------------------------------------------|--------|-----------|--------|--------------|---------------------|--|--|
| 1000 and                                                                                                    | Informatio                                                              | on Glo | obal Port |        |              |                     |  |  |
| OLT Information                                                                                                | RSTP Port Configuration                                                 |        |           |        |              |                     |  |  |
| OLT Configuration                                                                                              | Port ID Status Priority (0-255) Cost (1-200000000) OperEdge Point To Po |        |           |        |              |                     |  |  |
| VLAN                                                                                                    | CE1                                                                     |        | 128       | 200000 |              |                     |  |  |
| Uplink Port                                                                                                    | GEI                                                                     | ×      | 120       | 200000 | <b>⊻</b>     | ×                   |  |  |
| PON                                                                                                    | GE2                                                                     |        | 128       | 200000 | $\checkmark$ | $\checkmark$        |  |  |
| MAC                                                                                                    | GE3                                                                     | 7      | 128       | 200000 | 7            | V                   |  |  |
| LACP                                                                                                    | GE4                                                                     |        | 128       | 200000 | ~            | <b>V</b>            |  |  |
| ACL                                                                                                    | GE5                                                                     | 2      | 128       | 200000 | 2            |                     |  |  |
| IGMP                                                                                                    | 000                                                                     |        | 120       | 200000 |              |                     |  |  |
| RSTP                                                                                                    | GEO                                                                     |        | 128       | 200000 | ×            | ×                   |  |  |
| DHCP                                                                                                    | GE7                                                                     |        | 128       | 200000 | V            | <ul><li>✓</li></ul> |  |  |
| IP Route                                                                                                    | GE8                                                                     |        | 128       | 200000 | V            | V                   |  |  |
| ONU Configuration                                                                                              | GE9                                                                     | •      | 128       | 200000 | <b>V</b>     | ~                   |  |  |
| Profile Configuration                                                                                          | GE10                                                                    | V      | 128       | 200000 | V            | V                   |  |  |
| System Comgutation                                                                                             | GE11                                                                    |        | 128       | 200000 | ~            |                     |  |  |
|                                                                                                    | GE12                                                                    |        | 128       | 200000 | V            | V                   |  |  |
|                                                                                                    | GE13                                                                    |        | 128       | 200000 | V            |                     |  |  |
|                                                                                                    | GE14                                                                    | V      | 128       | 200000 |              | V                   |  |  |
|                                                                                                    | GE15                                                                    | V      | 128       | 200000 | V            | V                   |  |  |
|                                                                                                    | GE16                                                                    | <      | 128       | 200000 | V            |                     |  |  |
|                                                                                                    | Submit                                                                  | Rese   | et        |        |              |                     |  |  |

### Figure 3-25: RSTP Port Setting

### **3.10 DHCP**

OLT can support the following DHCP functions.

- DHCP Server
- > DHCP Relay
- DHCP Snooping

DIGISOL

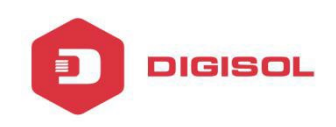

#### **3.10.1DHCP Server**

### 3.10.1.1 DHCP Lease

## **OLT Configuration→DHCP→DHCP Server→Lease**

This table displays IP addresses assigned and their MAC addresses and lease time.

| Milles and            | Lease Configuration                      |
|-----------------------|------------------------------------------|
| OLT Information       | DHCP Server Lease                        |
| OLT Configuration     |                                          |
| VLAN                  | MAC Address IP Address Lease(s) Hostname |
| Uplink Port           | Refresh                                  |
| PON                   |                                          |
| MAC                   |                                          |
| LACP                  |                                          |
| QoS                   |                                          |
| ACL                   |                                          |
| IGMP                  |                                          |
| RSTP                  |                                          |
| DHCP                  |                                          |
| DHCP Server           |                                          |
| DHCP Relay            |                                          |
| DHCP Snooping         |                                          |
| IP Route              |                                          |
| ONU Configuration     |                                          |
| Profile Configuration |                                          |
| System Configuration  |                                          |

Figure 3-26: DHCP Lease

### **3.10.1.2 DHCP Configuration**

### **OLT Configuration**→**DHCP**→**DHCP Server**→**Configuration**

Sometimes the devices need dynamic IP addresses, but there is no special DHCP server in network. These configurations can solve the problem. OLT will be a DHCP server in network and assign IP addresses to other devices.

Before enabling DHCP server, you must configure IP address for the VLAN.

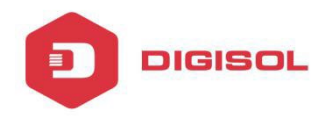

| and the first         |                     |               |              |  |  |
|-----------------------|---------------------|---------------|--------------|--|--|
| 10 mar and 10         | Lease Configuration |               |              |  |  |
| OLT Information       | DHCP Server Config  | uration       |              |  |  |
| OLT Configuration     | DUCD Conver         | Enable        | ~            |  |  |
| VLAN                  | VLAN ID             | 1             | ~            |  |  |
| Uplink Port           |                     | Submit Reset  |              |  |  |
| PON                   | DHCP Server Setting | gs            |              |  |  |
| MAC                   | Start ID Address    | 102 169 97 22 |              |  |  |
| LACP                  | End ID Address      | 192.100.07.33 |              |  |  |
| QoS                   | Subnet Mask         | 255.255.255.0 |              |  |  |
| ACL                   | Gateway             | 0.0.0.0       |              |  |  |
| IGMP                  | Static DNS 1        | 0.0.0.0       | -            |  |  |
| RSTP                  | Static DNS 2        | 0.0.0.0       | -            |  |  |
| DHCP                  | Static DNS 3        | 0.0.0.0       |              |  |  |
| DHCP Server           | WINS                | 0.0.0.0       |              |  |  |
| DHCP Relay            | Client Lease Time   | 864000        | (60-864000s) |  |  |
| DHCP Snooping         |                     | Submit Reset  |              |  |  |
| IP Route              |                     |               |              |  |  |
| ONU Configuration     |                     |               |              |  |  |
| Profile Configuration |                     |               |              |  |  |
| System Configuration  |                     |               |              |  |  |

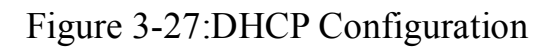

### 3.10.2 DHCP Relay

#### **3.10.2.1 DHCP Relay Configuration**

### **OLT Configuration→DHCP→DHCP Relay**

Because the DHCP service exists in one broadcast domain, the server and the client are usually in the same network segment. DHCP relay can solve the issue that DHCP server and client do not exist in the same network segment.

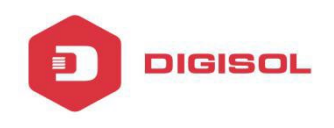

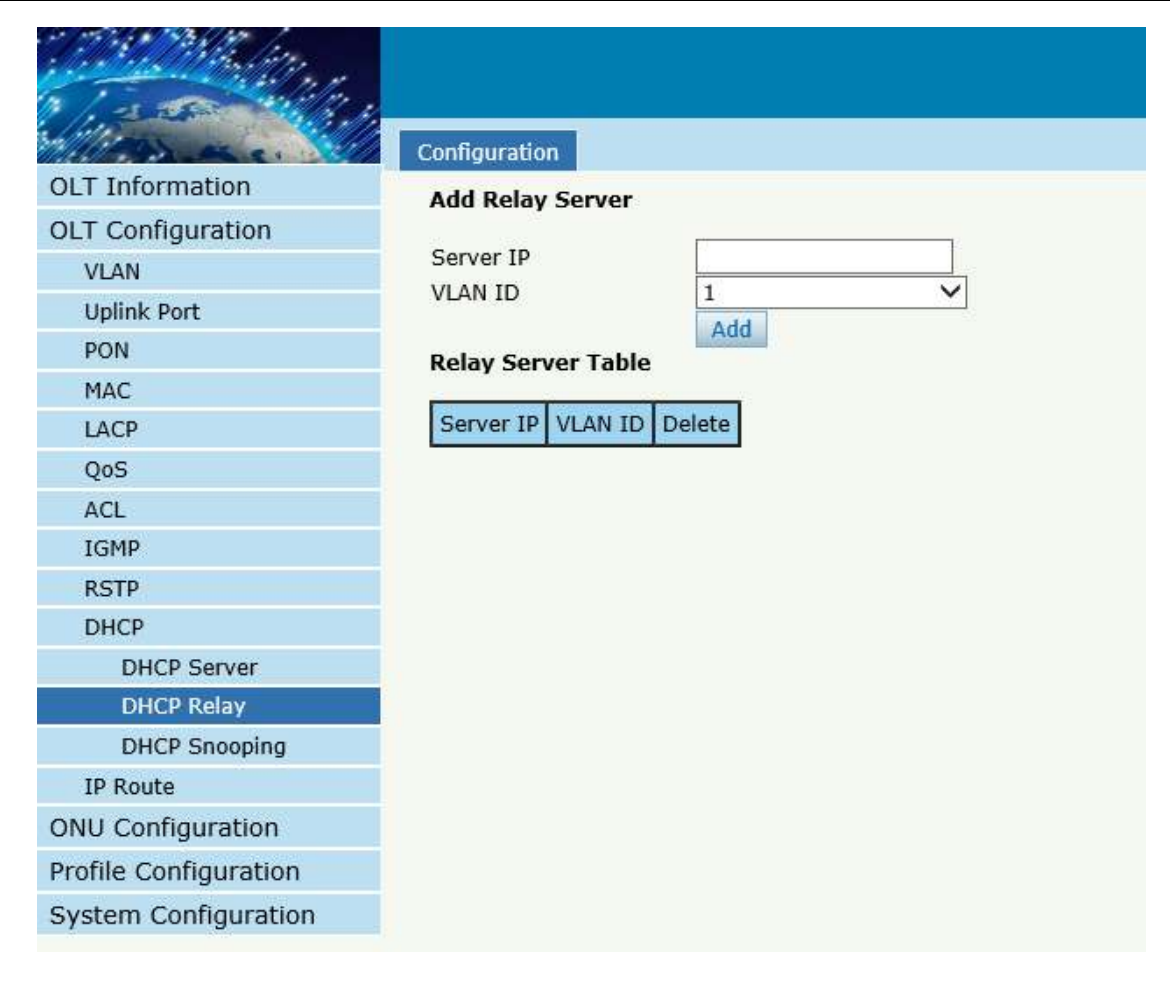

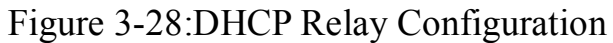

#### 3.10.3 DHCP Snooping

#### **3.10.3.1 DHCP Snooping Bind List**

### **OLT Configuration→DHCP→DHCP Snooping→Bind List**

The static bind of the DHCP Snooping will be shown,

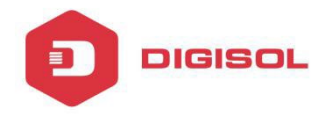

| the state of the state of the s |           |              |          |        |         |         |      |
|----------------------------------------------------------------------------------------------------|-----------|--------------|----------|--------|---------|---------|------|
| Million and                                                                                                    | Bind List | Global       | Port     | Static | Bind    |         |      |
| OLT Information                                                                                                    | DHCP S    | noonina F    | lind Lis | t      |         |         |      |
| OLT Configuration                                                                                                    | brief bi  | interpring 2 |          |        |         |         | _    |
| VLAN                                                                                                    | MAC Ad    | dress IP /   | Address  | Lease  | VLAN ID | Port ID | Туре |
| Uplink Port                                                                                                    | FlushA    | II Flush     | Static   | FlushD | ynamic  | Refresh |      |
| PON                                                                                                    |           |              |          |        |         |         |      |
| MAC                                                                                                    |           |              |          |        |         |         |      |
| LACP                                                                                                    |           |              |          |        |         |         |      |
| QoS                                                                                                    |           |              |          |        |         |         |      |
| ACL                                                                                                    |           |              |          |        |         |         |      |
| IGMP                                                                                                    |           |              |          |        |         |         |      |
| RSTP                                                                                                    |           |              |          |        |         |         |      |
| DHCP                                                                                                    |           |              |          |        |         |         |      |
| DHCP Server                                                                                                    |           |              |          |        |         |         |      |
| DHCP Relay                                                                                                    |           |              |          |        |         |         |      |
| DHCP Snooping                                                                                                    |           |              |          |        |         |         |      |
| IP Route                                                                                                    |           |              |          |        |         |         |      |
| ONU Configuration                                                                                                    |           |              |          |        |         |         |      |
| Profile Configuration                                                                                                    |           |              |          |        |         |         |      |
| System Configuration                                                                                                    |           |              |          |        |         |         |      |

Figure 3-29:DHCP Snooping Bind List

### 3.10.3.2 Global

### **OLT Configuration→DHCP→DHCP Snooping→Global**

DHCP Snooping is used to prevent the DHCP message attacking and guarantee network to get a correct IP address.

DHCP snooping global configuration mainly contains option 82 settings, DHCP traffic rate limit and snooping VLAN.

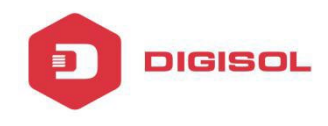

| 110 march             | Bind List     | Global                     | Port        | Static Bind  |              |  |
|-----------------------|---------------|----------------------------|-------------|--------------|--------------|--|
| OLT Information       | DHCP St       | noopina (                  | Configu     | ration       |              |  |
| OLT Configuration     | 1000000       |                            |             |              | (SIR)        |  |
| VLAN                  | DHCP Snooping |                            |             |              |              |  |
| Uplink Port           |               |                            |             | Submit Reset |              |  |
| PON                   | DHCP Sr       | nooping S                  | Settings    | 5            |              |  |
| MAC                   | Option82      | Control                    |             |              | Enable       |  |
| LACP                  | Option82      | Option82 Strategy          |             |              | ep O Replace |  |
| QoS                   | Overspee      | ed Recove                  | O Disable 🖲 | Enable       |              |  |
| ACL                   | Overspee      | Overspeed Recovery Interva |             |              | (3-3600s)    |  |
| IGMP                  | Binding [     | Delete Tim                 | e           | 300          | (1-3600s)    |  |
| RSTP                  |               | 2                          |             | Submit Re    | eset         |  |
| DHCP                  | VLAN ID       | List                       |             |              |              |  |
| DHCP Server           | List          |                            |             | Π            |              |  |
| DHCP Relay            | VLAN ID       |                            |             | 1            | ~            |  |
| DHCP Snooping         | 10.110        |                            |             |              |              |  |
| IP Route              |               |                            |             | Add Delete   |              |  |
| ONU Configuration     |               |                            |             |              |              |  |
| Profile Configuration |               |                            |             |              |              |  |
| System Configuration  |               |                            |             |              |              |  |
|                       |               |                            |             |              |              |  |

Figure 3-30:DHCP Snooping Global

#### 3.10.3.3 Port

### **OLT Configuration→DHCP→DHCP Snooping→Port**

This user interface is used to configure DHCP snooping parameters of ports which contain port type, option 82 parameters and rate limit.

All the ports are untrust ports by default. Option82 parameters, "Option 82 Circuit ID" and "Option 82 Remote ID", are effective for untrust ports. "Limit Rate" is the ports' max speed of receiving DHCP packets.
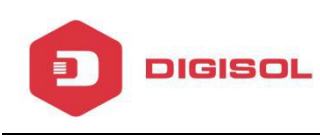

| Marsan M              | Bind List | Global     | Port Static Bind    |                    |                       |
|-----------------------|-----------|------------|---------------------|--------------------|-----------------------|
| OLT Information       | DHCP S    | noopina Po | rt Configuration    |                    |                       |
| OLT Configuration     |           |            | -                   |                    |                       |
| VLAN                  | Port ID   | Туре       | Option82 Circuit IE | Option82 Remote ID | Limit Rate(0-4096pps) |
| Uplink Port           | GE1       | Untrust V  |                     |                    | 0                     |
| PON                   | GE2       | Untrust 🗸  |                     |                    | 0                     |
| MAC                   | GE3       | Untrust 🗸  |                     |                    | 0                     |
| LACP                  | GE4       | Untrust 🗸  |                     |                    | 0                     |
| QoS                   | GE5       | Untrust 🗸  |                     |                    | 0                     |
| ACL                   | GE6       | Untrust V  |                     |                    | 0                     |
| IGMP                  | 020       | Untrust M  |                     |                    |                       |
| RSTP                  | GE/       | Untrust V  |                     |                    | 0                     |
| DHCP                  | GE8       | Untrust V  |                     |                    | 0                     |
| DHCP Server           | GE9       | Untrust 🗸  |                     |                    | 0                     |
| DHCP Relay            | GE10      | Untrust 🗸  |                     |                    | 0                     |
| DHCP Snooping         | GE11      | Untrust 🗸  |                     |                    | 0                     |
| IP Route              | GE12      | Untrust V  |                     |                    | 0                     |
| ONU Configuration     | GE13      | Untrust V  |                     |                    | 0                     |
| Profile Configuration | OEIJ      | Unit use + |                     |                    | 0                     |
| System Configuration  | GE14      | Untrust V  |                     |                    | 0                     |
|                       | GE15      | Untrust 🗸  |                     |                    | 0                     |
|                       | GE16      | Untrust 🗸  |                     |                    | 0                     |
|                       | PON       | Untrust 🗸  |                     |                    | 0                     |
|                       | PON       | Untrust V  |                     |                    | 0                     |

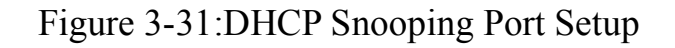

### 3.10.3.4 Static Bind

#### **OLT Configuration→DHCP→DHCP Snooping→Static Bind**

DHCP snooping binding is useful when a host needs a fixed IP address assigned by DHCP server from the specific port.

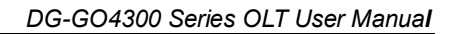

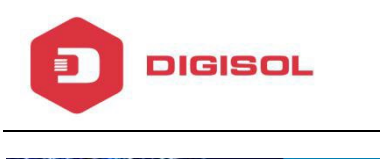

| and the second second |           |         |         |             |   |                    |
|-----------------------|-----------|---------|---------|-------------|---|--------------------|
| Little Contraction    |           |         |         |             | 1 |                    |
| OLT Information       | Bind List | Global  | Port    | Static Bind |   |                    |
| OLT Configuration     | Add DHC   | P Snoop | ing Bin | nd          |   |                    |
| VLAN                  | MAC Add   | ress    |         |             |   | (HH:HH:HH:HH:HH)   |
| Uplink Port           | VLAN ID   | c       |         | 1           |   | ÷.                 |
| PON                   | Port ID   |         |         | GE1         |   | 7                  |
| MAC                   | Lease     |         |         |             |   | 」<br>(60-1000000s) |
| LACP                  |           |         |         | Add         |   |                    |
| QoS                   |           |         |         |             |   |                    |
| ACL                   |           |         |         |             |   |                    |
| IGMP                  |           |         |         |             |   |                    |
| RSTP                  |           |         |         |             |   |                    |
| DHCP                  |           |         |         |             |   |                    |
| DHCP Server           |           |         |         |             |   |                    |
| DHCP Relay            |           |         |         |             |   |                    |
| DHCP Snooping         |           |         |         |             |   |                    |
| IP Route              |           |         |         |             |   |                    |
| ONU Configuration     |           |         |         |             |   |                    |
| Profile Configuration |           |         |         |             |   |                    |
| System Configuration  |           |         |         |             |   |                    |

Figure 3-32 DHCP Snooping Static Bind

# 3.11 IP Route

# 3.11.1 VLAN IP

# **OLT Configuration→IP Route→VLAN IP**

This configuration is used to configure IP address for VLAN. When the VLAN is added to a port, you can access the OLT by the IP address from the port.

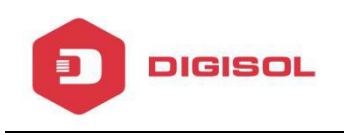

| Million Descen and    | VLAN IP   | ARP Proxy     | Static Route    |        |
|-----------------------|-----------|---------------|-----------------|--------|
| OLT Information       | VLAN IP   | Configuration |                 |        |
| OLT Configuration     |           |               | 100             | ~      |
| VLAN                  |           | ~~            | 100             |        |
| Uplink Port           | Subnet N  | lask          | 255 255 255 0   |        |
| PON                   | Jubilet P | IGON          | Submit Recel    |        |
| MAC                   | VLAN IP   | Table         | Submit Kebel    |        |
| LACP                  |           |               |                 |        |
| QoS                   | VLAN ID   | IP Address    | Subnet Mask     | Delete |
| ACL                   | 100       | 192.168.88.9  | 255.255.255.0   | Ū      |
| IGMP                  | 2009      | 102 168 87 3  | 2 255 255 255 0 | -      |
| RSTP                  | 2003      | 192.100.07.0  | 200.200.200.0   |        |
| DHCP                  |           |               |                 |        |
| DHCP Server           |           |               |                 |        |
| DHCP Relay            |           |               |                 |        |
| DHCP Snooping         |           |               |                 |        |
| IP Route              |           |               |                 |        |
| ONU Configuration     |           |               |                 |        |
| Profile Configuration |           |               |                 |        |
|                       |           |               |                 |        |

Figure 3-33:VLAN IP

# 3.11.2 ARP Proxy

### **OLT Configuration→IP Route→ARP Proxy**

ARP Proxy is a technique by which a device on a given network answers the ARP queries for a network address that is not on that network. The ARP Proxy is aware of the location of the traffic's destination, and offers its own MAC address as final destination. The "captured" traffic is then typically routed by the Proxy to the intended destination via another interface or via a tunnel.

The process which results in the node responding with its own MAC address to an ARP request for a different IP address for proxying purposes is sometimes referred to as 'publishing'.

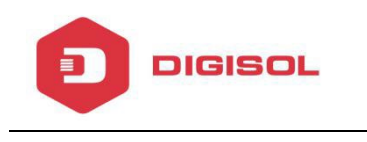

| Million and           | VLAN IP  | ARP Proxy    | Static Route |
|-----------------------|----------|--------------|--------------|
| OLT Information       | ARP Prop | cv Configura | ation        |
| OLT Configuration     |          |              |              |
| VLAN                  | VLAN ID  |              | 88 V         |
| Uplink Port           | ARP PLOX | Ý            | Submit       |
| PON                   | ARP Prox | cy Table     | COMPARE .    |
| MAC                   |          | f            |              |
| LACP                  | VLAN ID  | ARP Proxy    | Status       |
| QoS                   | 1        | disable      |              |
| ACL                   | 88       | disable      |              |
| IGMP                  | 100      | disable      |              |
| RSTP                  | 200      | disable      |              |
| DHCP                  | 555      | disable      |              |
| DHCP Server           | 1010     | disable      |              |
| DHCP Relay            | 1256     | disable      |              |
| DHCP Snooping         | 2009     | disable      |              |
| IP Route              | 3434     | disable      |              |
| ONU Configuration     | 5454     | uisable      |              |
| Profile Configuration |          |              |              |
| System Configuration  |          |              |              |

Figure 3-34: ARP proxy configuration

### 3.11.3 Static Route

### **OLT Configuration**→**IP Route**→**Static Route**

Static route is a form of routing that a router uses for a manually-configured routing entry. In many cases, static routes are manually configured by a network administrator. Unlike dynamic routing, static routes are fixed and do not change if the network is changed or reconfigured.

The OLT only supports static route. After configured VLAN IP address, add static routes to make the network on the different network segment communicate with each other.

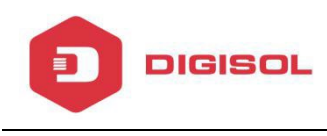

| VLAN IP ARP Proxy Static Route   DLT Information Add Static Route   VLAN Destination IP   Destination Mask Destination Mask   Uplink Port Destination Mask   PON Add   MAC Add   LACP Add   QoS Add   ACL 191.2.16.0   IGMP 255.255.255.0   192.22.66.0 255.255.255.0   192.168.10.0 255.255.255.0   192.168.10.1 10   DHCP Server 192.168.10.1   DHCP Server 192.168.10.1   DHCP Snooping 192.168.10.0   IP Route Static Route                                                                                                    |                       |                |                  |              |          |  |  |  |  |  |
|----------------------------------------------------------------------------------------------------|-----------------------|----------------|------------------|--------------|----------|--|--|--|--|--|
| Add Static Route   DLT Configuration   VLAN   Uplink Port   PON   MAC   LACP   QoS   ACL   IGMP   RSTP   DHCP   DHCP Server   DHCP Server | Million and           | VLAN IP ARP    | Proxy Static Rou | ite          |          |  |  |  |  |  |
| DLT Configuration   VLAN   Uplink Port   PON   MAC   LACP   QoS   ACL   IGMP   RSTP   DHCP   DHCP Server   DHCP Server   DHCP Relay   DHCP Server   DHCP Server       | OLT Information       | Add Static Ro  | ute              |              |          |  |  |  |  |  |
| VLAN   Uplink Port   PON   MAC   LACP   QoS   ACL   IGMP   RSTP   DHCP   DHCP Server   DHCP Server   DHCP Relay   DHCP Relay   DHCP Snooping   1P Route   ONU Configuration   System Configuration                                                                                                    | OLT Configuration     |                |                  |              |          |  |  |  |  |  |
| Uplink Port   PON   MAC   LACP   QoS   ACL   IGMP   RSTP   DHCP   DHCP Server   DHCP Relay   DHCP Snooping   IP Route   ONU Configuration   Profile Configuration   System Configuration                                                                                                    | VLAN                  | Destination IP | Destination IP   |              |          |  |  |  |  |  |
| PON   MAC   LACP   QoS   ACL   IGMP   RSTP   DHCP   DHCP Server   DHCP Server   DHCP Snooping   IP Route   ONU Configuration   Profile Configuration   System Configuration                                                                                                    | Uplink Port           | Destination Ma | 5K               |              |          |  |  |  |  |  |
| MACLACPQoSACLIGMPRSTPDHCPDHCP ServerDHCP RelayDHCP RouteDNU ConfigurationProfile ConfigurationSystem Configuration                                                                                                    | PON                   | Gateway        | Add              |              |          |  |  |  |  |  |
| LACPQoSACLIGMPRSTPDHCPDHCP ServerDHCP RelayDHCP RouteDNU ConfigurationProfile ConfigurationSystem Configuration                                                                                                    | MAC                   | Static Route T | able             |              |          |  |  |  |  |  |
| QoSDestination IPDestination MaskGatewayDeleteACL191.2.16.0255.255.255.0192.168.3.2iiiIGMP192.22.66.0255.255.255.0192.168.66.3iiiDHCP192.168.10.0255.255.255.0192.168.10.1iiiDHCP Server192.168.10.0255.255.255.0192.168.10.1iiiDHCP RelayDHCP RelayiiiiiiiiiDHCP SnoopingIiiIiiiiiiiiProfile ConfigurationProfile ConfigurationiiiiiiiiiSystem ConfigurationIiiIiiIiiIiiDHCPIiiIiiIiiIiiIiiDHCPIiiIiiIiiIiiIiiDHCP RelayIiiIiiIiiIiiIiiDHCP SnoopingIiiIiiIiiIiiIiiDHCP SnoopingIiiIiiIiiIiiIiiDHCP SnoopingIiiIiiIiiIiiIiiDHCP SnoopingIiiIiiIiiIiiIiiDHCP SnoopingIiiIiiIiiIiiIiiDHCP SnoopingIiiIiiiIiiiIiiiIiiiDHCP SnoopingIiiiIiiiIiiiIiiiiIiiiiIiiiIiiiiIiiiiIiiiiIiiiiIiiiiIiiiIiiiiIiiiiiIiiiiiIiiiiiIiiiiiIiiiiIiiiiiIiiiiiIiiiiiIiiiiiIiiiii<                                                                                                    | LACP                  | State Roate    |                  |              |          |  |  |  |  |  |
| ACL       191.2.16.0       255.255.255.0       192.168.3.2       iii         IGMP       192.22.66.0       255.255.255.0       192.168.66.3       iii         DHCP       192.168.10.0       255.255.255.0       192.168.10.1       iii         DHCP Server       192.168.10.0       255.255.255.0       192.168.10.1       iii         DHCP Server       DHCP Relay       0       0       0       0         DHCP Snooping       19       19       19       19       19         ONU Configuration       0       19       19       19       19         Orofile Configuration       0       19       19       19       19         System Configuration       0       19       19       19       19                                                                                                    | QoS                   | Destination IP | Destination Mask | Gateway      | Delete   |  |  |  |  |  |
| IGMP       192.22.66.0       255.255.0       192.168.66.3       iii         DHCP       192.168.10.0       255.255.255.0       192.168.10.1       iii         DHCP Server       192.168.10.0       255.255.255.0       192.168.10.1       iii         DHCP Server       0HCP Snooping       192.168.10.1       iii         DHCP Snooping       192.000       192.168.10.1       iii         DNU Configuration       Profile Configuration       192.168.10.1       iii         System Configuration       192.168.10.1       192.168.10.1       iii                                                                                                    | ACL                   | 191.2.16.0     | 255.255.255.0    | 192.168.3.2  | Ū        |  |  |  |  |  |
| RSTPDELECCORDELECCORDHCP192.168.10.0255.255.255.0192.168.10.1DHCP ServerDHCP RelayDHCP Snooping <b>IP Route</b> ONU ConfigurationProfile ConfigurationSystem Configuration                                                                                                    | IGMP                  | 192,22,66.0    | 255,255,255.0    | 192,168,66.3 | <b>T</b> |  |  |  |  |  |
| DHCP       192.168.10.0       255.255.255.0       192.168.10.1       Im         DHCP Server       DHCP Relay       DHCP Snooping       Im       Im         DHCP Snooping       DHCP Snooping       Im       Im       Im         DNU Configuration       Profile Configuration       Im       Im       Im         System Configuration       Im       Im       Im       Im                                                                                                    | RSTP                  | TELECONO       |                  |              |          |  |  |  |  |  |
| DHCP Server<br>DHCP Relay<br>DHCP Snooping<br>IP Route<br>DNU Configuration<br>Profile Configuration<br>System Configuration                                                                                                    | DHCP                  | 192.168.10.0   | 255.255.255.0    | 192.168.10.1 |          |  |  |  |  |  |
| DHCP Relay<br>DHCP Snooping<br>IP Route<br>DNU Configuration<br>Profile Configuration<br>System Configuration                                                                                                    | DHCP Server           |                |                  |              |          |  |  |  |  |  |
| DHCP Snooping<br>IP Route<br>DNU Configuration<br>Profile Configuration<br>System Configuration                                                                                                    | DHCP Relay            |                |                  |              |          |  |  |  |  |  |
| IP Route<br>ONU Configuration<br>Profile Configuration<br>System Configuration                                                                                                    | DHCP Snooping         |                |                  |              |          |  |  |  |  |  |
| DNU Configuration<br>Profile Configuration<br>System Configuration                                                                                                    | IP Route              |                |                  |              |          |  |  |  |  |  |
| Profile Configuration<br>System Configuration                                                                                                    | ONU Configuration     |                |                  |              |          |  |  |  |  |  |
| System Configuration                                                                                                    | Profile Configuration |                |                  |              |          |  |  |  |  |  |
|                                                                                                    | System Configuration  |                |                  |              |          |  |  |  |  |  |

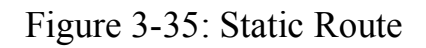

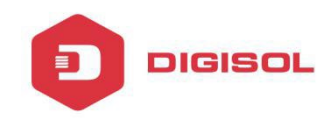

# **Chapter 4 ONU Configuration**

This chapter is about the ONU management by OLT.

#### 4.1 ONU AuthList

#### 4.1.1 ONU Status

#### **ONU Configuration→ONU AuthList→ONU Status**

Select PON port ID, all ONUs will be displayed in this interface.

You can check ONU Admin state, OMCC state and phase state.

If the phase state is working ,then the ONU is registered successfully

| Contraction of the second |            |             |               |             |  |  |  |
|---------------------------|------------|-------------|---------------|-------------|--|--|--|
|                           | ONU Status | ONU List    | ONU Manual Ad | d           |  |  |  |
| OLT Information           | ONU Status | Info        |               |             |  |  |  |
| OLT Configuration         |            |             |               |             |  |  |  |
| ONU Configuration         | Port ID    | PON2        | ~             |             |  |  |  |
| ONU AuthList              | ONU ID     | Admin State | e OMCC State  | Phase State |  |  |  |
| ONU AutoFind              | GPON0/2:1  | Enable      | Enable        | working     |  |  |  |
| ONU AutoLearn             | GPON0/2:2  | Enable      | Enable        | working     |  |  |  |
| ONU Upgrade               | GPON0/2:3  | Enable      | Disable       | Offline     |  |  |  |
| Rogue ONU                 | GPON0/2:4  | Enable      | Disable       | Offline     |  |  |  |
| Profile Configuration     | GPON0/2:5  | Enable      | Disable       | Offline     |  |  |  |
| System Configuration      | GPON0/2:7  | Enable      | Disable       | Offline     |  |  |  |
|                           | GPON0/2:8  | Enable      | Disable       | Offline     |  |  |  |
|                           | GPON0/2:9  | Enable      | Disable       | Offline     |  |  |  |
|                           | GPON0/2:10 | Enable      | Disable       | Offline     |  |  |  |
|                           | GPON0/2:11 | Enable      | Disable       | Offline     |  |  |  |

Figure 4-1 ONU Status

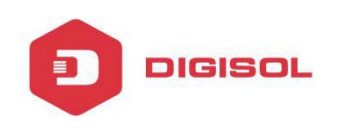

# 4.1.2 ONU List

# **ONU Configuration→ONU AuthList→ONU List**

Select PON port ID, all ONUs will be displayed in this interface.

| in the and the first of the second |             |              |             |              |                                                        |  |  |  |  |  |  |
|------------------------------------|-------------|--------------|-------------|--------------|--------------------------------------------------------|--|--|--|--|--|--|
| 3 / - a 200                        |             |              |             |              |                                                        |  |  |  |  |  |  |
| Million and and                    | ONU Status  | ONU List 🛛 🔾 | NU Manual / | Add          |                                                        |  |  |  |  |  |  |
| OLT Information                    | ONU Authent | ication Info |             |              |                                                        |  |  |  |  |  |  |
| OLT Configuration                  |             |              |             |              |                                                        |  |  |  |  |  |  |
| ONU Configuration                  | Port ID     | PON2         | -           | ~            |                                                        |  |  |  |  |  |  |
| ONU AuthList                       | ONU ID      | ONU Profile  | Auth Mode   | Auth Info    | Action                                                 |  |  |  |  |  |  |
| ONU AutoFind                       | GPON0/2:1   | hgu          | Sn          | RTKG111170B0 | Delete Config Modify Optical Info Detail Info Reboot   |  |  |  |  |  |  |
| ONU AutoLearn                      | GPON0/2:2   | hgu          | Sn          | RTKG00007070 | Delete Config Modify Optical Info Detail Info Reboot   |  |  |  |  |  |  |
| ONU Upgrade                        | GPON0/2:3   | hqu          | Sn          | RTKG00007060 | Delete Config Modify Optical Info Detail Info Reboot   |  |  |  |  |  |  |
| Rogue ONU                          | GPON0/2:4   | hau          | Sn          | RTKG11117160 | Delete Config Modify Optical Info Detail Info Reboot   |  |  |  |  |  |  |
| Profile Configuration              | GPON0/2:5   | hau          | Sn          | RTKG111170E0 | Delete Config Modify Ontical Info Detail Info Reboot   |  |  |  |  |  |  |
| System Configuration               | GPON0/2:7   | rigu         | Sn<br>Cn    | RTKG111170C0 | Delete Config Medify Optical Info Detail Info Reboot   |  |  |  |  |  |  |
|                                    | GPONU/2.7   | siu          | 50          | KIKGIIII/0C0 | Delete Colling Ploting Optical Into Detail Into Reboot |  |  |  |  |  |  |
|                                    | GPON0/2:8   | hgu          | Sn          | RTKG11117100 | Delete Config Modify Optical Info Detail Info Reboot   |  |  |  |  |  |  |
|                                    | GPON0/2:9   | hgu          | Sn          | RTKG11117120 | Delete Config Modify Optical Info Detail Info Reboot   |  |  |  |  |  |  |
|                                    | GPON0/2:10  | hgu          | Sn          | RTKG000072C0 | Delete Config Modify Optical Info Detail Info Reboot   |  |  |  |  |  |  |
|                                    | GPON0/2:11  | hgu          | Sn          | RTKG11117210 | Delete Config Modify Optical Info Detail Info Reboot   |  |  |  |  |  |  |
|                                    | Delete All  | Refresh      |             |              |                                                        |  |  |  |  |  |  |

Figure 4-2 ONU List

### 4.1.2.1 Delete

### ONU Configuration→ONU AuthList→ONU List

Delete ONU which you selected, the ONU will be deleted and the registration shows failed

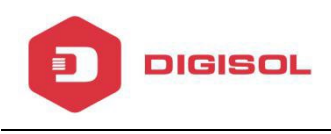

| Marsac. 1             | ONU Status | ONU List      | ONU Manual | Add          |             |           |               |             |        |
|-----------------------|------------|---------------|------------|--------------|-------------|-----------|---------------|-------------|--------|
| OLT Information       | ONU Auther | itication Inf | 0          |              |             |           |               |             |        |
| OLT Configuration     |            | DOM D         |            |              |             | 1         |               |             |        |
| ONU Configuration     | Port ID    | PONZ          |            | ~            |             | /         |               |             |        |
| ONU AuthList          | ONU ID     | ONU Profile   | Auth Mode  | Auth Info    | Action 🗾    |           |               |             |        |
| ONU AutoFind          | GPON0/2:1  | hgu           | Sn         | RTKG111170B  | Delete Conf | g Modify  | Optical Info  | Detail Info | Reboot |
| ONU AutoLearn         | GPON0/2:2  | hgu           | Sn         | RTKG00007070 | Delete Conf | g Modify  | Optical Info  | Detail Info | Reboot |
| ONU Upgrade           | GPON0/2:3  | hau           | Sn         | RTKG00007060 | Delete Conf | a Modify  | Optical Info  | Detail Info | Reboot |
| Rogue ONU             | GPON0/2:4  | hau           | Sn         | RTKG11117160 | Delete Conf | a Modify  | Optical Info  | Detail Info | Reboot |
| Profile Configuration | GPON0/2:5  | hau           | Sn         | RTKG111170E0 | Delete Conf | a Modify  | Ontical Info  | Detail Info | Rehoot |
| System Configuration  | 00010/2.5  | rigu          | 511        | RTKOIIII70F0 | Delete Com  | ig riouny | optical title | Detailine   | Rebut  |
|                       | GPON0/2:7  | stu           | Sn         | RIKG1111/0C0 | Delete Conf | g Modify  | Optical Info  | Detail Info | Reboot |
|                       | GPON0/2:8  | hgu           | Sn         | RTKG11117100 | Delete Conf | g Modify  | Optical Info  | Detail Info | Reboot |
|                       | Delete All | Refresh       |            |              |             |           |               |             |        |

Figure 4-3Delete ONU

### 4.1.2.2 Config

### **ONU Configuration→ONU AuthList→ONU List**

Configure ONU parameter informationwhich you selected,

| 110 mars              | ONU Status | ONU List      | ONU Manua | l Add        |                                                      |
|-----------------------|------------|---------------|-----------|--------------|------------------------------------------------------|
| OLT Information       | ONU Auther | ntication Inf | o         |              |                                                      |
| OLT Configuration     |            | -             |           | -            | 1                                                    |
| ONU Configuration     | Port ID    | PON2          |           | ~            |                                                      |
| ONU AuthList          | ONU ID     | ONU Profile   | Auth Mode | Auth Info    | Action                                               |
| ONU AutoFind          | GPON0/2:1  | hgu           | Sn        | RTKG111170B0 | Delete Config Modify Optical Info Detail Info Reboot |
| ONU AutoLearn         | GPON0/2:2  | hgu           | Sn        | RTKG00007070 | Delete Config Modify Optical Info Detail Info Reboot |
| ONU Upgrade           | GPON0/2:3  | hgu           | Sn        | RTKG00007060 | Delete Config Modify Optical Info Detail Info Reboot |
| Rogue ONU             | GPON0/2:4  | hgu           | Sn        | RTKG11117160 | Delete Config Modify Optical Info Detail Info Reboot |
| Profile Configuration | GPON0/2:5  | hau           | Sn        | RTKG111170F0 | Delete Config Modify Optical Info Detail Info Reboot |
| System Configuration  | GPON0/2:7  | sfu           | Sn        | RTKG111170C0 | Delete Config Modify Optical Info Detail Info Reboot |
|                       | GPON0/2:8  | hgu           | Sn        | RTKG11117100 | Delete Config Modify Optical Info Detail Info Reboot |
|                       | Delete All | Refresh       |           |              | J.                                                   |

Figure 4-4 Configure ONU

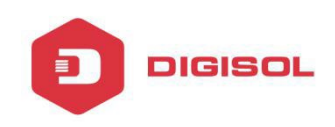

### Create a tcont ID and bind DBA templates

|                       | ONU Status ONU List ONU Manual Add                                                                |
|-----------------------|---------------------------------------------------------------------------------------------------|
| OLT Information       | Torn Control Control Part Deather Mellinstation Mellinstation Chile Developing Data Laborat       |
| OLT Configuration     | Gemport Service Service Port Portvian Multicast vian Multicast vian Strip Description Port Iphost |
| ONUL Configuration    | ONU Tcont Info (PON:3 ONU:1)                                                                      |
| onu a duint           | Trank ID Name DDA Brefia Action                                                                   |
| ONU AuthList          | TCORLID Name DBA Prome Action                                                                     |
| ONU AutoFind          | 1 tcont_1 1g Delete                                                                               |
| ONU AutoLearn         |                                                                                                   |
| ONU Upgrade           | Add ONU Tcont                                                                                     |
| Rogue ONU             |                                                                                                   |
| Profile Configuration | Tcont ID 1                                                                                        |
| System Configuration  | DBA Profile Name 1g 🗸                                                                             |
|                       | Commit                                                                                            |

Figure 4-5 Create Tcont

Create a gemport ID and bind tcont ID

| Carl Marchine         |                                |          |        |       |           |           |       |             |       |           |           |        |               |      |        |  |
|-----------------------|--------------------------------|----------|--------|-------|-----------|-----------|-------|-------------|-------|-----------|-----------|--------|---------------|------|--------|--|
| a la same tilly       |                                |          |        |       |           |           |       |             |       |           |           |        |               |      |        |  |
| Million and and       | ONU Status                     | ONU List | ON     | IU Ma | nual Add  |           |       |             |       |           |           |        |               |      |        |  |
| OLT Information       | Tarab                          |          |        | Car   | dan Dank  | Dentillen |       | tulki en ek | Man   | Multineet | Man Chrin | Decer  |               | Dank | Tabaat |  |
| OLT Configuration     | TCont Gempo                    |          | ervice | Ser   | vice Port | POILVIAN  | 1 [7] | IUILICASE   | Vian  | Multicast | vian Surp | Descri | puon          | POIL | ipnost |  |
| ONU Configuration     | ONU Gemport Into (PON:3 ONU:1) |          |        |       |           |           |       |             |       |           |           |        |               |      |        |  |
| ONU AuthList          | Gemport ID                     | Name     | Tcont  | Cos   | Upstream  | Downstr   | ream  | State       | UpQue | eueMapId  | DownQueu  | eMapId | Action        |      |        |  |
| ONU AutoFind          | 1                              | default  | 1      | N/A   | default   | default   |       | Enable      | N/A   |           | N/A       |        | <u>Delete</u> |      |        |  |
| ONU AutoLearn         |                                |          |        |       |           | 2         |       |             | 2     |           |           |        | с — ()<br>()  |      |        |  |
| ONU Upgrade           | Add ONU Ger                    | nport    |        |       |           |           |       |             |       |           |           |        |               |      |        |  |
| Rogue ONU             | <b></b>                        | Ť        |        |       |           | 1         |       |             |       |           |           |        |               |      |        |  |
| Profile Configuration | Gemport ID                     |          | 2      |       |           |           |       |             |       |           |           |        |               |      |        |  |
| System Configuration  | TcontID                        |          | 1      |       |           | ~         |       |             |       |           |           |        |               |      |        |  |
|                       | Gemport Nam                    | ne       | gem_2  | 8     |           |           |       |             |       |           |           |        |               |      |        |  |
|                       | Cos                            |          | N/A    |       |           | (0-7)     |       |             |       |           |           |        |               |      |        |  |
|                       | Upstream Tra                   | iffic    | defaul | t i   |           | ~         |       |             |       |           |           |        |               |      |        |  |
|                       | Downstream                     | Traffic  | defaul | t     | ,         | ~         |       |             |       |           |           |        |               |      |        |  |
|                       | UpQueueMap                     | Id       | N/A    |       |           | (0-3)     |       |             |       |           |           |        |               |      |        |  |
|                       | DownQueueM                     | lapId    | N/A    |       |           | (0-7)     |       |             |       |           |           |        |               |      |        |  |
|                       | State                          |          | Enable |       |           | ~         |       |             |       |           |           |        |               |      |        |  |
|                       | Commit                         |          |        |       |           |           |       |             |       |           |           |        |               |      |        |  |

Figure 4-6 Create gemport

Create a service, Set the VLAN and VLAN mode and let it bind one gemport ID.

| and the line          |                 |          |           |           |            |        |            |                      |             |      |        |
|-----------------------|-----------------|----------|-----------|-----------|------------|--------|------------|----------------------|-------------|------|--------|
| 1 is star will g .    |                 |          |           |           |            |        |            |                      |             |      |        |
| Milles and            | ONU Status      | NU List  | ONU Manua | al Add    |            |        |            |                      |             |      |        |
| OLT Information       | Tcont Compo     | t Sand   | co Convio | o Dort    | Dort\/lan  | Mult   | icact Vlan | Multicact Vlan Strin | Description | Dort | Inhort |
| OLT Configuration     | Conc Gempo      | Servi    | Servic    | ePort     | POILVIAII  | Pluit  |            | Hulucast vian Sulp   | Description | POIL | Iphose |
| ONU Configuration     | ONU Service I   | nto (PON | :3 ONU:1) |           |            |        |            |                      |             |      |        |
| ONU AuthList          | Service Name    | Gemport  | Vlan Mode | Vlan List | Cos List   | Port   | Action     |                      |             |      |        |
| ONU AutoFind          | aa              | 1        | Tag       | 1010      | N/A        | N/A    | Delete     |                      |             |      |        |
| ONU AutoLearn         | 2. <sup>1</sup> |          |           |           |            |        |            |                      |             |      |        |
| ONU Upgrade           | Add ONU Serv    | ice      |           |           |            |        |            |                      |             |      |        |
| Rogue ONU             | -               |          |           |           |            |        |            |                      |             |      |        |
| Profile Configuration | Service Name    |          |           |           |            |        |            |                      |             |      |        |
| System Configuration  | Gemport ID      | 1        |           | ~         |            |        |            |                      |             |      |        |
|                       | Vlan Mode       | Tag      |           | ~         |            |        |            |                      |             |      |        |
|                       | Vlan List       |          |           | (X,X or   | r X-X;0 fo | r all) |            |                      |             |      |        |
|                       | Cos List        | N/A      |           | (X,X oi   | r X-X;)    |        |            |                      |             |      |        |
|                       | Port Type       | N/A      |           | ~         |            |        |            |                      |             |      |        |
|                       | Commit          |          |           |           |            |        |            |                      |             |      |        |

Figure 4-7 Create service

Create a service port, Set the user VLAN and translate VLAN and let it bind one gemport ID.

|                       |           |         |              |            |        |           |           |           |          |          |       |        |         |      |        |             | Save   |
|-----------------------|-----------|---------|--------------|------------|--------|-----------|-----------|-----------|----------|----------|-------|--------|---------|------|--------|-------------|--------|
|                       | ONU Statu |         | NILL list C  | NIT Manual | ٨dd    |           |           |           |          |          |       |        |         |      |        |             |        |
| OLT Information       | ono statu |         |              | No Handai  | Aud    |           |           |           |          |          |       |        |         |      |        |             |        |
| OLT Configuration     | Tcont G   | empo    | rt Service   | Service    | Port   | PortVlan  | Multicast | Vlan I    | Aulticas | t Vlan S | Strip | Desc   | ription | Port | : Ipho | ost         |        |
| ONUL Configuration    | ONU Ser   | vice F  | Port Info (P | ON:3 ONU   | :1)    |           |           |           |          |          |       |        |         |      |        |             |        |
| ONU Authlist          | Convice   | ort     | Comport ID   | Rongin\/id | EndVid | Outor\/id | Innor\/id | LicorDrig | Ebino    | Vlan     | Coc   | El/lan | SCor    | Mode | Enable | Description | Action |
|                       | Service   |         | demport 1D   | 1010       | 1010   | N/A       |           | USEIPHIO  | Etype    | 1010     | CUS   | Svian  | SCUS    | Houe | VEC    | Description | Delete |
| ONU Autorinu          | 1         | 1       | 1            | 1010       | 1010   | IN/A      | N/A       | N/A       | IN/A     | 1010     | 0     | N/A    | N/A     | 1:1  | TES    | N/A         | Delete |
| ONU Upgrada           |           |         |              |            |        |           |           |           |          |          |       |        |         |      |        |             |        |
| Pogue ONU             | Add ONL   | Serv    | ice Port     |            |        |           |           |           |          |          |       |        |         |      |        |             |        |
|                       | Service   | Mode    | Cylan        |            | V      | 1         |           |           |          |          |       |        |         |      |        |             |        |
| Profile Configuration |           |         |              |            |        | -         |           |           |          |          |       |        |         |      |        |             |        |
| System Configuration  | Service-  | Port II | D 2          |            |        |           |           |           |          |          |       |        |         |      |        |             |        |
|                       | Gemport   | ID      | 1            |            | ~      |           |           |           |          |          |       |        |         |      |        |             |        |
|                       | User Vla  | n       |              |            |        | 1         |           |           |          |          |       |        |         |      |        |             |        |
|                       | Translate | e Vlan  | N .          |            |        | ]         |           |           |          |          |       |        |         |      |        |             |        |
|                       | Translate | e Cos   | N/A          |            | (0-7   | )         |           |           |          |          |       |        |         |      |        |             |        |
|                       | Translate | e SVla  | N/A          |            |        |           |           |           |          |          |       |        |         |      |        |             |        |
|                       | Translate | SCo     | s N/A        |            | (0-7   | )         |           |           |          |          |       |        |         |      |        |             |        |
|                       | Descripti | on      | N/A          |            |        |           |           |           |          |          |       |        |         |      |        |             |        |
|                       | Commit    |         |              |            |        |           |           |           |          |          |       |        |         |      |        |             |        |

Figure 4-8 create service port

Set the VLAN mode of the ONU's port.

DIGISOL

|                       |              |           |               |                      |                     |                  |                      |                  | Save                 |        |
|-----------------------|--------------|-----------|---------------|----------------------|---------------------|------------------|----------------------|------------------|----------------------|--------|
| Mana                  | ONU Status   | ONU List  | ONU Manual    | Add                  |                     |                  |                      |                  |                      |        |
| OLT Information       | Tcont Gempo  | rt Servi  | ce Service I  | Port PortVlan Mu     | lticast Vlan Multic | ast Vlan Strin   | Description Port     | Inhost           |                      |        |
| OLT Configuration     | ONU PortVlan | Info (PO  | N-2 ONU-1)    |                      |                     |                  | o couription i ore   | aprio at         |                      |        |
| ONU Configuration     |              | 11110 (FO | 1.5 010.1)    |                      |                     |                  |                      |                  |                      |        |
| ONU AuthList          | Port Name M  | ode Vlan  | Vlan Pri(tag) | Default Vlan(hybrid) | Default Pri(hybrid) | CVIan(translate) | CVlan Pri(translate) | SVIan(translate) | SVlan Pri(translate) | Action |
| ONU AutoFind          | eth_0/1 Ta   | ag 1010   | N/A           | N/A                  | N/A                 | N/A              | N/A                  | N/A              | N/A                  | Delete |
| ONU AutoLearn         |              |           |               |                      |                     |                  |                      |                  |                      |        |
| ONU Upgrade           | Add ONU Port | Vlan      |               |                      |                     |                  |                      |                  |                      |        |
| Rogue ONU             |              |           |               |                      |                     |                  |                      |                  |                      |        |
| Profile Configuration | Mode Ta      | Ig        | ~             |                      |                     |                  |                      |                  |                      |        |
| System Configuration  | Port Type Et | h         | ~             |                      |                     |                  |                      |                  |                      |        |
|                       | Port Id      |           |               |                      |                     |                  |                      |                  |                      |        |
|                       | Vlan ID      |           |               |                      |                     |                  |                      |                  |                      |        |
|                       | Vlan Pri N/  | A         | (0-           | 7)                   |                     |                  |                      |                  |                      |        |
|                       | Commit       |           |               |                      |                     |                  |                      |                  |                      |        |

#### Figure 4-9 configure port VLAN mode

# Set the Multicast VLAN of ONU

DIGISOL

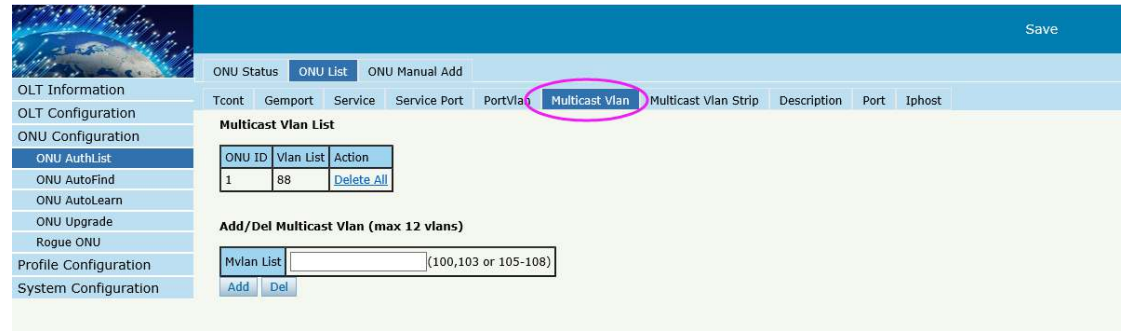

### Figure 4-10 configure multicast VLAN

#### Set the Multicast VLAN mode of ONU's port

| Million and I         | ONU Sta | atus ONU    | List ON  | U Manual Add |          |                |                      |             |        |        |
|-----------------------|---------|-------------|----------|--------------|----------|----------------|----------------------|-------------|--------|--------|
| OLT Information       | Tcont   | Gemport     | Service  | Service Port | PortVlan | Multicast Vlan | Multicast Vlan Strip | Description | Port   | Inhost |
| OLT Configuration     | Multic  | act Vlan Li | ct       |              |          |                |                      |             | . Site |        |
| ONU Configuration     | multic  |             | 51       |              |          |                |                      |             |        |        |
| ONU AuthList          | ONU I   | ID Vlan Mor | de Port  | Action       |          |                |                      |             |        |        |
| ONU AutoFind          | 1       | Strip       | eth_0/1  | Delete       |          |                |                      |             |        |        |
| ONU AutoLearn         | 17      | 1.          |          |              |          |                |                      |             |        |        |
| ONU Upgrade           | Add/D   | el Multica  | st Strip |              |          |                |                      |             |        |        |
| Rogue ONU             |         |             | r        |              | 1        |                |                      |             |        |        |
| Profile Configuration | Strip   | Eth Number  |          |              |          |                |                      |             |        |        |
| System Configuration  | Confi   | rm          |          |              |          |                |                      |             |        |        |
|                       |         |             |          |              |          |                |                      |             |        |        |

Figure 4-11 Configure multicast VLAN mode

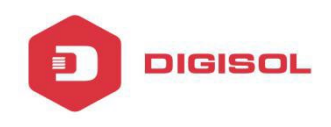

### Description for ONU

| OLT_Information                                                                                         |  |
|----------------------------------------------------------------------------------------------------|--|
| Tcont Gemport Service Service Port PortVlan Multicast Vlan Multicast Vlan Strip Description Port Iphost |  |
| ONU Configuration Configurate ONU's Description                                                         |  |
| ONU AuthList Description(max 15 chars) office                                                           |  |
| ONU AutoFind Set                                                                                        |  |
| ONU AutoLearn                                                                                           |  |
| ONU Upgrade                                                                                             |  |
| Rogue ONU                                                                                               |  |
| Profile Configuration                                                                                   |  |
| System Configuration                                                                                    |  |
|                                                                                                    |  |

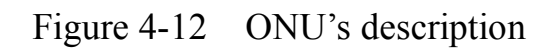

#### Port Basic State of ONU

| Million and M         | ONU Status ONU List ONU Manual Add                                                                      |
|-----------------------|----------------------------------------------------------------------------------------------------|
| OLT Information       | Toopt Gemoort Service Service Port PortVian Multicast Vian Multicast Vian Strin Description Port Inhost |
| OLT Configuration     | Part Basis Car Barretian                                                                                |
| ONU Configuration     | Port Basic Configuration                                                                                |
| ONU AuthList          | ONU Port                                                                                                |
| ONU AutoFind          | Admin Status                                                                                            |
| ONU AutoLearn         | Port Speed auto                                                                                         |
| ONU Upgrade           | Submit                                                                                                  |
| Rogue ONU             |                                                                                                    |
| Profile Configuration |                                                                                                    |
| System Configuration  |                                                                                                    |
|                       |                                                                                                    |
|                       |                                                                                                    |
|                       |                                                                                                    |

Figure 4-13 ONU's port state

Create Iphost for ONU wan connection.

| 3 / - s               |                                                                                                    |
|-----------------------|----------------------------------------------------------------------------------------------------|
| Marshare .            | ONU Status ONU List ONU Manual Add                                                                     |
| OLT Information       | Teast Compart Convice Date Dat Datillan Multicast Vian Multicast Vian State Description Date Takert    |
| OLT Configuration     | rout demport Service Service Port Portvian Puliticast vian Puliticast vian Surp Description Port phose |
| ONU Configuration     | Iphost Configuration Info                                                                              |
| ONU AuthList          | Iphost ID Desc IP Mode IP Address Mask Gateway DNS1 DNS2 Action                                        |
| ONU AutoFind          |                                                                                                    |
| ONU AutoLearn         | Iphost Confia                                                                                          |
| ONU Upgrade           |                                                                                                    |
| Rogue ONU             | Iphost ID 1                                                                                            |
| Profile Configuration | Desc(0~25)                                                                                             |
| System Configuration  | IP Mode DHCP V                                                                                         |
|                       | DNS1(A.B.C.D)                                                                                          |
|                       | DNS2(A.B.C.D)                                                                                          |
|                       | Commit                                                                                                 |

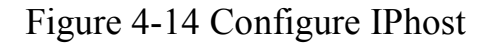

#### 4.1.2.3 Modify

DIGISOL

### **ONU Configuration→ONU AuthList→ONU List**

#### Modify SN or LOID of ONUwhich you selected,

| OLT Information                        | ONU Status             | ONU List    | ONU Manua<br>o | l Add        |               |        |        |              |             |        |
|----------------------------------------|------------------------|-------------|----------------|--------------|---------------|--------|--------|--------------|-------------|--------|
| OLT Configuration<br>ONU Configuration | Port ID                | PON2        |                | ~            |               |        |        | /            |             |        |
| ONU AuthList                           | ONU ID                 | ONU Profile | Auth Mode      | Auth Info    | Action        |        | 19     | 1            |             |        |
| ONU AutoFind                           | GPON0/2:1              | hgu         | Sn             | RTKG111170B0 | <u>Delete</u> | Config | Modify | optical Info | Detail Info | Reboot |
| ONU AutoLearn                          | GPON0/2:2              | hgu         | Sn             | RTKG00007070 | <u>Delete</u> | Config | Modify | Optical Info | Detail Info | Reboot |
| ONU Upgrade                            | GPON0/2:3              | hgu         | Sn             | RTKG00007060 | Delete        | Config | Modify | Optical Info | Detail Info | Reboot |
| Rogue ONU                              | GPON0/2:4              | hgu         | Sn             | RTKG11117160 | Delete        | Config | Modify | Optical Info | Detail Info | Reboot |
| Profile Configuration                  | GPON0/2:5              | hau         | Sn             | RTKG111170F0 | Delete        | Config | Modify | Optical Info | Detail Info | Reboot |
| System Configuration                   | GPON0/2:7              | sfu         | Sn             | RTKG111170C0 | Delete        | Config | Modify | Optical Info | Detail Info | Reboot |
|                                        | GPON0/2:8              | hgu         | Sn             | RTKG11117100 | Delete        | Config | Modify | Optical Info | Detail Info | Reboot |
|                                        | Delete All             | Refresh     |                |              |               |        |        |              |             |        |
|                                        |                        |             |                |              |               |        |        |              |             |        |
|                                        |                        |             |                |              |               |        |        |              |             |        |
|                                        |                        |             |                |              |               |        |        |              |             |        |
|                                        | ONU Modify(PON:2 ONU1) |             |                |              |               |        |        |              |             |        |

| Auth Mode | Sn 🗸 |
|-----------|------|
| ONU Sn    |      |
| Submit    |      |

# Figure 4-15 Modify ONU Registration mode

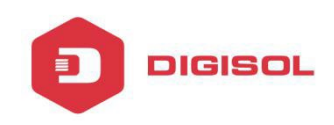

# 4.1.2.4 Optical Info

# **ONU Configuration→ONU AuthList→ONU List**

Check the Optical Info of the ONU which you have selected.

| Million and an and   | ONU Status | ONU List      | ONU Manua | l Add        |                                   |                    |
|----------------------|------------|---------------|-----------|--------------|-----------------------------------|--------------------|
| OLT Information      | ONU Auther | ntication Inf | o         |              |                                   |                    |
| OLT Configuration    |            | 0.010         |           |              |                                   | 1                  |
| ONU Configuration    | Port ID    | PON2          |           | ~            |                                   |                    |
| ONU AuthList         | ONU ID     | ONU Profile   | Auth Mode | Auth Info    | Action                            | <u> </u>           |
| ONU AutoFind         | GPON0/2:1  | hgu           | Sn        | RTKG111170B0 | Delete Config Modify Optical Info | Detail Info Rebool |
| ONU AutoLearn        | GPON0/2:2  | hgu           | Sn        | RTKG00007070 | Delete Config Modify Optical Info | Detail Info Reboot |
| ONU Upgrade          | GPON0/2:3  | hgu           | Sn        | RTKG00007060 | Delete Config Modify Optical Info | Detail Info Rebool |
| Rogue ONU            | GPON0/2:4  | hau           | Sn        | RTKG11117160 | Delete Config Modify Optical Info | Detail Info Rebool |
| rofile Configuration | GPON0/2:5  | hau           | Sn        | RTKG111170F0 | Delete Config Modify Optical Info | Detail Info Rebool |
| System Configuration | GPON0/2:7  | sfu           | Sn        | RTKG111170C0 | Delete Config Modify Optical Info | Detail Info Rebool |
|                      | CRONO/2+2  | hau           | Co        | PTVC11117100 | Delata Config Medify Optical Info | Dotail Info Robool |

#### ONU Optical Info

| Interface                  | pon_0/1             |  |  |  |
|----------------------------|---------------------|--|--|--|
| GEM_blocklen               | 48                  |  |  |  |
| Sf threshold               | 5                   |  |  |  |
| Sd threshold               | 9                   |  |  |  |
| Alarm                      | enable              |  |  |  |
| Alarm disable interval     | 0                   |  |  |  |
| Total T-CONT number        | 31                  |  |  |  |
| Piggyback DBA rpt mode     | mode0 only          |  |  |  |
| Whole ONU DBA rpt mode     | not support         |  |  |  |
| Rx optical level           | -19.102(dBm)        |  |  |  |
| Lower rx optical threshold | ont internal policy |  |  |  |
| Upper rx optical threshold | ont internal policy |  |  |  |
| Tx optical level           | 2.546(dBm)          |  |  |  |
| Lower tx optical threshold | ont internal policy |  |  |  |
| Upper tx optical threshold | ont internal policy |  |  |  |
| ONU response time          | 0                   |  |  |  |
| Power feed voltage         | 3.32(V)             |  |  |  |
| Laser bias current         | 14.900(mA)          |  |  |  |
| Temperature                | 46.758(C)           |  |  |  |
| Back                       |                     |  |  |  |

Figure 4-16 Optical info of ONU

#### 4.1.2.5 Detail Info

### **ONU Configuration→ONU AuthList→ONU List**

Check the Detail Info of ONU which you selected,

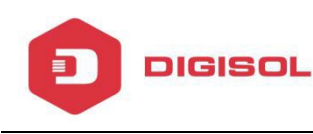

1940 1941 12

| 1 - a 1 - a           |            |
|-----------------------|------------|
| Marshan .             | ONU Status |
| OLT Information       | ONU Aut    |
| OLT Configuration     |            |
| ONU Configuration     | Port ID    |
| ONU AuthList          | ONU ID     |
| ONU AutoFind          | GPON0/2    |
| ONU AutoLearn         | GPON0/2    |
| ONU Upgrade           | GPON0/2    |
| Rogue ONU             | GPON0/2    |
| Profile Configuration | GPON0/2    |
| System Configuration  | GPON0/2    |
|                       | 5/ 0110/2  |

| NU Status  | ONU List      | ONU Manua | l Add        |                                                      |
|------------|---------------|-----------|--------------|------------------------------------------------------|
| ONU Auther | ntication Inf | io        |              |                                                      |
| Port ID    | PON2          |           | ~            |                                                      |
| ONU ID     | ONU Profile   | Auth Mode | Auth Info    | Action                                               |
| GPON0/2:1  | hgu           | Sn        | RTKG111170B0 | Delete Config Modify Optical Info Detail Info Reboot |
| GPON0/2:2  | hgu           | Sn        | RTKG00007070 | Delete Config Modify Optical Info Detail Info Reboot |
| GPON0/2:3  | hgu           | Sn        | RTKG00007060 | Delete Config Modify Optical Info Detail Info Reboot |
| GPON0/2:4  | hgu           | Sn        | RTKG11117160 | Delete Config Modify Optical Info Detail Info Reboot |
| GPON0/2:5  | hgu           | Sn        | RTKG111170F0 | Delete Config Modify Optical Info Detail Info Reboot |
| GPON0/2:7  | sfu           | Sn        | RTKG111170C0 | Delete Config Modify Optical Info Detail Info Reboot |
| GPON0/2:8  | hgu           | Sn        | RTKG11117100 | Delete Config Modify Optical Info Detail Info Reboot |
| Delete All | Refresh       |           |              |                                                      |

#### ONU Detail Info

| Description                 | N/A                      |
|-----------------------------|--------------------------|
| Vendor ID:                  | RTKG                     |
| Version:                    | RTL960x                  |
| SN:                         | RTKG111170b0             |
| Admin status:               | unlock                   |
| Battery monitor:            | false                    |
| Security mode:              | aes                      |
| Product code:               | 0                        |
| Total priority queue num:   | 127                      |
| Total traffic schedule num: | 31                       |
| Traffic management option:  | priority-rate-controlled |
| Operate status:             | enable                   |
| Equipment ID:               | IGD                      |
| OMCC Version:               | 128                      |
| Security capability:        | aes                      |
| Model:                      | IGD                      |
| Survival time:              | N/A                      |
| TotalGemPortNum:            | 127                      |
| SysUpTime:                  | 87763.00 s               |
| Region code:                | N/A                      |
| Product SN:                 | N/A                      |
| Chip info:                  | 0                        |
| Back                        |                          |

Figure 4-17 Detail info of ONU

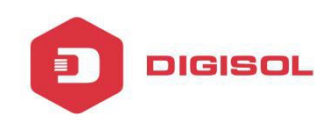

#### 4.1.2.6 Reboot

# **ONU Configuration→ONU AuthList→ONU List**

Reboot ONU which you have selected,

| and the second second |            |              |           |              |                      |              |             |        |
|-----------------------|------------|--------------|-----------|--------------|----------------------|--------------|-------------|--------|
|                       | ONU Status | ONU List     | ONU Manua | l Add        |                      |              |             |        |
| OLT Information       | ONU Auther | tication Inf | o         |              |                      |              |             |        |
| OLT Configuration     | D-+ 1D     | DONO         |           |              |                      |              | 0           |        |
| ONU Configuration     | Port ID    | PONZ         |           | •            |                      |              |             |        |
| ONU AuthList          | ONU ID     | ONU Profile  | Auth Mode | Auth Info    | Action               |              | 1           | 1      |
| ONU AutoFind          | GPON0/2:1  | hgu          | Sn        | RTKG111170B0 | Delete Config Modify | Optical Info | Detail Into | Reboot |
| ONU AutoLearn         | GPON0/2:2  | hgu          | Sn        | RTKG00007070 | Delete Config Modify | Optical Info | Detail Info | Reboot |
| ONU Upgrade           | GPON0/2:3  | hgu          | Sn        | RTKG00007060 | Delete Config Modify | Optical Info | Detail Info | Reboot |
| Rogue ONU             | GPON0/2:4  | hau          | Sn        | RTKG11117160 | Delete Config Modify | Optical Info | Detail Info | Reboot |
| Profile Configuration | GPON0/2:5  | hau          | Sn        | RTKG111170F0 | Delete Config Modify | Optical Info | Detail Info | Reboot |
| System Configuration  | GPON0/2:7  | sfu          | Sn        | RTKG111170C0 | Delete Config Modify | Optical Info | Detail Info | Reboot |
|                       | GPON0/2:8  | hau          | Sn        | RTKG11117100 | Delete Config Modify | Optical Info | Detail Info | Reboot |
|                       | Delete All | Refresh      |           |              |                      |              |             |        |

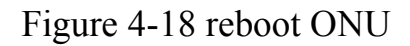

#### 4.1.3 ONU Manual Add

#### ONU Configuration→ONU AuthList→ONU Manual Add

You can manually add an ONU to your chosen PON port. ONU will appear on the ONU list after you click on 'Submit.'

| Million and Million and Millio | ONU Status ONU L | ist ONU Manual Add |
|----------------------------------------------------------------------------------------------------|------------------|--------------------|
| OLT Information                                                                                                    |                  |                    |
| OLT Configuration                                                                                                    | Add ONU          |                    |
| ONU Configuration                                                                                                    | PON Port         | PON2               |
| ONU AuthList                                                                                                    |                  |                    |
| ONU AutoFind                                                                                                    | ONU ID           | 3                  |
| ONU AutoLearn                                                                                                    | Auth Mode        | Sn 🗸               |
| ONU Upgrade                                                                                                    | ONU Sn           | GPON00001234       |
| Rogue ONU                                                                                                    |                  |                    |
| Profile Configuration                                                                                                    | ONU Profile      | lhgu 🗸             |
| System Configuration                                                                                                    | Submit           |                    |

Figure 4-19 Manually add an ONU

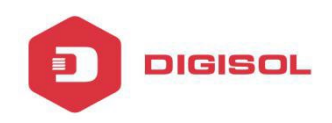

| C | NU Status  | ONU List      | ONU Manual | Add          |                                                      |
|---|------------|---------------|------------|--------------|------------------------------------------------------|
|   | ONU Auther | itication Inf | 0          |              |                                                      |
|   | Port ID    | PON2          |            | ~            |                                                      |
|   |            |               |            |              |                                                      |
|   | ONU ID     | ONU Profile   | Auth Mode  | Auth Info    | Action                                               |
|   | GPON0/2:1  | hgu           | Sn         | RTKG111170B0 | Delete Config Modify Optical Info Detail Info Reboot |
| < | GPON0/2:3  | hgu           | Sn         | GPON00001234 | Delete Config Modify Optical Info Detail Info Reboot |
|   | Delete All | Refresh       |            |              |                                                      |

Figure 4-19 ONU info

#### 4.2 ONU AutoFind

# **Configuration→AutoFind**

After selecting PON port number, all ONUs which are authenticated, failed or not authenticated will be displayed in this interface. You can check the serial number of the ONUs.

More information will be shown under the ONU Detail menu.

|                       | Automatic Dis | covery       |         |                 |
|-----------------------|---------------|--------------|---------|-----------------|
| OLT Information       | Automatic [   | Discovery    |         |                 |
| OLT Configuration     | Dent ID       | DOND         | 7       |                 |
| ONU Configuration     | Port ID       | PONZ         | ~       | 1               |
| ONU AuthList          | ONU ID        | Sn           | State   | Action          |
| ONU AutoFind          | GPON0/2:1     | RTKG111170B0 | Unknown | Add Detail Info |
| ONU AutoLearn         | GPON0/2:2     | RTKG00007070 | Unknown | Add Detail Info |
| ONU Upgrade           | Refresh       |              |         |                 |
| Rogue ONU             |               |              |         |                 |
| Profile Configuration |               |              |         |                 |
| System Configuration  |               |              |         |                 |

Figure 4-20 Authentication Mode

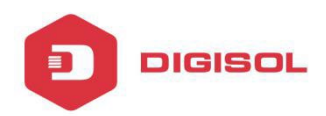

#### Automatic Discovery Detail

| ONU ID | SN           | PW         | LOID  | LOIDPW | Model | Version |
|--------|--------------|------------|-------|--------|-------|---------|
| 1      | RTKG111170B0 | 1234567890 | admin | admin  | IGD   | N/A     |
| 2      | RTKG00007070 | 1234567890 | bjhj  | nkjnk  | IGD   | N/A     |
| Back   |              |            |       |        |       |         |

#### 4.3 ONU AutoLearn

#### 4.3.1 ONU AutoLearn

#### Configuration→AutoLearn→ONU AutoLearn

ONU can be auto authenticated after enabling PON port automatic learning.

| Million and           | ONU Auto | Learn ONU AutoBind |                     |
|-----------------------|----------|--------------------|---------------------|
| OLT Information       | Automa   | tic Learn          |                     |
| OLT Configuration     | -        |                    |                     |
| ONU Configuration     | PON ID   | Enable             | Default ONU Profile |
| ONU AuthList          | PON1     | Disable 🗸          | hgu 🗸               |
| ONU AutoFind          | PON2     | Disable 🗸          | hgu 🗸               |
| ONU AutoLearn         | PON3     | Disable 🗸          | hgu 🗸               |
| ONU Upgrade           | DONA     | Enable V           | lefu V              |
| Rogue ONU             | PON4     | Eliable            | siu 🗸               |
| Profile Configuration | PON5     | Enable 🗸           | sfu 🗸               |
| System Configuration  | PON6     | Disable 🗸          | hgu 🗸               |
|                       | PON7     | Disable 💙          | hgu 🗸               |
|                       | PON8     | Disable 🗸          | hgu 🗸               |
|                       | Apply    | Refresh            |                     |

Figure 4-22 Automatic learn Page 53

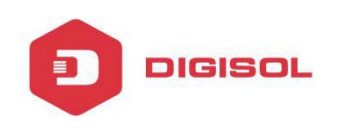

### 4.3.2 ONU AutoBind

#### Configuration→AutoLearn→ONU AutoBind

Input the Equipment ID and bind the template you need

Note: you must build the template first

| Million and a state   | ONU AutoLearn                                                                                                    | ONU AutoE   | Bind         |                 |               |        |
|-----------------------|----------------------------------------------------------------------------------------------------|-------------|--------------|-----------------|---------------|--------|
| OLT Information       | Automatic Bin                                                                                                    | d           |              |                 |               |        |
| OLT Configuration     | La contra contra |             |              | <b>1</b> -      |               |        |
| ONU Configuration     | Equipment ID                                                                                                    | ONU Profile | Line Profile | Service Profile | Alarm Profile | Action |
| ONU AuthList          | IDG                                                                                                    | hgu         | 1g           | hgu             | N/A           | Delete |
| ONU AutoFind          |                                                                                                    |             |              |                 |               |        |
| ONU AutoLearn         | Add ONU Auto                                                                                                    | Bind        |              |                 |               |        |
| ONU Upgrade           |                                                                                                    | T           |              |                 |               |        |
| Rogue ONU             | Equipment ID                                                                                                    |             |              |                 |               |        |
| Profile Configuration | ONU Profile                                                                                                    | default     | N            | 2               |               |        |
| System Configuration  | Line Profile                                                                                                    | 1g          | · · · ·      | 2               |               |        |
|                       | Service Profile                                                                                                    | hgu         | ```          | 2               |               |        |
|                       | Add Refres                                                                                                    | h           |              | _               |               |        |

Figure 4-23 Bind profile

# 4.4 ONU Upgrade

ONU upgrade by OLT

### 4.4.1 Upload Image

Upload ONU firmware image which you need, the image will upload to OLT's RAM

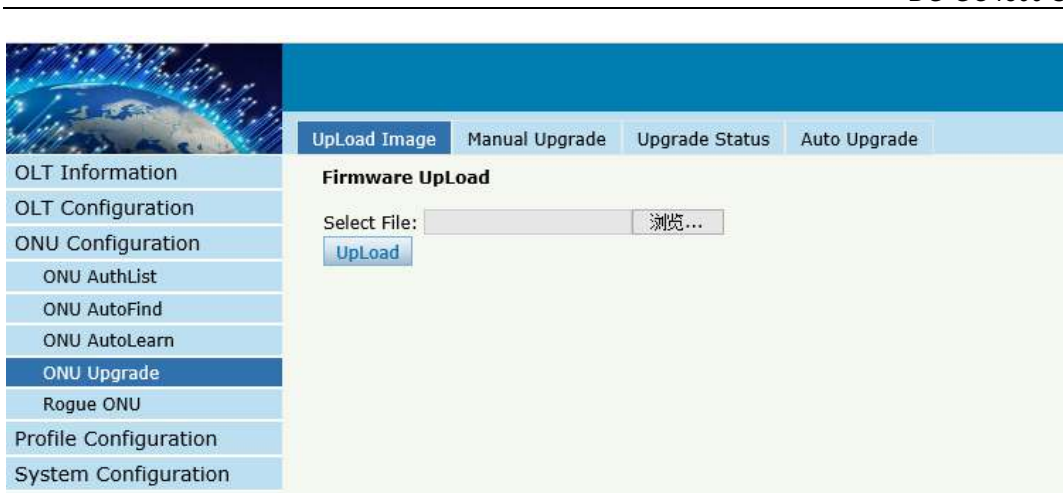

Figure 4-24 Upload image

If the operation is successful, the following will appear

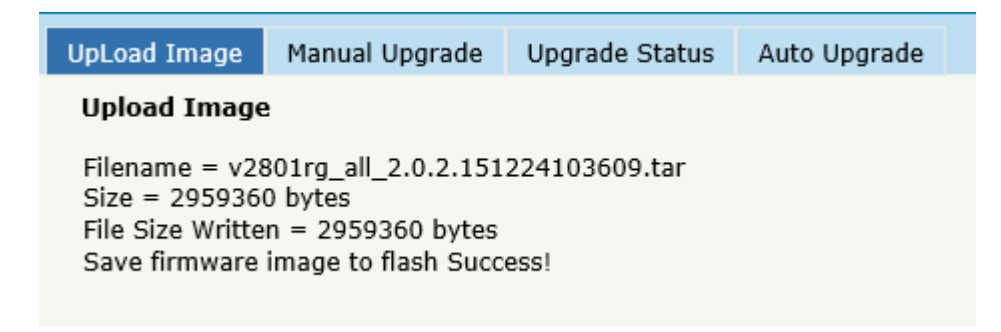

Figure 4-25 Upload info

#### 4.4.2 Manual Upgrade

DIGISOL

#### **ONU Configuration→ONU Upgrade→Manual Upgrade**

Select ONU which you need and click commit button

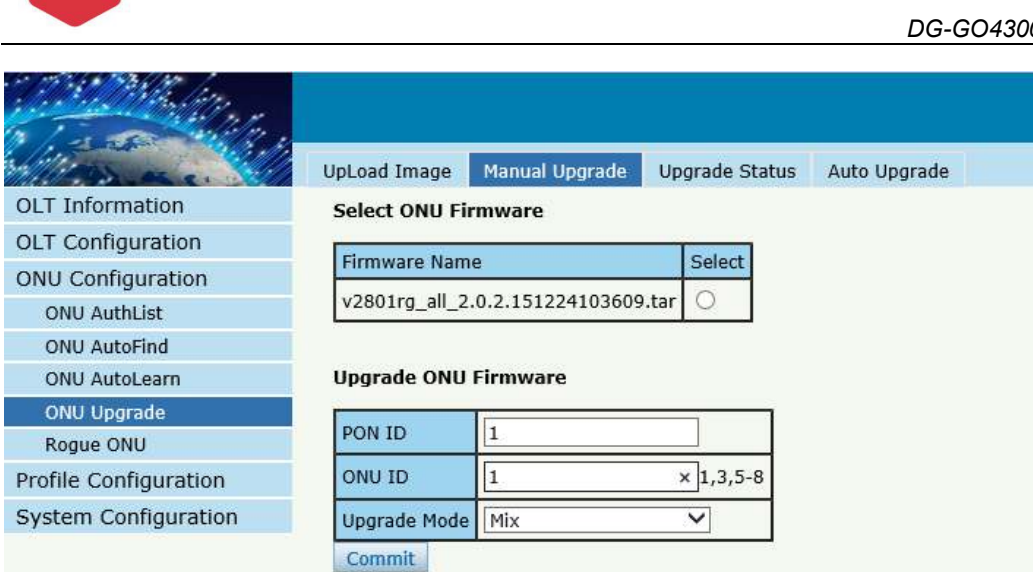

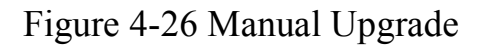

#### 4.4.3 Upgrade Status

DIGISOL

#### **ONU Configuration→ONU Upgrade→Upgrade Status**

When ONU is upgrading, the list will be shown in this page.

| till a                |            |      |                     |                |              |   |
|-----------------------|------------|------|---------------------|----------------|--------------|---|
| Million and a second  | UpLoad Ima | age  | Manual Upgrade      | Upgrade Status | Auto Upgrade | I |
| OLT Information       | Upgrade    | Info | í.                  |                |              |   |
| OLT Configuration     | Colored I  |      |                     |                |              |   |
| ONU Configuration     | Selected   | POP  |                     |                |              |   |
| ONU AuthList          | File       | v28  | 01rg_all_2.0.2.151. | 224103609.tar  |              |   |
| ONU AutoFind          |            |      |                     |                |              |   |
| ONU AutoLearn         |            |      |                     |                |              |   |
| ONU Upgrade           |            |      |                     |                |              |   |
| Rogue ONU             |            |      |                     |                |              |   |
| Profile Configuration |            |      |                     |                |              |   |
| System Configuration  |            |      |                     |                |              |   |
|                       |            |      |                     |                |              |   |

Figure 4-27 ONU Upgrade Status

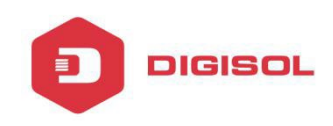

### 4.3.4 Auto Upgrade

#### **ONU Configuration→ONU Upgrade→Auto Upgrade**

The ONU firmware will be saved in the OLT's RAM first. When the ONU comes online, it will auto upgrade the firmware.

| and the first of the second second second second second second second second second second second second second |                   |                     |           |        |              |  |
|----------------------------------------------------------------------------------------------------|-------------------|---------------------|-----------|--------|--------------|--|
| Million and                                                                                                    | UpLoad Image      | Manual Upgrade      | Upgrade S | status | Auto Upgrade |  |
| OLT Information                                                                                                 | Add ONU Auto      | Upgrade             |           |        |              |  |
| OLT Configuration                                                                                               | Equitmont ID      | PTI 0601P           | -         |        |              |  |
| ONU Configuration                                                                                               | Software Versio   | n R20170420         | _         |        |              |  |
| ONU AuthList                                                                                                    | Solution Consider |                     | -         |        |              |  |
| ONU AutoFind                                                                                                    | Select ONU Firm   | nware               |           | 1      |              |  |
| ONU AutoLearn                                                                                                   | Firmware Nam      | e                   | Select    |        |              |  |
| ONU Upgrade                                                                                                    | v2801rg_all_2.    | 0.2.151224103609.0  | tar 💿     |        |              |  |
| Rogue ONU                                                                                                    | -                 |                     |           | •      |              |  |
| Profile Configuration                                                                                           | Add Reset         | 14                  |           |        |              |  |
| System Configuration                                                                                            |                   | 80 - C              |           |        |              |  |
|                                                                                                    | ONU Auto Upg      | rade Information    |           |        |              |  |
|                                                                                                    | Equitment ID      | Software Version In | nage Name | Delet  | e            |  |

Figure 4-28 Auto Upgrade

#### 4.5 Rogue ONU

### **ONU Configuration→Rogue ONU**

Enable this function, If there is a rogue ONU, it will appear in the list

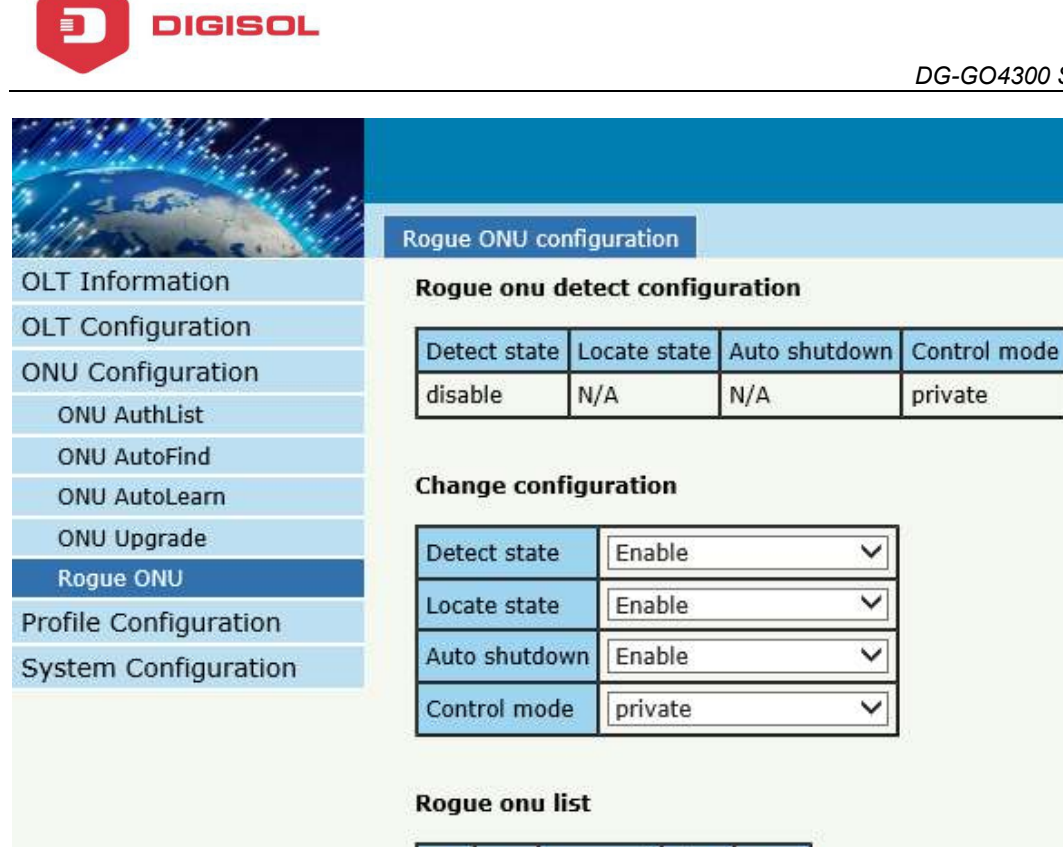

#### Pon Onu Keywords Time State Commit

Figure 4-29 Rogue ONU detect

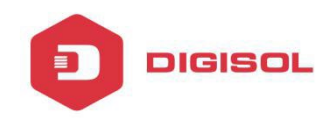

# **Chapter 5 Profile Configuration**

This chapter is about the ONU profile configuration. It is designed for batch ONU management by OLT.

# 5.1 ONU Profile

The Onu profile is used for onu authorization, and each ONU must specify only one

ONU profile when authorizated. The ONU profile specifies the capability of this ONU

#### 5.1.1 Information

### **Profile Configuration → ONU profile → Information**

The table displays ONU profile list. We can also do some operation, such as delete and check details info.

| DLT Information    | Information<br>ONU Profi | Add Profile  |           |             |          |                |
|--------------------|--------------------------|--------------|-----------|-------------|----------|----------------|
| OLT Configuration  | Profile ID               | Profile Name | Max Tcont | Max GemPort | Max Veip | Action         |
| no configuration   | 0                        | default      | 255       | 255         | 1        | Details        |
|                    | 1                        | hgu          | 8         | 32          | 1        | Details Delete |
| DBA Profile        | 2                        | sfu          | 8         | 32          | 0        | Details Delete |
| Traffic Profile    | 3                        | 54y          | 8         | 32          | 0        | Details Delete |
| Line Profile       | Refresh                  |              |           |             |          |                |
| Service Profile    |                          |              |           |             |          |                |
| Alarm Profile      |                          |              |           |             |          |                |
| Bind Profile       |                          |              |           |             |          |                |
| stem Configuration |                          |              |           |             |          |                |

Figure 5-1 ONU profile list

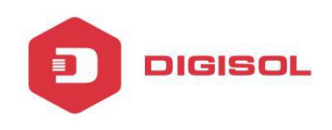

### 5.1.2 Add profile

Create a new ONU profile what you need, Generally, ONU has two modes.

SFU mode (only using bridge mode):

| 111 mar and 11        | Information Add Profile |           |
|-----------------------|-------------------------|-----------|
| OLT Information       | ONU Profile Modify      |           |
| OLT Configuration     |                         | 1/        |
| ONU Configuration     | Profile ID              | 4         |
| Profile Configuration | Profile Name            | 4GE       |
| ONU Profile           | Description             | SFU ×     |
| DBA Profile           | Mau baant               | 0         |
| Traffic Profile       | Max tcont               | 8         |
| Line Profile          | Max gemport             | 32        |
| Service Profile       | Max eth                 | 4         |
| Alarm Profile         | Max pots                | 0         |
| Bind Profile          |                         | -         |
| System Configuration  | Max Iphost              | 2         |
|                       | Max Ipv6host            | 0         |
|                       | Max veip                | 0         |
|                       | Service ability         | Disable 💙 |
|                       | Service ability N:1     | yes 🗸     |
|                       | Service ability 1:M     | yes 🗸     |
|                       | Service ability 1:P     | yes 🗸     |
|                       | Wifi mgmt via non OMCI  | Disable 🗸 |
|                       | Omci send mode          | async 🗸   |
|                       | Default multicast range | none 🗸    |

Figure 5-2 Add SFU profile

HGU mode (with the routing wan connection mode)

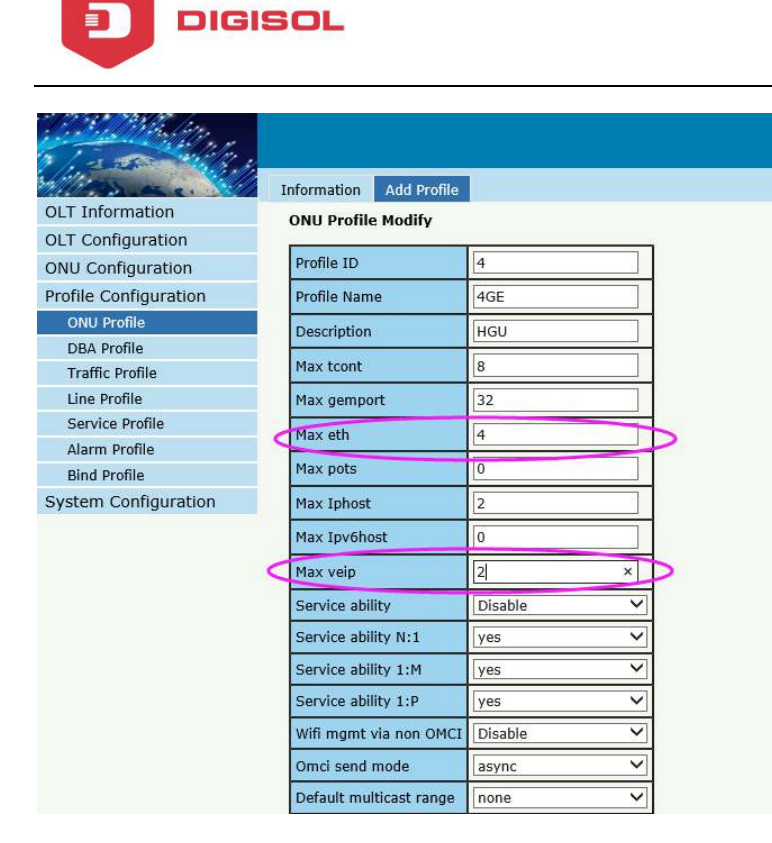

Figure 5-3 Add HGU profile

### 5.2 DBA Profile

DBA is a bandwidth allocation strategy that changes uplink bandwidth assigned to each T-CONT in real time according to the instant service status of each ONU. There are five BW types supported and make sure that fix<=assure<=max.

### 5.2.1 DBA profiles

### Profile Configuration→DBA Profile →DBA Profiles

The table displays DBA profile list. We can also do some operation, such delete and modify.

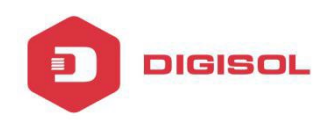

| OLT Information       | DBA Profiles<br>DBA Profi | Add Profile  |              |       |         |         |               |
|-----------------------|---------------------------|--------------|--------------|-------|---------|---------|---------------|
| ONU Configuration     | Profile ID                | Profile Name | Profile Type | Fixed | Assured | Maximum | Action        |
| Profile Configuration | 0                         | default      | 1            | 10000 |         |         |               |
| ONU Profile           | 1                         | 1g           | 3            |       | 10240   | 1024000 | Delete Modify |
| DBA Profile           | 2                         | 10m          | 3            |       | 1024    | 10240   | Delete Modify |
| Traffic Profile       | 3                         | ghghg        | 1            | 12455 |         |         | Delete Modify |
| Line Profile          | 4                         | 20m          | 3            |       | 10240   | 20480   | Delete Modify |
| Service Profile       | Refresh                   |              |              |       |         |         |               |
| Alarm Profile         |                           |              |              |       |         |         |               |
| Bind Profile          |                           |              |              |       |         |         |               |
| System Configuration  |                           |              |              |       |         |         |               |

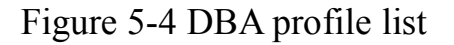

#### 5.1.2 Add profile

#### Profile Configuration→DBA Profile → Add profile

Types:1,2,3,4,5, In general, we use type3

Relationships:

|             | Delay     |        | Applicable T-CONT types |        |        |        |  |  |  |  |  |  |  |  |  |
|-------------|-----------|--------|-------------------------|--------|--------|--------|--|--|--|--|--|--|--|--|--|
| в ий туре   | Sensitive | Type 1 | Type 2                  | Type 3 | Type 4 | Type 5 |  |  |  |  |  |  |  |  |  |
| Fixed       | Yes       | x      |                         |        |        | x      |  |  |  |  |  |  |  |  |  |
| Assured     | No        |        | x                       | x      |        | x      |  |  |  |  |  |  |  |  |  |
| Non-Assured | No        |        |                         | x      |        | x      |  |  |  |  |  |  |  |  |  |
| Best Effort | No        |        |                         |        | x      | x      |  |  |  |  |  |  |  |  |  |
| Max.        | No        |        |                         | x      | x      | x      |  |  |  |  |  |  |  |  |  |

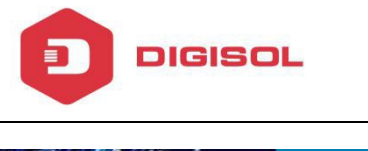

| 110 march             | DBA Profiles Add | Profile |   |  |
|-----------------------|------------------|---------|---|--|
| OLT Information       | Add Profile      |         |   |  |
| OLT Configuration     |                  | 1912    |   |  |
| ONU Configuration     | Profile ID       | 5       |   |  |
| Profile Configuration | Profile Type     | Type_3  | ~ |  |
| ONU Profile           | Profile Name     | dba_5   |   |  |
| DBA Profile           | A Real N         |         |   |  |
| Traffic Profile       | Assured(Kbps)    | 10000   |   |  |
| Line Profile          | Maximum(Kbps)    | 1000000 | × |  |
| Service Profile       | Commit           |         |   |  |
| Alarm Profile         |                  |         |   |  |
| Bind Profile          |                  |         |   |  |
| System Configuration  |                  |         |   |  |
|                       |                  |         |   |  |

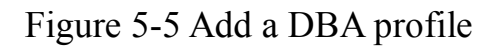

# **5.3 Traffic Profile**

Traffic profile is used by Gemport to specify the upstream/downstream bandwidth.

#### 5.3.1 Traffic profiles

### **Profile Configuration→Traffic Profile → Traffic Profiles**

The table displays Traffic profile list. We can also do some operation, such delete and modify.

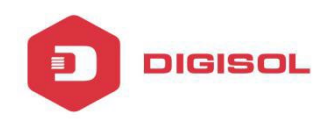

|                       | Traffic Profile | es Add Prof  | ile      |          |         |         |               |
|-----------------------|-----------------|--------------|----------|----------|---------|---------|---------------|
| OLT Information       | Traffic Pro     | ofiles       |          |          |         |         |               |
| OLT Configuration     |                 |              |          |          |         |         | a 20          |
| ONU Configuration     | Profile ID      | Profile Name | SIR      | PIR      | CBS     | PBS     | Action        |
| Profile Configuration | 0               | default      | 10000000 | 10000000 | default | default | N/A           |
| ONU Profile           | 1               | up10m        | 10240    | 10240    | default | default | Delete Modify |
| DBA Profile           | 2               | dn20m        | 20480    | 20480    | default | default | Delete Modify |
| Traffic Profile       | 3               | erer         | 1200     | 1200     | default | default | Delete Modify |
| Line Profile          | Refresh         |              |          |          |         |         | 11            |
| Service Profile       |                 |              |          |          |         |         |               |
| Alarm Profile         |                 |              |          |          |         |         |               |
| Bind Profile          |                 |              |          |          |         |         |               |
| System Configuration  |                 |              |          |          |         |         |               |

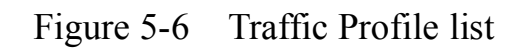

#### 5.2.2 Add profile

#### **Profile Configuration→Traffic Profile → Add Profile**

Configure Gemport to specify the upstream/downstream bandwidth.

- SIR: Committed Information Rate
- PIR: Peak Information Rate
- CBS: Committed Burst Size
- PBS: Peak Burst Size

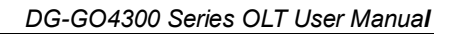

| Massac M              | Traffic Profiles | Add Profile |      |
|-----------------------|------------------|-------------|------|
| OLT Information       | Add Profile      |             |      |
| OLT Configuration     |                  |             |      |
| ONU Configuration     | Profile ID       | 4           |      |
| Profile Configuration | Profile Name     | traffic_4   |      |
| ONU Profile           | SIR(Kbps)        |             |      |
| DBA Profile           |                  |             |      |
| Traffic Profile       | PIR(Kbps)        |             | - 33 |
| Line Profile          | CBS(Kbps)        |             |      |
| Service Profile       | DBS(Khos)        |             | _    |
| Alarm Profile         | PD3(R0p3)        |             |      |
| Bind Profile          | Commit           |             |      |
| System Configuration  |                  |             |      |

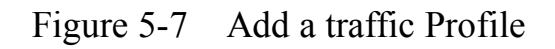

#### 5.4 Line Profile

DIGISOL

Line profile is used to configure the ANI side services of ONU such as t-cont, gem-port, service-port and so on.

#### 5.3.1 Line profile

#### **Profile Configuration→Line Profile → Line Profile**

The table displays Line profile list. We can also do some operation, such delete and modify.

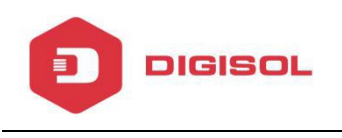

| LT Information     | Line Profile<br>Line Profi | Add Profile  | 1                      |
|--------------------|----------------------------|--------------|------------------------|
| NIL Configuration  | Profile ID                 | Profile Name | Action                 |
| file Configuration | 1                          | 1g           | Detail & Modify Delete |
|                    | 2                          | 10m          | Detail & Modify Delete |
| BA Profile         | 3                          | line_3       | Detail & Modify Delete |
| raffic Profile     | 4                          | sfu          | Detail & Modify Delete |
| ne Profile         | Refresh                    |              | L                      |
| rvice Profile      |                            |              |                        |
| arm Profile        |                            |              |                        |
| nd Profile         |                            |              |                        |
| em Configuration   |                            |              |                        |

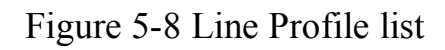

# 5.3.2 Add profile

#### **Profile Configuration→Line profile→Add profile**

Create a new line profile

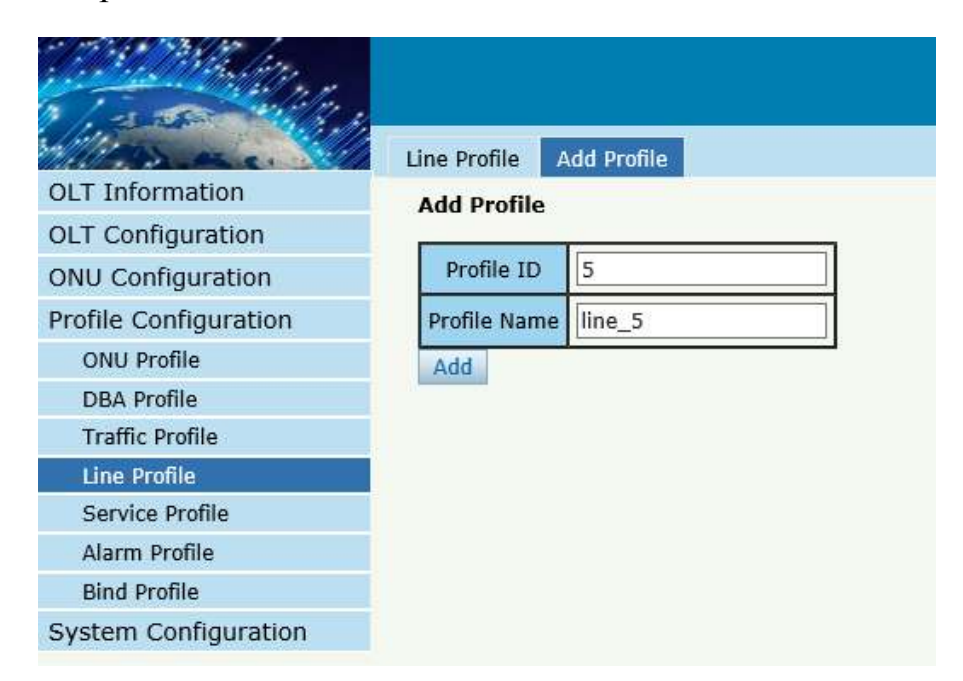

Figure 5-9 Add Line Profile

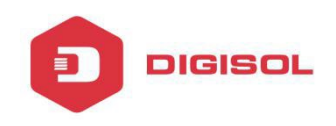

# Modify the line profile parameters

|                       | Line Profile | Add Profile  | 1                      |
|-----------------------|--------------|--------------|------------------------|
| OLT Information       | Line Profi   | les          | -                      |
| OLT Configuration     |              |              |                        |
| ONU Configuration     | Profile ID   | Profile Name | Action                 |
| Profile Configuration | 1            | 1g           | Detail & Modify Delete |
| ONU Profile           | 2            | 10m          | Detail & Modify Delete |
| DBA Profile           | 3            | line_3       | Detail & Modify Delete |
| Traffic Profile       | 4            | sfu          | Detail & Modify Delete |
| Line Profile          | 5            | line_5       | Detail & Modify Delete |
| Service Profile       | Refresh      |              | $\bigcirc$             |
| Alarm Profile         |              |              |                        |
| Bind Profile          |              |              |                        |
| System Configuration  |              |              |                        |
|                       |              |              |                        |

#### Figure 5-10 Modify Line Profile

Create a tcont ID and bind DBA templates

| Marsa M               | Line Pro | ofile Add   | Profile     |           |               |       |
|-----------------------|----------|-------------|-------------|-----------|---------------|-------|
| OLT Information       | Tcont    | Gemport     | Service     | Service P | ort Multicast | t Vla |
| OLT Configuration     | Tcont    | Info        |             |           |               |       |
| ONU Configuration     | rcont    | 1110        |             |           |               |       |
| Profile Configuration | Tcont    | ID Name     | DBA Profile | e Action  |               |       |
| ONU Profile           | 1        | 1           | 1g          | Delete    |               |       |
| DBA Profile           |          |             |             |           |               |       |
| Traffic Profile       | Add T    | cont        |             |           |               |       |
| Line Profile          |          | naneseese   | -           |           | _             |       |
| Service Profile       | Tcont    | ID          |             |           | (1 ~ 255)     |       |
| Alarm Profile         | Tcont    | Name        |             |           |               |       |
| Bind Profile          | DBA      | Profile Nam | 10          |           |               |       |
| System Configuration  |          | Tome Hum    | 19          |           |               | ł.    |
|                       | Add      |             |             |           |               |       |

Figure 5-11 Add Tcont

Create a gemport ID and bind tcont ID

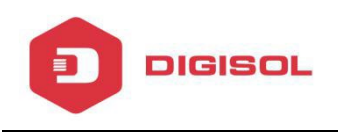

| Contraction of the second |                |         |         |                                                                 |           |             |        |     |     |        |  |  |
|---------------------------|----------------|---------|---------|-----------------------------------------------------------------|-----------|-------------|--------|-----|-----|--------|--|--|
| Mana and                  | Line Profile   | Add Pro | file    |                                                                 |           |             |        |     |     |        |  |  |
| OLT Information           | Tcont Gemp     | ort S   | ervice  | Ser                                                             | vice Port | Multicast V | /lan   |     |     |        |  |  |
| OLT Configuration         | Comport Inf    | -       |         |                                                                 |           |             |        |     |     |        |  |  |
| ONU Configuration         |                |         |         |                                                                 |           |             |        |     |     |        |  |  |
| Profile Configuration     | Gemport ID     | Name    | Tcont   | Tcont Cos Upstream Downstream State UpQueueMapId DownQueueMapId |           |             |        |     |     | Action |  |  |
| ONU Profile               | 1              | default | 1       | N/A                                                             | default   | default     | Enable | N/A | N/A | Delete |  |  |
| DBA Profile               | () <del></del> |         |         |                                                                 |           |             |        |     |     |        |  |  |
| Traffic Profile           | Add Gemport    |         |         |                                                                 |           |             |        |     |     |        |  |  |
| Line Profile              | <b>r</b>       |         |         |                                                                 |           |             |        |     |     |        |  |  |
| Service Profile           | Gemport ID     |         |         |                                                                 |           | (1~255)     |        |     |     |        |  |  |
| Alarm Profile             | Tcont ID       |         | 1       |                                                                 |           | ~           |        |     |     |        |  |  |
| Bind Profile              | Gemport Na     | me      | default | ť                                                               |           |             |        |     |     |        |  |  |
| System Configuration      |                |         |         |                                                                 |           |             |        |     |     |        |  |  |
|                           | Cos            |         | N/A     |                                                                 |           | (0-7)       |        |     |     |        |  |  |
|                           | Upstream Tr    | affic   | default | t                                                               | ,         | ~           |        |     |     |        |  |  |
|                           | Downstream     | Traffic | default | t                                                               | ,         | ~           |        |     |     |        |  |  |
|                           | UpQueueMap     | bId     | N/A     |                                                                 |           | (0-3)       |        |     |     |        |  |  |
|                           | DownQueuel     | MapId   | N/A     |                                                                 |           | (0-7)       |        |     |     |        |  |  |
|                           | State          |         | Enable  | 9                                                               |           | <b>~</b>    |        |     |     |        |  |  |
|                           | Add            |         |         |                                                                 |           |             |        |     |     |        |  |  |

Figure 5-12 Add Gemport

Create a service, Set the VLAN and VLAN mode and let it bind one gemport ID.

| 1. 2. 2. 2. 1. 1. 1. 1. |                 |            |            |           |            |        |        |  |  |  |  |  |
|-------------------------|-----------------|------------|------------|-----------|------------|--------|--------|--|--|--|--|--|
| Marshan M               | Line Profile Ad | ld Profile |            |           |            |        |        |  |  |  |  |  |
| OLT Information         | Tcont Gempo     | t Servi    | se Service | Port N    | ulticast \ | /lan   |        |  |  |  |  |  |
| OLT Configuration       | Convice Info    | L Dervi    | Jervice    | s Port I  | iulucase v | nan    |        |  |  |  |  |  |
| ONU Configuration       | Service Tillo   |            |            |           |            |        |        |  |  |  |  |  |
| Profile Configuration   | Service Name    | Gemport    | Vlan Mode  | Vlan List | Cos List   | Port   | Action |  |  |  |  |  |
| ONU Profile             | 1               | 1          | Tag        | 1010      | N/A        | N/A    | Delete |  |  |  |  |  |
| DBA Profile             |                 |            |            |           |            |        |        |  |  |  |  |  |
| Traffic Profile         | Add Service     |            |            |           |            |        |        |  |  |  |  |  |
| Line Profile            |                 | 1          |            |           |            |        |        |  |  |  |  |  |
| Service Profile         | Service Name    | 1          |            |           |            |        |        |  |  |  |  |  |
| Alarm Profile           | Gemport ID      | 1          |            | ~         |            |        |        |  |  |  |  |  |
| Bind Profile            | Vlan Mode       | Tag        |            | ~         |            |        |        |  |  |  |  |  |
| System Configuration    | Vlan List       | 1010       |            | (X,X or   | X-X;0 for  | r all) |        |  |  |  |  |  |
|                         | Cos List        | N/A        |            | (X,X or   | X-X;)      |        |        |  |  |  |  |  |
|                         | Port Type       | N/A        |            | ~         |            |        |        |  |  |  |  |  |
|                         | Add             |            |            |           |            |        |        |  |  |  |  |  |

Figure 5-13 Add service

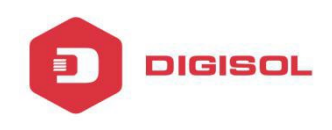

Create a service port, Set the user VLAN and translate VLAN and let it bind one gemport ID.

| 1                     |                         |             |          |        |           |          |          |       |      |     |       |      |      |        |             |        |
|-----------------------|-------------------------|-------------|----------|--------|-----------|----------|----------|-------|------|-----|-------|------|------|--------|-------------|--------|
|                       |                         |             |          |        |           |          |          |       |      |     |       |      |      |        |             | Save   |
| Marsher M             | Line Profile            | Add Profile |          |        |           |          |          |       |      |     |       |      |      |        |             |        |
| OLT Information       | Tcont Gemp              | ort Servic  | e Servic | e Port | Multicast | Vlan     |          |       |      |     |       |      |      |        |             |        |
| OLT Configuration     | ation Service Port Info |             |          |        |           |          |          |       |      |     |       |      |      |        |             |        |
| ONU Configuration     |                         |             |          |        |           |          |          |       |      |     |       |      |      |        |             |        |
| Profile Configuration | Service Port            | Gemport ID  | BeginVid | EndVid | OuterVid  | InnerVid | UserPrio | Etype | Vlan | Cos | SVlan | SCos | Mode | Enable | Description | Action |
| ONU Profile           | 1                       | 1           | 1010     | 1010   | N/A       | N/A      | N/A      | N/A   | 1010 | N/A | N/A   | N/A  | 1:1  | YES    | N/A         | Delete |
| DBA Profile           |                         |             |          |        |           |          |          |       |      |     |       |      |      |        |             |        |
| Traffic Profile       | Add Service Port        |             |          |        |           |          |          |       |      |     |       |      |      |        |             |        |
| Line Profile          |                         | la.         |          |        |           |          |          |       |      |     |       |      |      |        |             |        |
| Service Profile       | Service Mode            | Cvlan       |          | ~      |           |          |          |       |      |     |       |      |      |        |             |        |
| Alarm Profile         | Service-Port            | ID          |          | (1~    | 128)      |          |          |       |      |     |       |      |      |        |             |        |
| Bind Profile          | Gemport ID              | 1           |          | ~      |           |          |          |       |      |     |       |      |      |        |             |        |
| System Configuration  | User Vlan               |             |          |        |           |          |          |       |      |     |       |      |      |        |             |        |
|                       | Translate Vla           | n           |          |        |           |          |          |       |      |     |       |      |      |        |             |        |
|                       | Translate Cos           | N/A         |          | (0-    | 7)        |          |          |       |      |     |       |      |      |        |             |        |
|                       | Translate SVI           | an N/A      |          |        |           |          |          |       |      |     |       |      |      |        |             |        |
|                       | Translate SC            | N/A         |          | (0-    | 7)        |          |          |       |      |     |       |      |      |        |             |        |
|                       | Description             | N/A         |          |        |           |          |          |       |      |     |       |      |      |        |             |        |
|                       | Add                     |             |          |        |           |          |          |       |      |     |       |      |      |        |             |        |

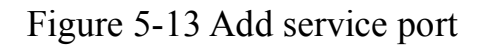

### Set the Multicast VLAN of ONU

|                       | Line Profile A  | dd Profile         |           |                |  |  |
|-----------------------|-----------------|--------------------|-----------|----------------|--|--|
| OLT Information       | Tcont Gempo     | rt Service Ser     | vice Port | Multicast Vlan |  |  |
| OLT Configuration     | Multicast Vlar  | Lict               |           |                |  |  |
| ONU Configuration     |                 |                    |           |                |  |  |
| Profile Configuration | Line Profile ID | Line Profile Name  | Vlan List | Action         |  |  |
| ONU Profile           | 5               | line_5             | 88        | Delete All     |  |  |
| DBA Profile           | 3               |                    |           |                |  |  |
| Traffic Profile       | Add/Del Mult    | icast Vlan (max 1) | 2 vlans)  |                |  |  |
| Line Profile          |                 |                    | _         | an orașe anali |  |  |
| Service Profile       | Mvlan List      |                    | (100,10   | 3 or 105-108)  |  |  |
| Alarm Profile         | Add Del         |                    |           | =0             |  |  |
| Bind Profile          |                 |                    |           |                |  |  |
| System Configuration  |                 |                    |           |                |  |  |
|                       |                 |                    |           |                |  |  |

Figure 5-14 configure multicast VLAN

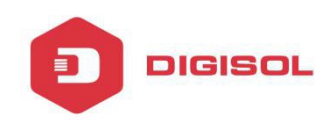

#### 5.5 Service Profile

Service profile is used to configure the UNI side services of ONU, such as Ethernet port, wifi, veip and so on.

#### 5.3.1 Line profile

#### **Profile Configuration→Line Profile → Line Profile**

The table displays service profile list. We can also do some operation, such as delete and modify.

|                       | ,            |                  |                  |               |  |  |  |  |
|-----------------------|--------------|------------------|------------------|---------------|--|--|--|--|
| Marser M              | Service Prof | iles Add Pro     | file             |               |  |  |  |  |
| OLT Information       | Service Pr   | Service Profiles |                  |               |  |  |  |  |
| OLT Configuration     |              |                  |                  |               |  |  |  |  |
| ONU Configuration     | Profile ID   | Profile Name     | Action           |               |  |  |  |  |
| Profile Configuration | 1            | hgu              | Details & Modify | <u>Delete</u> |  |  |  |  |
| ONU Profile           | 2            | sfu              | Details & Modify | Delete        |  |  |  |  |
| DBA Profile           | Refresh      |                  |                  |               |  |  |  |  |
| Traffic Profile       |              |                  |                  |               |  |  |  |  |
| Line Profile          |              |                  |                  |               |  |  |  |  |
| Service Profile       |              |                  |                  |               |  |  |  |  |
| Alarm Profile         | -            |                  |                  |               |  |  |  |  |
| Bind Profile          |              |                  |                  |               |  |  |  |  |
| System Configuration  |              |                  |                  |               |  |  |  |  |

Figure 5-15 Service profile list

### 5.3.2 Add profile

### **Profile Configuration→Line Profile →Add Profile**

Create a new service profile
|                       | Service Profiles | Add Profile |  |
|-----------------------|------------------|-------------|--|
| OLT Information       | Add Profile      |             |  |
| OLT Configuration     |                  | 24-         |  |
| ONU Configuration     | Profile ID       | 3           |  |
| Profile Configuration | Profile Name     | srv_3       |  |
| ONU Profile           | Add              | 1           |  |
| DBA Profile           |                  |             |  |
| Traffic Profile       |                  |             |  |
| Line Profile          |                  |             |  |
| Service Profile       |                  |             |  |
| Alarm Profile         |                  |             |  |
| Bind Profile          |                  |             |  |
| System Configuration  |                  |             |  |

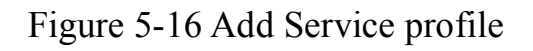

| OLT Information       | Service Prof | rofiles      | nie                      |
|-----------------------|--------------|--------------|--------------------------|
| OLT Configuration     | Profile ID   | Profile Name | Action                   |
| ONU Configuration     | 1            | hau          | Details & Modify Delete  |
| Profile Configuration | 2            | cfu          | Details & Modify Delete  |
| ONU Profile           | 2            | siu          | Details of Modify Delete |
| DBA Profile           | 3            | srv_3        | Details & Modify Delete  |
| Traffic Profile       | Refresh      |              |                          |
| Line Profile          |              |              |                          |
| Service Profile       |              |              |                          |
| Alarm Profile         |              |              |                          |
| Bind Profile          |              |              |                          |
| System Configuration  |              |              |                          |

Figure 5-17 Modify Service profile

Set the VLAN mode of the ONU's port.

| and the second        |                              |                               |        |                |                      |                      |                  |                      |                  | ave                  |        |
|-----------------------|------------------------------|-------------------------------|--------|----------------|----------------------|----------------------|------------------|----------------------|------------------|----------------------|--------|
| OL1 Information       | tervice Profil<br>PortVlan H | lear Mid Rm<br>fulticast Vian | stila  | Iphost Conf    | 0                    |                      |                  |                      |                  |                      |        |
| OFF Contiguration     | Portvian In                  | nfo(Service I                 | rufile | e:3)           |                      |                      |                  |                      |                  |                      |        |
| Profile Configuration | Port Name                    | Rote                          | Man    | Vian Prictory) | Detault Vian(hybrid) | Detauit Prilostaria) | Colonitranslate) | CVIan Pri(translate) | Svlanitransiste) | SV an Prijbranslatej | Attion |
| ONU Profile           | cth_0/1                      | Transparant                   | 14/A   | 14/A           | ra/A                 | N/A                  | N/A              | MA                   | N/A              | fi/A                 | Delete |
| EIBA Profile          |                              |                               |        |                |                      |                      |                  |                      |                  |                      |        |
| traffic Holite        | Add PortVI                   | lon                           |        |                |                      |                      |                  |                      |                  |                      |        |
| Line Profile          |                              | 1820                          | _      |                |                      |                      |                  |                      |                  |                      |        |
| Service Profile       | Mode                         | Transparent                   |        | ~              |                      |                      |                  |                      |                  |                      |        |
| Alann Hoffe           | Port Type                    | Eth                           |        | ~              |                      |                      |                  |                      |                  |                      |        |
| Bind Profile          | Sect and                     | -                             | _      | 1              |                      |                      |                  |                      |                  |                      |        |
| System Configuration  | Connit                       |                               |        |                |                      |                      |                  |                      |                  |                      |        |

Figure 5-18 Port VLAN mode Page 71

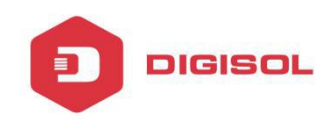

#### Set the Multicast VLAN mode of ONU's port

| Million and           | Service Profiles Add Profile                |
|-----------------------|---------------------------------------------|
| OLT Information       | PortVlan Multicast Vlan Strin Inhost Config |
| OLT Configuration     | Multimet View list (Comice Ducilies2)       |
| ONU Configuration     | Multicast vian list (Service Profile:3)     |
| Profile Configuration | Vlan Mode Port Action                       |
| ONU Profile           | Strip eth_0/1 Delete                        |
| DBA Profile           |                                             |
| Traffic Profile       | Add/Del Multicast Strip                     |
| Line Profile          |                                             |
| Service Profile       | Strip Eth Number                            |
| Alarm Profile         |                                             |
| Bind Profile          | Confirm                                     |
| System Configuration  |                                             |

Figure 5-19 Port multicast VLAN mode

Create Iphost for ONU wan connection.

| Mar                   | Service Profiles Add Profile                                    |
|-----------------------|-----------------------------------------------------------------|
| OLT Information       | PortVlan Multicast Vlan Strip Iphost Config                     |
| OLT Configuration     | Inhost Configuration Info(Service Profile:2)                    |
| ONU Configuration     |                                                                 |
| Profile Configuration | Iphost ID Desc IP Mode IP Address Mask Gateway DNS1 DNS2 Action |
| ONU Profile           |                                                                 |
| DBA Profile           | Iphost Config                                                   |
| Traffic Profile       |                                                                 |
| Line Profile          | Iphost ID                                                       |
| Service Profile       | Desc(0~25)                                                      |
| Alarm Profile         |                                                                 |
| Bind Profile          |                                                                 |
| System Configuration  | DNS1(A.B.C.D)                                                   |
|                       | DNS2(A.B.C.D)                                                   |
|                       | Commit                                                          |

Figure 5-20 Add IPhost

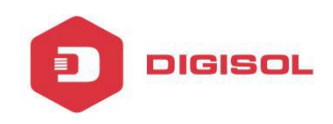

#### 5.6 Alarm Profile

Alarm profile is used to configure the parameters of ONU alarm.

#### 5.4.1 Profile info

## Profile Configuration→Alarm Profile → Profile info

| Million and           | Profile Info | Add Profile  | 1      |                          |                          |                           |               |
|-----------------------|--------------|--------------|--------|--------------------------|--------------------------|---------------------------|---------------|
| OLT Information       | Alarm Pro    | files        | *      |                          |                          |                           |               |
| OLT Configuration     |              |              |        | <b>r</b>                 | 17. No. 31. 19.20        |                           |               |
| ONU Configuration     | Profile ID   | Profile Name | State  | Rx Power Alarm Threshold | Tx Power Alarm Threshold | Sf Threshold/Sd Threshold | Action        |
| Profile Configuration | 1            | alarm1       | enable | -27 ~ -8                 | 1 ~ 5                    | 5/9                       | <u>Delete</u> |
| ONU Profile           | Refresh      |              |        |                          |                          |                           |               |
| DBA Profile           |              |              |        |                          |                          |                           |               |
| Traffic Profile       |              |              |        |                          |                          |                           |               |
| Line Profile          |              |              |        |                          |                          |                           |               |
| Service Profile       |              |              |        |                          |                          |                           |               |
| Alarm Profile         |              |              |        |                          |                          |                           |               |
| Bind Profile          |              |              |        |                          |                          |                           |               |
| System Configuration  |              |              |        |                          |                          |                           |               |

Figure 5-21 Alarm Profile list

## 5.4.2 Add profile

# Profile Configuration→Alarm Profile →Add profile

| Milles ac.            | Profile Info Ad | d Profile |            |
|-----------------------|-----------------|-----------|------------|
| OLT Information       | Create Alarm P  | rofile    |            |
| OLT Configuration     |                 |           |            |
| ONU Configuration     | Alarm Name      |           |            |
| Profile Configuration | Alarm State     | Enable    | <          |
| ONU Profile           | Rx Low Power    | -27       | (-27 ~ -8) |
| DBA Profile           | De tileb Denne  |           | <br>       |
| Traffic Profile       | KX High Power   | -8        | (-27 ~ -8) |
| Line Profile          | Tx Low Power    | 1         | (1 ~ 5)    |
| Service Profile       | Tx High Power   | 5         | (1 ~ 5)    |
| Alarm Profile         |                 |           |            |
| Bind Profile          | Sf Threshold    | 5         | (3 ~ 8)    |
| System Configuration  | Sd Threshold    | 9         | (4 ~ 10)   |
|                       | Commit          |           |            |

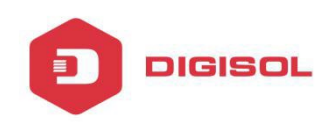

#### Figure 5-21 Create Alarm profile

#### 5.7 Bind Profile

After profile is configured, it is necessary to bind it to ONU.

## **Profile Configuration→Bind Profile**

| Million and and       | Profile Bin | d           |              |                 |               |        |   |
|-----------------------|-------------|-------------|--------------|-----------------|---------------|--------|---|
| OLT Information       | ONU Pro     | file Bind   |              |                 |               |        |   |
| OLT Configuration     | Bort ID     | DONS        | 5            | ~               |               |        |   |
| ONU Configuration     | FULLID      | PONZ        | 5            | •               |               |        |   |
| Profile Configuration | ONU ID      | ONU Profile | Line Profile | Service Profile | Alarm Profile | Bind   | 1 |
| ONU Profile           | 1           | hgu         | N/A          | N/A             | N/A           | Config | b |
| DBA Profile           | 3           | hgu         | N/A          | N/A             | N/A           | Config |   |
| Traffic Profile       | Refresh     | 1           |              |                 |               |        | 4 |
| Line Profile          |             |             |              |                 |               |        |   |
| Service Profile       |             |             |              |                 |               |        |   |
| Alarm Profile         |             |             |              |                 |               |        |   |
| Bind Profile          |             |             |              |                 |               |        |   |
| System Configuration  |             |             |              |                 |               |        |   |

## Figure 5-22 Bind profile

| OI T Information      | Profile Bind | d                                |           |                                     |   |               |
|-----------------------|--------------|----------------------------------|-----------|-------------------------------------|---|---------------|
| OLT Configuration     | ONU Pro      | file Binding Con<br>Line Profile | figuratio | n. (PON:2 ONU:1)<br>Service Profile |   | Alarm Profile |
| ONU Configuration     | 1            | 10m                              | ~         | hgu                                 | ~ | alarm1        |
| Profile Configuration | Commit       |                                  |           |                                     |   | <u>.</u>      |
| ONU Profile           |              |                                  |           |                                     |   |               |
| DBA Profile           |              |                                  |           |                                     |   |               |
| Traffic Profile       |              |                                  |           |                                     |   |               |
| Line Profile          |              |                                  |           |                                     |   |               |
| Service Profile       |              |                                  |           |                                     |   |               |
| Alarm Profile         |              |                                  |           |                                     |   |               |
| Bind Profile          |              |                                  |           |                                     |   |               |
| System Configuration  |              |                                  |           |                                     |   |               |

Figure 5-23 select Profile

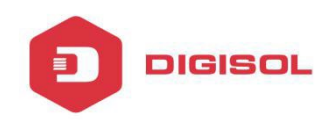

# **Chapter 6 System Configuration**

This chapter is about the global management of OLT.

#### 6.1 System Log

## 6.1.1 System Log

## System Configuration→System Log

| Million and Million and | System Log Alarm Threshold Alarm Syslog Server                                                             |
|-------------------------|----------------------------------------------------------------------------------------------------|
| OLT Information         | Alarm Log Table                                                                                            |
| OLT Configuration       |                                                                                                    |
| ONU Configuration       | Select Counts 200                                                                                          |
| Profile Configuration   | No.1 Page/Total 1 Page 3 Item per page/Total 3 Item First, Previous, Next, Last No.1 Go! Clear All Refresh |
| System Configuration    | No. Time Level Message                                                                                     |
| System Log              | 1 2004/01/04 04:22:19 major ONU Online PON 0/2 ONU 1                                                       |
| Device Management       | 2 2004/01/04 02:11:42 major ONU Online PON 0/2 ONU 1                                                       |
| User Management         | 3 2004/01/04 02:11:41 major ONU Online PON 0/2 ONU 2                                                       |
| SNMP                    |                                                                                                    |
| AUX IP                  |                                                                                                    |
| System Time             |                                                                                                    |
| FAN                     |                                                                                                    |
| Mirror                  |                                                                                                    |
|                         |                                                                                                    |

Figure 6-1 System Log

## 6.1.2 Alarm

## System Configuration $\rightarrow$ System Log $\rightarrow$ Alarm.

It contains all the alarms of OLT. User can choose the different alarms to "**Print**", "**Record**", "**Trap**" and "**Remote**".

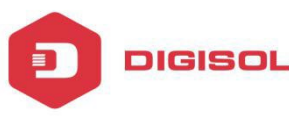

System Log Alarm Threshold Alarm Syslog Server

| Туре                  | Print    | Record   | Trap | Remote   | Туре                 | Print | Record   | Trap | Remote   |
|-----------------------|----------|----------|------|----------|----------------------|-------|----------|------|----------|
| FAN                   |          |          |      |          | Download File Failed | V     | <b>V</b> | V    | <b>V</b> |
| Upload File Failed    | V        |          |      | <b>V</b> | Upgrade File Failed  | V     |          | V    |          |
| Port Updown           | V        | <b>V</b> | V    | <b>V</b> | Port Loopback        | V     | <b>V</b> | V    | <b>V</b> |
| PON Deregister        | V        | <b>V</b> | V    | <b>V</b> | PON Register Failed  | V     |          | V    |          |
| PON Disable           | V        | <b>V</b> | V    | <b>V</b> | PON Txpower High     | V     | <b>V</b> | V    | <b>V</b> |
| PON Txpower Low       | V        | <b>V</b> | V    | <b>V</b> | PON Txbias High      | V     | <b>V</b> | V    | <b>V</b> |
| PON Txbias Low        | V        | <b>V</b> | V    |          | PON Vcc High         | V     | <b>V</b> | V    | <b>V</b> |
| PON Vcc Low           | V        | <b>V</b> | V    | <b>V</b> | PON Temp High        | V     | <b>V</b> | V    | <b>V</b> |
| PON Temp Low          | V        | <b>V</b> | V    |          | PON Los              | V     | <b>V</b> | V    |          |
| ONU Deregister        | <b>V</b> | <b>V</b> | V    | <b>V</b> | ONU Link Lost        |       |          |      |          |
| ONU Illegal Register  | V        | <b>V</b> | V    |          | ONU Auth Failed      | V     | <b>V</b> | V    |          |
| ONU MAC Conflict      |          | <b>V</b> | V    | <b>V</b> | ONU Loid Conflict    | V     | <b>V</b> | V    | <b>V</b> |
| ONU Critical Event    |          |          |      |          | ONU Dying Gasp       | V     | <b>V</b> | V    |          |
| ONU Link Fault        | V        | <b>V</b> | V    | <b>V</b> | ONU Link Event       |       |          |      |          |
| ONU Event Notific     | V        | <b>V</b> | V    | <b>V</b> | Reset                | V     | <b>V</b> | V    | <b>V</b> |
| Config Save           | V        | <b>V</b> | V    |          | Config Erase         | V     |          | V    |          |
| Download File Success | V        | <b>V</b> | V    | <b>V</b> | Upload File Success  | V     | <b>V</b> | V    | <b>V</b> |
| Upgrade File Success  | V        | <b>V</b> | V    |          | PON Register         |       |          |      |          |
| PON Enable            | <b>V</b> | <b>V</b> | V    | <b>V</b> | PON Los Recovery     | V     | <b>V</b> | V    | <b>V</b> |
| ONU Register          |          | <b>V</b> | V    | <b>V</b> | ONU Link Discover    |       |          |      |          |

# Figure 6-2 Alarm

## 6.1.3 Threshold Alarm

Configure the temperature threshold, CPU-usage threshold and memory- usage threshold, PON optical threshold. Click System Configuration → System Log → Threshold Alarm.

| Туре                                                                                                    | Print              | Record                                                                      | Trap     | Remote                                                                  | Alarm Thresh | old | Clear Thres | hold |
|----------------------------------------------------------------------------------------------------|--------------------|-----------------------------------------------------------------------------|----------|-------------------------------------------------------------------------|--------------|-----|-------------|------|
| Temp High (C)                                                                                                    | V                  |                                                                             | V        |                                                                         | 70.00        |     | 70,00       |      |
| Temp Low (C)                                                                                                    |                    |                                                                             | <b>V</b> |                                                                         | 20.00        |     | 20.00       |      |
| CPU Usage High (%)                                                                                                    |                    | 1                                                                           |          |                                                                         | 0.00         |     | 0.00        |      |
| MEM Usage High (%)                                                                                                    |                    |                                                                             |          |                                                                         | 0.00         |     | 0.00        | Î    |
| PON Optical Alarm Co<br>Port ID PON1<br>Type                                                                                                    | onfigurat<br>State | Alarm Thre                                                                  | shold C  | lear Thresho                                                            | ld           |     |             |      |
| PON Optical Alarm Co<br>Port ID PON1<br>Type<br>Tx Power High (dBm)                                                                                                    | State              | Alarm Thre                                                                  | shold C  | lear Thresho                                                            | ld           |     |             |      |
| PON Optical Alarm Co<br>Port ID PON1<br>Type<br>Tx Power High (dBm)<br>Tx Power Low (dBm)                                                                                          | State              | Alarm Thre<br>10.00                                                         | shold C  | lear Thresho                                                            | la           |     |             |      |
| PON Optical Alarm Co<br>Port ID PON1<br>Type<br>Tx Power High (dBm)<br>Tx Power Low (dBm)<br>Tx Bias High (mA)                                                                     | State              | Alarm Thre<br>10.00<br>30.00                                                | shold C  | lear Thresho<br>10.00<br>0.00<br>30.00                                  | łd           |     |             |      |
| PON Optical Alarm Co<br>Port ID PON1<br>Type<br>Tx Power High (dBm)<br>Tx Power Low (dBm)<br>Tx Bias High (mA)<br>Tx Bias Low (mA)                                                 | State              | Alarm Thre<br>10.00<br>0.00<br>30.00<br>0.00                                | shold C  | lear Thresho<br>10.00<br>0.00<br>30.00<br>0.00                          | ld           |     |             |      |
| PON Optical Alarm Co<br>Port ID PON1<br>Type<br>Tx Power High (dBm)<br>Tx Power Low (dBm)<br>Tx Bias High (mA)<br>Tx Bias Low (mA)<br>Vcc High (V)                                 | State              | ion<br>Alarm Thre<br>10.00<br>0.00<br>30.00<br>0.00<br>0.00                 | shold C  | lear Thresho<br>10.00<br>0.00<br>30.00<br>0.00<br>0.00                  |              |     |             |      |
| PON Optical Alarm Co<br>Port ID PON1<br>Type<br>Tx Power High (dBm)<br>Tx Power Low (dBm)<br>Tx Bias High (mA)<br>Tx Bias Low (mA)<br>Vcc High (V)<br>Vcc Low (V)                  | State              | ion<br>Alarm Thre<br>10.00<br>0.00<br>30.00<br>0.00<br>0.00<br>0.00         | shold C  | lear Thresho<br>10.00<br>0.00<br>30.00<br>0.00<br>0.00<br>0.00          | ld           |     |             |      |
| PON Optical Alarm Co<br>Port ID PON1<br>Type<br>Tx Power High (dBm)<br>Tx Power Low (dBm)<br>Tx Bias High (mA)<br>Tx Bias Low (mA)<br>Vcc High (V)<br>Vcc Low (V)<br>Temp High (C) | State              | Alarm Thre   10.00   30.00   0.00   0.00   0.00   0.00   0.00   0.00   0.00 | shold (  | Clear Thresho<br>10.00<br>0.00<br>30.00<br>0.00<br>0.00<br>0.00<br>0.00 |              |     |             |      |

Figure 6-3 Threshold Alarm

## 6.1.4 Syslog Server

DIGISOL

Configure the server of OLT remote system logs. Click System Configuration  $\rightarrow$  System Log  $\rightarrow$  Syslog Server.

| System Log  | Alarm     | Threshold Alarm | Syslog Server |
|-------------|-----------|-----------------|---------------|
| Syslog Serv | ver Confi | guration        |               |
| Syslog Serv | er        | Enable          | •             |
| Server IP   |           | 192.168.2.33    |               |
| Server Port |           | 514             | (1-65535)     |
|             |           | Submit          |               |

Figure 6-4 Syslog Server

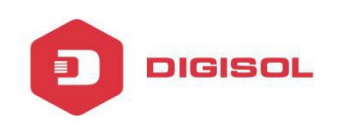

#### **6.2 Device Management**

#### 6.2.1 Firmware Upgrade

#### System Configuration $\rightarrow$ Device Management $\rightarrow$ Firmware Upgrade.

You can upgrade the OLT firmware by WEB, need to reboot the OLT after upgrade to take effect.

| Maria .             | Firmware Upgrade   | Device Reboot | Config File |
|---------------------|--------------------|---------------|-------------|
| LT Information      | Firmware Upgrad    | e             |             |
| LT Configuration    | Current Firmware \ | (arcian: V1.4 |             |
| NU Configuration    | Select File:       | /ersion. v1.4 | 浏览          |
| ofile Configuration | Upgrade            |               |             |
| stem Configuration  |                    |               |             |
| System Log          |                    |               |             |
| Device Management   |                    |               |             |
| User Management     |                    |               |             |
| SNMP                |                    |               |             |
| AUX IP              |                    |               |             |
| System Time         |                    |               |             |
| FAN                 |                    |               |             |
| Mirror              |                    |               |             |

Figure 6-5 Firmware Upgrade

## 6.2.2 Device Reboot

#### System Configuration→Device Management →Device Reboot

It will reboot the entire system.(Please save the configuration first)

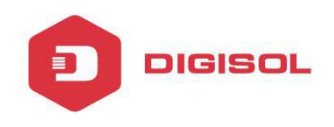

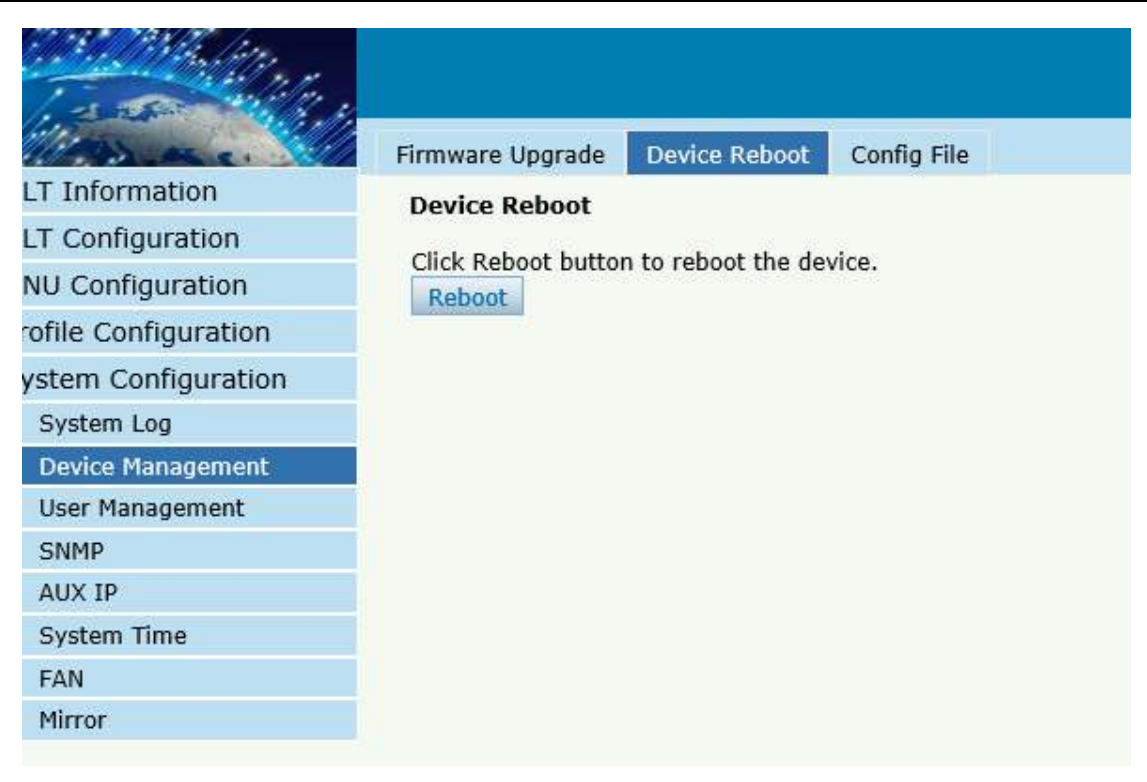

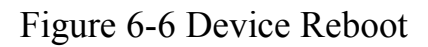

## 6.2.3 Config File

#### System Configuration $\rightarrow$ Device Management $\rightarrow$ Config File,

You can backup configuration, restore configuration, restore factory defaults and save configuration.

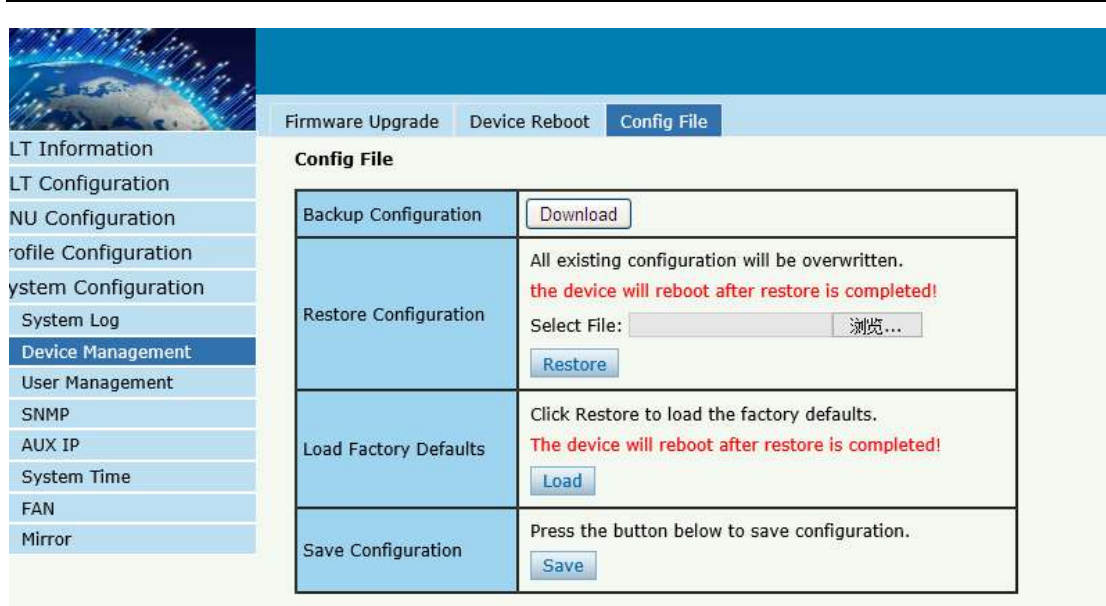

Figure 6-7 File Configuration

## 6.3 User Management

DIGISOL

## System Configuration→User manage

Two kinds of users have been defined, Normal and Admin. There are limitations to a normal user, and admin user has no limits . The default account member is **Admin** level.

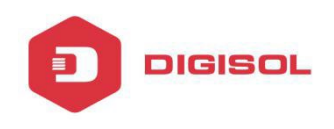

|                     | Hear Manage  |           |        |          |   |  |  |
|---------------------|--------------|-----------|--------|----------|---|--|--|
| T Information       | Add User     |           |        |          |   |  |  |
| I Configuration     | User Name    | rd        |        |          | _ |  |  |
| ofile Configuration | Confirm Pass | sword     | -      |          | _ |  |  |
| stem Configuration  | User Role    |           | Normal |          |   |  |  |
| System Log          |              |           | Ad     | d Cancel |   |  |  |
| Device Management   | User Table   |           |        |          |   |  |  |
| User Management     | User Name    | User Role | Edit   | Delete   |   |  |  |
| SNMP                | ober Hume    |           |        | Derece   |   |  |  |
| AUX IP              | admin        | Admin     |        |          |   |  |  |
| System Time         |              |           |        |          |   |  |  |
| FAN                 |              |           |        |          |   |  |  |
| Mirror              |              |           |        |          |   |  |  |
|                     |              |           |        |          |   |  |  |

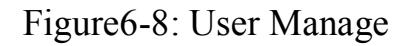

## 6.4 SNMP

## 6.4.1 SNMP V1/V2

## System Configuration → SNMP → SNMP V1/V2

The OLT supports SNMP v1/v2,

| SNMPV1/V  | 2 SNMP    | V3 SNMPV3    | Trap   |            |        |
|-----------|-----------|--------------|--------|------------|--------|
| Add Com   | munity    |              |        |            |        |
| Communi   | ity Name  |              |        | ]          |        |
| Access Ri | ght       | Read-Only    |        | •          |        |
| Commun    | ity Table | Add          |        |            |        |
| Commun    | nity Name | Access Right | Delete |            |        |
| public    |           | Read-Only    | İ      |            |        |
| private   |           | Read-Write   |        |            |        |
| Add Trap  | •         |              |        |            |        |
| Host IP   |           |              |        | ]          |        |
| UDP Port  |           | 162          |        | (1-65535)  |        |
| Communi   | ity Name  | public       |        | ]          |        |
| SNMP Ve   | rsion     | 1            |        | •          |        |
| Trap Tab  | le        | Add          |        |            |        |
| Host IP   | UDP Port  | SNMP Version | Comm   | unity Name | Delete |
|           |           |              |        |            |        |

Figure6-9: SNMP V1/V2

#### 6.4.2 SNMP V3

## System Configuration → SNMP → SNMP V3

The OLT supports SNMP V3.

DIGISOL

| SNMPV1/V2    | SNMPV  | 3 SNN   | MPV3 Trap  |          |                 |    |  |
|--------------|--------|---------|------------|----------|-----------------|----|--|
| Add View     |        |         |            |          |                 |    |  |
| View Name    |        |         |            |          |                 |    |  |
| Subtree      |        |         |            | (Type:Ob | ject Identifier | r) |  |
| View Type    | i      | include |            | -        |                 |    |  |
|              |        | Add     |            |          |                 |    |  |
| View Table   | _      |         |            |          |                 |    |  |
| View Name    | Subtre | e View  | type Delet | e        |                 |    |  |
| Add Group    |        |         |            |          |                 |    |  |
| Group Name   |        |         |            |          |                 |    |  |
| Access Level |        | noauth  |            | •        |                 |    |  |
| Read View    |        |         |            |          |                 |    |  |
| Write View   |        |         |            |          |                 |    |  |
| Notify View  |        |         |            |          |                 |    |  |
|              |        | Add     |            |          |                 |    |  |
|              |        |         |            |          |                 |    |  |
| Group Table  |        |         |            |          |                 |    |  |

Figure6-10: SNMP V3

#### 6.4.3 SMNP V3 Trap

DIGISOL

#### System Configuration → SNMP → SNMP V3 Trap

Configure or remove the Trap messages of the target host IP address.

| SNMPV1/V2 SNMP   | V3 SNMPV3 Trap    |                     |         |             |        |  |  |
|------------------|-------------------|---------------------|---------|-------------|--------|--|--|
| Add Trap         |                   |                     |         |             |        |  |  |
| Host IP          |                   |                     |         |             |        |  |  |
| UDP Port         | 162               | (1-65535)           |         |             |        |  |  |
| User Name        |                   |                     |         |             |        |  |  |
| User Level       | noauth            | -                   |         |             |        |  |  |
| Tag List         | trap              | -                   |         |             |        |  |  |
| Timeout          |                   | (1-40000000)        |         |             |        |  |  |
| Retry Count      |                   | (1-100)             |         |             |        |  |  |
|                  | Add               |                     |         |             |        |  |  |
| Trap Table       |                   |                     |         |             |        |  |  |
| Host IP UDP Port | Version User Name | User Level Tag List | Timeout | Retry Count | Delete |  |  |

Figure 6-11: SNMP V3 Trap Page 83

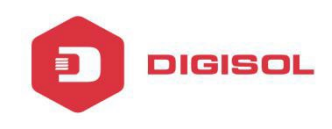

## 6.5 AUX IP

## System Configuration → AUX IP

AUX port is out band management port. The IP address is out band management IP, default IP address is 192.168.8.200.

| AUX IP Configuration                   |      |
|----------------------------------------|------|
| LI Confiduration                       |      |
| IP Address 192.168.3.24                | 4    |
| Subnet Mask 255.255.255.0              | 0    |
| Gateway 192.168.3.1                    |      |
| ystem Configuration Master DNS 0.0.0.0 |      |
| System Log Slave DNS 0.0.0.0           |      |
| Device Management Submit Re            | eset |
| User Management                        |      |
| SNMP                                   |      |
| AUX IP                                 |      |
| System Time                            |      |
| FAN                                    |      |
| Mirror                                 |      |

Figure 6-12: AUX IP

#### 6.6 System Time

## 6.6.1 RTC

## System Configuration → System Time→RTC .

The user can customize the OLT system time

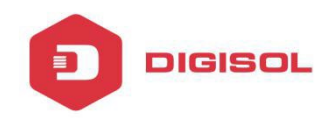

| Million and           | RTC 1    | NTP      |     |      |        |        |
|-----------------------|----------|----------|-----|------|--------|--------|
| OLT Information       | Date S   | ettina   |     |      |        |        |
| OLT Configuration     | Laneseer |          | 201 |      |        |        |
| ONU Configuration     | Timezo   | ne GMT+( | )   | ~    |        |        |
| Profile Configuration | Year     | Month    | Day | Hour | Minute | Second |
| System Configuration  | 2004     | 1        | 2   | 9    | 8      | 2      |
| System Log            | Subm     | it Rese  | t   |      |        |        |
| Device Management     |          |          |     |      |        |        |
| User Management       |          |          |     |      |        |        |
| SNMP                  |          |          |     |      |        |        |
| AUX IP                |          |          |     |      |        |        |
| System Time           |          |          |     |      |        |        |
|                       |          |          |     |      |        |        |
| FAN                   |          |          |     |      |        |        |

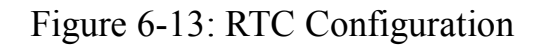

#### 6.6.2 NTP

## System Configuration → System Time→NTP

Synchronize the time to the NTP server.

|                       | RTC NTP           |                                  |   |
|-----------------------|-------------------|----------------------------------|---|
| OLT Information       | NTP Configuration |                                  |   |
| OLT Configuration     |                   | F                                |   |
| ONU Configuration     | NTP Timezone      | (GMT-00:00) Casablanca, Monrovia | ~ |
| Profile Configuration | NTP Server        | time.windows.com ×               |   |
| System Configuration  | Current Time      | 2004 / 1 / 2 9:10:36             |   |
| System Log            |                   | Submit Reset                     |   |
| Device Management     |                   |                                  |   |
| User Management       |                   |                                  |   |
| SNMP                  |                   |                                  |   |
| AUX IP                |                   |                                  |   |
| System Time           |                   |                                  |   |
| FAN                   |                   |                                  |   |
| Mirror                |                   |                                  |   |
|                       |                   |                                  |   |

Figure 6-14: NTP Configuration

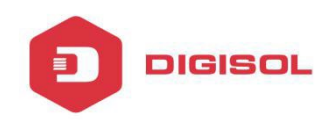

#### 6.7 FAN

## System Configuration → FAN.

The fans can be controlled to turn on/off, or turn on automatically.

| in the second second  |                   |              |
|-----------------------|-------------------|--------------|
| 110 and 1             | FAN               |              |
| OLT Information       | FAN Configuration |              |
| OLT Configuration     |                   |              |
| ONU Configuration     | FAN Temperature   |              |
| Profile Configuration | FAN MODE          | Submit Reset |
| System Configuration  |                   |              |
| System Log            |                   |              |
| Device Management     |                   |              |
| User Management       |                   |              |
| SNMP                  |                   |              |
| AUX IP                |                   |              |
| System Time           |                   |              |
| FAN                   |                   |              |
| Mirror                |                   |              |

Figure 6-15: FAN Configuration

#### 6.8 Mirror

#### System Configuration → Mirror.

Each monitor session can be set with one destination port and up to 8 source ports.

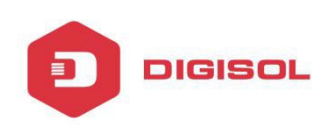

|   |    | 17 | Ч÷, | 4 |   |
|---|----|----|-----|---|---|
| 1 | 21 | 1  |     |   | 6 |

OLT Information OLT Configuration

ONU Configuration Profile Configuration System Configuration

System Log

SNMP AUX IP System Time

FAN Mirror

Device Management User Management

| 10.1 |  |              |  |
|------|--|--------------|--|
| 0.1  |  | $\mathbf{n}$ |  |
| 11.1 |  | ~            |  |
|      |  |              |  |

| ession ID | 1        | ~         |
|-----------|----------|-----------|
| Port ID   | Mirrored | Direction |
| GE1       |          | Both V    |
| GE2       |          | Both 🗸    |
| GE3       |          | Both 🗸    |
| GE4       |          | Both 🗸    |
| GE5       |          | Both 🗸    |
| GE6       |          | Both 🗸    |
| GE7       |          | Both 🗸    |
| GE8       |          | Both 🗸    |
| GE9       |          | Both 🗸    |
| GE10      |          | Both 🗸    |
| GE11      |          | Both 🗸    |
| GE12      |          | Both 🗸    |
| GE13      |          | Both 🗸    |
| GE14      |          | Both 🗸    |
| GE15      |          | Both 🗸    |
| GE16      |          | Both 💙    |
| PON       | ~        | Both 🗸    |

Figure 6-16: Mirror

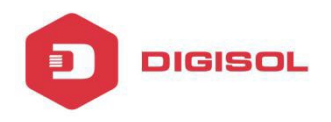

This product comes with standard one year warranty. For further details about warranty policy and Product Registration, please visit support section of www.digisol.com